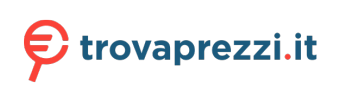

# cisco.

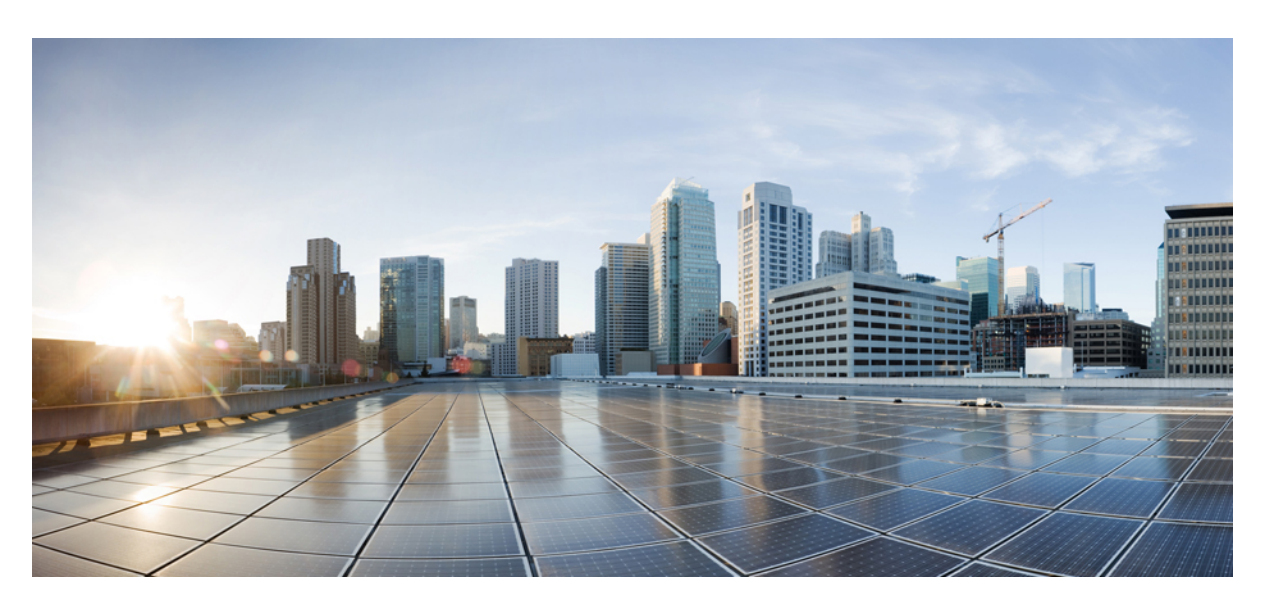

# **Cisco Catalyst 9200 Series Switches Hardware Installation Guide**

First Published: 2018-11-19 Last Modified: 2020-11-17

### **Americas Headquarters**

Cisco Systems, Inc. 170 West Tasman Drive San Jose, CA 95134-1706 USA http://www.cisco.com Tel: 408 526-4000 800 553-NETS (6387) Fax: 408 527-0883 © 2018–2020 Cisco Systems, Inc. All rights reserved.

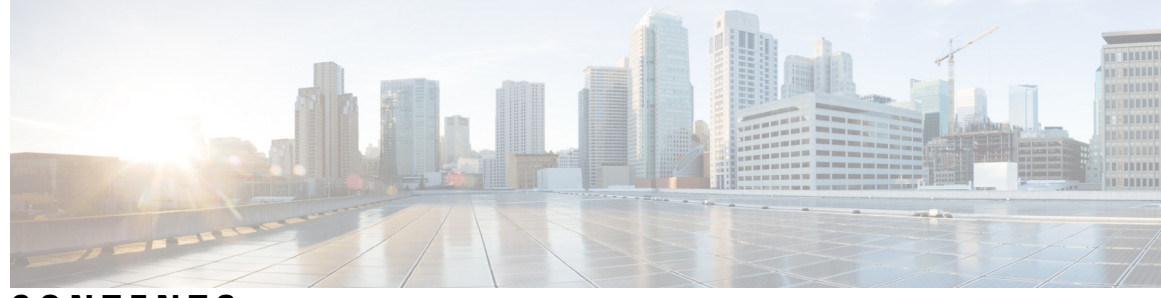

# CONTENTS

### CHAPTER 1

CHAPTER 2

**Product Overview** 1

| Switch Models 1               |
|-------------------------------|
| Front Panel Components 3      |
| 10/100/1000 Ports <b>4</b>    |
| PoE and PoE+ Ports <b>4</b>   |
| Multigigabit Ethernet Ports 5 |
| Management Ports 5            |
| USB Type A Port <b>6</b>      |
| Uplink Ports 6                |
| Rear Panel 8                  |
| RFID Tag 9                    |
| StackWise Ports 9             |
| Power Supply Modules 9        |
| Fan Modules 11                |
| Ethernet Management Port 12   |
| RJ-45 Console Port 12         |
| Network Configurations 13     |
|                               |
| Installing the Switch 15      |
| Preparing for Installation 15 |

- Safety Warnings 15
- Installation Guidelines 17
- Shipping Box Contents 17
- Tools and Equipment **18**
- Verifying Switch Operation 18
- Planning a Switch Data Stack 19

|           | Switch Stacking Guidelines 19                               |
|-----------|-------------------------------------------------------------|
|           | Data Stack Cabling Configurations 20                        |
|           | Data Stack Bandwidth and Partitioning Examples <b>21</b>    |
|           | Power-On Sequence for Switch Stacks 23                      |
|           | Mounting the Switch 24                                      |
|           | Rack-Mounting 24                                            |
|           | Attaching the Rack-Mount Brackets <b>25</b>                 |
|           | Mounting the Switch in a Rack 27                            |
|           | Installing the Switch on a Table or Shelf <b>27</b>         |
|           | After Switch Installation 28                                |
|           | Connecting to the StackWise Ports <b>28</b>                 |
|           | Connecting Devices to the Ethernet Ports <b>31</b>          |
|           | 10/100/1000/Multigigabit Ethernet Port Connections 31       |
|           | Auto-MDIX Connections 31                                    |
|           | PoE and POE+ Port Connections <b>31</b>                     |
| CHAPTER 3 | Installing a Network Module 33                              |
|           | Installing a Network Module in the Switch <b>33</b>         |
|           | Safety Warnings 33                                          |
|           | Equipment That You Need <b>33</b>                           |
|           | Installing a Network Module <b>34</b>                       |
|           | Removing a Network Module <b>36</b>                         |
|           | Finding the Network Module Serial Number <b>36</b>          |
|           | Installing and Removing Pluggable Transceiver Modules 37    |
|           | Installing a Cisco Pluggable Transceiver Module <b>37</b>   |
|           | Removing a Cisco Pluggable Transceiver Module <b>39</b>     |
| CHAPTER 4 | Installing a Power Supply Unit 41                           |
|           | Power Supply Modules Overview 41                            |
|           | Finding the Power Supply Module Serial Number 44            |
|           | Installation Guidelines <b>45</b>                           |
|           | Installing or Replacing an AC Power Supply Module <b>46</b> |
| CHAPTER 5 | <br>Installing a Fan Module 49                              |

 Fan Modules Overview49Installation Guidelines50Installing a Fan Module50Finding the Fan Module Serial Number51

### CHAPTER 6 Configuring the Switch 53

Configuring the Switch Using the Web User Interface 53 Setting up the Switch 53 Connecting to the Switch 53 Creating User Accounts 57 Choosing Setup Options 57 Configuring Basic Device Settings 57 Configuring Your Device Based on a Site Profile 59 Configuring Switch Wide Settings 64 Configuring VLAN Settings 64 Configure STP Settings 65 Configuring DHCP, NTP, DNS and SNMP Settings 65 Configuring Port Settings 66 Configuring VTY Lines 67 Configuring the Switch Using the CLI 68 Accessing the CLI Through the Console Port 68 Connecting the RJ-45 Console Port 68 Connecting the USB Console Port 69 Installing the Cisco Microsoft Windows USB Device Driver 70 Installing the Cisco Microsoft Windows 7 USB Driver 70 Uninstalling the Cisco Microsoft Windows USB Driver 70 Uninstalling the Cisco Microsoft Windows 7 USB Driver 70

### APPENDIX A Technical Specifications 73

Environmental and Physical Specifications **73** Specifications for the Power Supplies and Fans **77** 

APPENDIX B Switch LEDs 79 LEDs 79 Console LED System LED MASTER LED STACK LED PoE LED **82** Port LEDs and Modes Beacon LED RJ-45 Console Port LED Fan LED **85** Uplink Port LEDs I

### **Introduction** ?

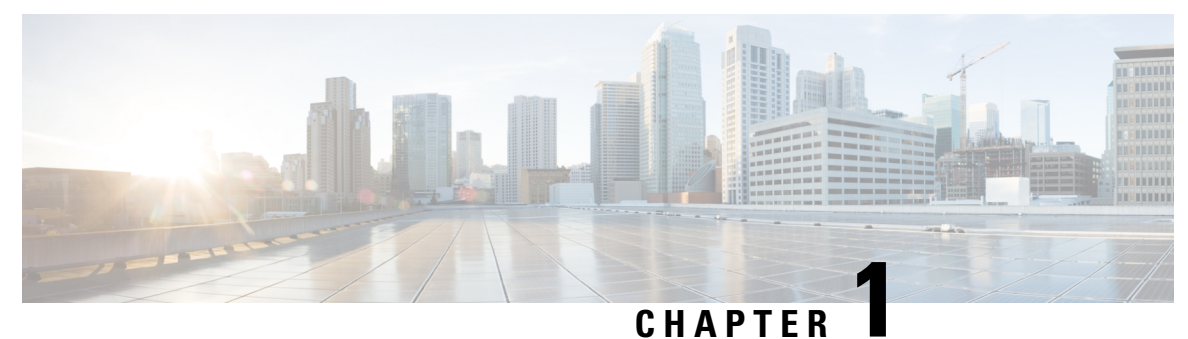

# **Product Overview**

- Switch Models, on page 1
- Front Panel Components, on page 3
- Rear Panel, on page 8
- Network Configurations, on page 13

# **Switch Models**

The Cisco Catalyst 9200 Series switches have four modular (C9200) and eight fixed (C9200L) switch models. The following tables describe all the available Cisco Catalyst 9200 Series switches and the features supported.

| Switch Model  | Description                                                                                                    |
|---------------|----------------------------------------------------------------------------------------------------|
| C9200L-24P-4G | Stackable 24x1G PoE+ ports; 4x1G SFP fixed uplink ports; 2 power supply slots; 2 fixed fans; supports StackWise-80.      |
| C9200L-24P-4X | Stackable 24x1G PoE+ ports; 4x10G SFP+ fixed uplink ports; 2<br>power supply slots; 2 fixed fans; supports StackWise-80. |
| C9200L-24T-4G | Stackable 24x1G ports; 4x1G SFP fixed uplink ports; 2 power supply slots; 2 fixed fans; supports StackWise-80.           |
| C9200L-24T-4X | Stackable 24x1G ports; 4x10G SFP+ fixed uplink ports; 2 power supply slots; 2 fixed fans; supports StackWise-80.         |
| C9200L-48P-4G | Stackable 48x1G PoE+ ports; 4x1G SFP fixed uplink ports; 2 power supply slots; 2 fixed fans; supports StackWise-80.      |
| C9200L-48P-4X | Stackable 48x1G PoE+ ports; 4x10G SFP+ fixed uplink ports; 2<br>power supply slots; 2 fixed fans; supports StackWise-80. |
| C9200L-48T-4G | Stackable 48x1G ports; 4x1G SFP fixed uplink ports; 2 power supply slots; 2 fixed fans; supports StackWise-80.           |
| C9200L-48T-4X | Stackable 48x1G ports; 4x10G SFP+ fixed uplink ports; 2 power supply slots; 2 fixed fans; supports StackWise-80.         |

Table 1: C9200L Switch Models and Descriptions

| Switch Model    | Description                                                                                                    |
|-----------------|----------------------------------------------------------------------------------------------------|
| C9200L-24PXG-4X | Stackable 8xMultigigabit Ethernet PoE+ ports and 16x1G PoE+<br>ports; 4x10G SFP+ fixed uplink ports; 2 power supply slots; 2 fixed<br>fans; supports StackWise-80.  |
| C9200L-24PXG-2Y | Stackable 8xMultigigabit Ethernet PoE+ ports and 16x1G PoE+<br>ports; 2x25G SFP28 fixed uplink ports; 2 power supply slots; 2 fixed<br>fans; supports StackWise-80. |
| C9200L-48PXG-4X | Stackable 12xMultigigabit Ethernet PoE+ ports and 36x1G PoE+<br>ports; 4x10G SFP+ fixed uplink ports; 2 power supply slots; 2 fixed<br>fans; supports StackWise-80. |
| C9200L-48PXG-2Y | Stackable 8xMultigigabit Ethernet PoE+ ports and 40x1G PoE+<br>ports; 2x25G SFP28 fixed uplink ports; 2 power supply slots; 2 fixed<br>fans; supports StackWise-80. |
| C9200L-48PL-4G  | Stackable 48x1G PoE+ ports with partial PoE support; 4x1G SFP fixed uplink ports; 2 power supply slots; 2 fixed fans; supports StackWise-80.                        |
| C9200L-48PL-4X  | Stackable 48x1G PoE+ ports with partial PoE support; 4x10G SFP fixed uplink ports; 2 power supply slots; 2 fixed fans; supports StackWise-80.                       |

#### Table 2: C9200 Switch Models and Descriptions

| Switch Model | Description                                                                                                    |
|--------------|----------------------------------------------------------------------------------------------------|
| C9200-24P    | Stackable 24x1G PoE+ ports; 4x1G and 4x10G network modules<br>for uplink ports; 2 power supply slots; 2 field-replaceable fans;<br>supports StackWise-160. |
| C9200-24PB   | Stackable 24x1G PoE+ ports; 4x1G and 4x10G network modules<br>for uplink ports; 2 power supply slots; 2 field-replaceable fans;<br>supports StackWise-160. |
| C9200-24T    | Stackable 24x1G ports; 4x1G and 4x10G network modules for uplink ports; 2 power supply slots; 2 field-replaceable fans; supports StackWise-160.            |
| C9200-48P    | Stackable 48x1G PoE+ ports; 4x1G and 4x10G network modules<br>for uplink ports; 2 power supply slots; 2 field-replaceable fans;<br>supports StackWise-160. |
| C9200-48PB   | Stackable 48x1G PoE+ ports; 4x1G and 4x10G network modules<br>for uplink ports; 2 power supply slots; 2 field-replaceable fans;<br>supports StackWise-160. |
| С9200-48Т    | Stackable 48x1G ports; 4x1G and 4x10G network modules for uplink<br>ports; 2 power supply slots; 2 field-replaceable fans; supports<br>StackWise-160.      |

L

| Switch Model | Description                                                                                                    |
|--------------|----------------------------------------------------------------------------------------------------|
| C9200-24PXG  | Stackable 8 Multigigabit Ethernet and 16x1G PoE+ ports; supports 4x10G, 2x25G and 2x40G network modules for uplink ports; 2 power supply slots; 2 field-replaceable fans; supports StackWise-160. |
| C9200-48PXG  | Stackable 8 Multigigabit Ethernet and 40x1G PoE+ ports; supports 4x10G, 2x25G and 2x40G network modules for uplink ports; 2 power supply slots; 2 field-replaceable fans; supports StackWise-160. |
| C9200-48PL   | Stackable 48x1G PoE+ ports with partial PoE support; 4x1G and 4x10G network modules for uplink ports; 2 power supply slots; 2 field-replaceable fans; supports StackWise-160.                     |

# **Front Panel Components**

This section describes the front panel components of Cisco Catalyst 9200 Series switches :

- 24 or 48 downlink ports of one of the following types:
  - 10/100/1000
  - 10/100/1000 PoE+
- 1G/10G Uplink ports
- USB Type A storage ports
- USB mini-Type B console port
- LEDs
- Blue Beacon

All the switch models have similar components. See the following illustration for example.

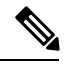

**Note** The Cisco Catalyst 9200 Series switches might have slight cosmetic differences on the bezels.

### Figure 1: Front Panel of a C9200L Switch

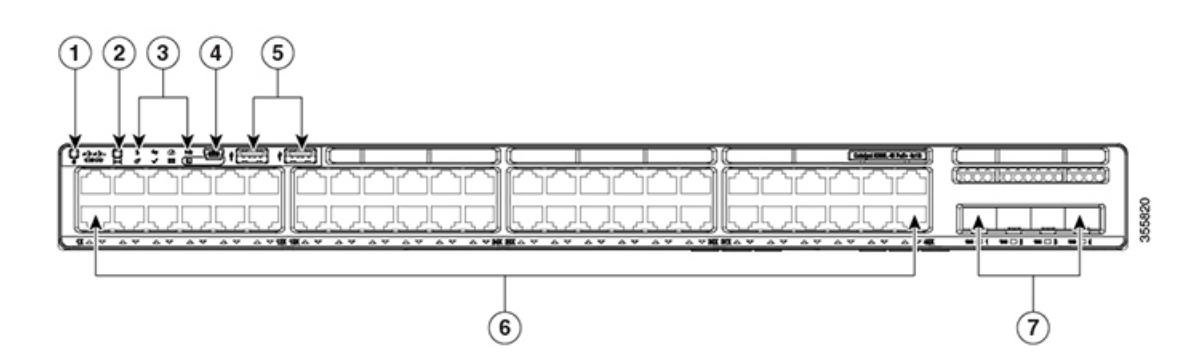

| 1 | Blue Beacon (UID button)       | 5 | USB Type A storage ports |
|---|--------------------------------|---|--------------------------|
| 2 | Mode button                    | 6 | 10/100/1000 PoE+ ports   |
| 3 | Status LEDs                    | 7 | Fixed uplink ports       |
| 4 | USB mini-Type B (console) port |   |                          |

Figure 2: Front Panel of a C9200 Switch

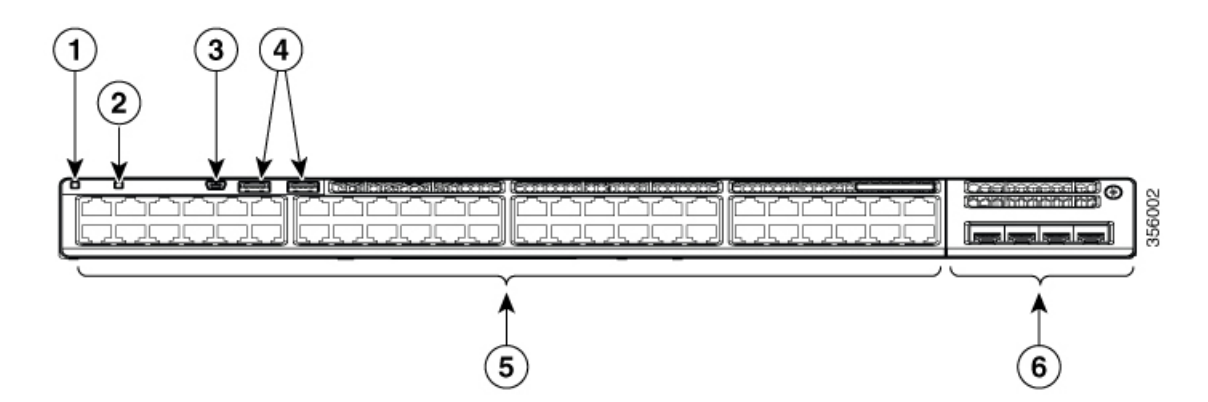

| 1 | Blue Beacon (UID button)          | 4 | USB Type A storage ports         |
|---|-----------------------------------|---|----------------------------------|
| 2 | Mode button                       | 5 | 10/100/1000 PoE+ ports           |
| 3 | USB mini-Type B (console)<br>port | 6 | Network Module with uplink ports |

### 10/100/1000 Ports

The 10/100/1000 ports use RJ-45 connectors with Ethernet pinouts. The maximum cable length is 328 feet (100 meters). The 100BASE-TX and 1000BASE-T traffic requires twisted pair (UTP) cable of Category 5 or higher. The 10BASE-T traffic can use Category 3 cable or higher.

# **PoE and PoE+ Ports**

The PoE and PoE+ ports provide the following functionality:

- PoE/PoE+ ports: Support for IEEE 802.3af-compliant powered devices (up to 15.4W PoE per port) and support for IEEE 802.3at-compliant powered devices (up to 30W PoE+ per port).
- Support for pre-standard Cisco powered devices.
- Configurable support for Cisco intelligent power management, including enhanced power negotiation, power reservation, and per-port power policing.

See the Power Supply Modules, on page 9 for the power supply matrix that defines the available PoE and PoE+ power per port. The output of the PoE+ circuit has been evaluated as a Limited Power Source (LPS) per IEC 60950-1.

# **Multigigabit Ethernet Ports**

The Multigigabit (mGig) Ethernet ports can be configured to auto-negotiate multiple speeds on switch ports, and support 100 Mbps, 1 Gbps, 2.5 Gbps, and 5 Gbps speeds on Category 5e (Cat5e) cables, and up to 10 Gbps over Category 6 (Cat6) and Category 6A (Cat6A) cables.

**Note** Multigigabit ports do not support half duplex mode. Use full duplex mode.

The Multigigabit Ethernet ports support PoE and PoE+ for all the supported speeds and cable types. The following table lists the cable types and speed.

| Cable Type | 100Mbps | 1G  | 2.5G | 5G  | 10G            |
|------------|---------|-----|------|-----|----------------|
| Cat5E      | Yes     | Yes | Yes  | Yes | N/A            |
| Cat6       | Yes     | Yes | Yes  | Yes | Yes (55meters) |
| Cat6A      | Yes     | Yes | Yes  | Yes | Yes            |

### **Management Ports**

The management ports connect the switch to a PC running Microsoft Windows or to a terminal server.

- Ethernet management port. See Ethernet Management Port, on page 12.
- RJ-45 console port (EIA/TIA-232). See RJ-45 Console Port, on page 12.
- USB mini-Type B console port (5-pin connector).

The 10/100/1000 Ethernet management port connection uses a standard RJ-45 crossover or straight-through cable. The RJ-45 console port connection uses the supplied RJ-45-to-DB-9 female cable. The USB console port connection uses a USB Type A to 5-pin mini-Type B cable. The USB console interface speeds are the same as the RJ-45 console interface speeds.

If you use the USB mini-Type B console port, the Cisco Windows USB device driver must be installed on any PC connected to the console port (for operation with Microsoft Windows). Mac OS X or Linux do not require special drivers.

The 4-pin mini-Type B connector resembles the 5-pin mini-Type B connectors. They are not compatible. Use only the 5-pin mini-Type B.

### Figure 3: USB Mini-Type B Port

This illustration shows a 5-pin mini-Type B USB port.

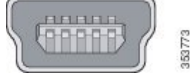

With the Cisco Windows USB device driver, you can connect and disconnect the USB cable from the console port without affecting Windows HyperTerminal operations.

The console output always goes to both the RJ-45 and the USB console connectors, but the console input is active on only one of the console connectors at any one time. The USB console takes precedence over the

RJ-45 console. When a cable is connected into the USB console port, the RJ-45 console port becomes inactive. Conversely, when the USB cable is disconnected from the USB console port, the RJ-45 port becomes active.

You can use the command-line interface (CLI) to configure an inactivity timeout which reactivates the RJ-45 console if the USB console has been activated and no input activity has occurred on the USB console for a specified time.

After the USB console deactivates due to inactivity, you cannot use the CLI to reactivate it. Disconnect and reconnect the USB cable to reactivate the USB console. For information on using the CLI to configure the USB console interface, see the Software Configuration Guide.

### **USB Type A Port**

The USB Type A port provides access to external USB flash devices (also known as thumb drives or USB keys).

The port supports Cisco USB flash drives with capacities from 128 MB to 8 GB. USB devices with port densities of 128 MB, 256 MB, 1 GB, 4 GB, and 8 GB are supported. When combined with stacking, you can upgrade other switches in the stack from an USB key inserted in any switch within the stack. Cisco IOS software provides standard file system access to the flash device: read, write, erase, and copy, as well as the ability to format the flash device with a FAT file system.

It provides you with the ability to automatically upgrade the internal flash with the USB drive's configuration and image for emergency switch recovery using USB auto-upgrade. This feature checks the internal flash for a bootable image and configuration and if either image or the configuration is not available, then the USB drive is checked for boot images and configuration. If the boot image and configuration are available, these are copied to flash for the reboot.

# **Uplink Ports**

The Cisco Catalyst 9200 Series switches support both fixed uplinks and modular uplinks. The C9200 switch models support modular uplinks with one hot-swappable network module that provides uplink ports to connect to other devices.

The fixed uplink ports on C9200L switch models support the following types of transceiver modules.

- 4x1G ports that support 1G SFP modules.
- 4x10G ports that support either 1G SFP or 10G SFP+ modules.
- 2x25G ports that support SFP28 modules.

For supported Cisco pluggable transceiver modules (SFP, SFP, SFP28 and QSFP+ modules), refer to the Cisco Transceiver Modules Compatibility Information at http://www.cisco.com/en/US/products/hw/modules/ps5455/products device support tables list.html

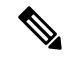

Note For information about installing an (uplink) transceiver module, see Installing a Cisco Pluggable Transceiver Module, on page 37.

#### Figure 4: Network Module C9200-NM-4G

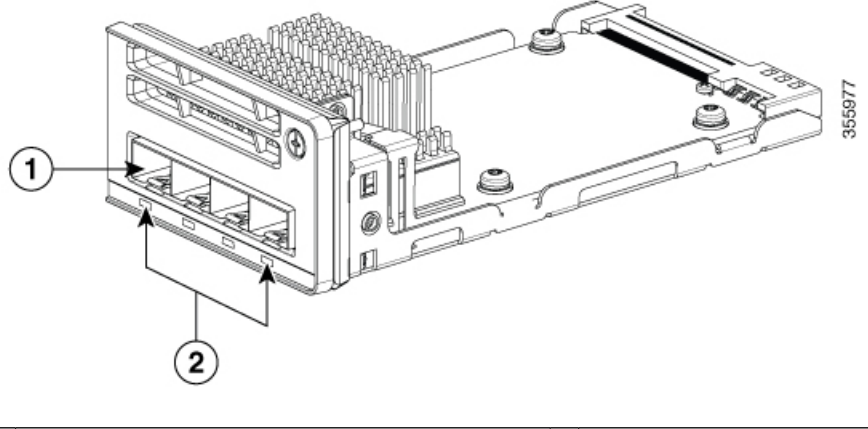

| 1 | Module slot | 2 | LEDs |
|---|-------------|---|------|
|   |             |   |      |

The following table lists the optional Cisco Catalyst 9200 Series Switches uplink network modules with 4x1G, 4x10G, 2x25G, and 2x40G slots.

### Table 3: Supported Network Modules

| Network Module | Description                                                                                                    |
|----------------|----------------------------------------------------------------------------------------------------|
| C9200-NM-4G    | This module has four 1G SFP module slots. Any combination of standard SFP modules is supported. SFP+ modules are not supported.                                                                      |
|                | If you insert an SFP+ module in the 1G network module, the SFP+ module does not operate, and the switch logs an error message. This module is not supported on C9200 Multigigabit Ethernet switches. |
| C9200-NM-4X    | This module has four 10G SFP module slots. Each port supports a 1G or 10G connection. Any combination of standard SFP modules is supported.                                                          |
|                | This module is supported on both 1G and Multigigabit Ethernet switch models of C9200 switches.                                                                                                    |
| C9200-NM-2Y    | This module has two 25 Gigabit Ethernet SFP28 module slots. Any combination of SFP, SFP+, and SFP28 modules are supported.                                                                           |
|                | This module is supported only on C9200 Multigigabit Ethernet switches.                                                                                                    |
| C9200-NM-2Q    | This module has two 40G slots with a QSFP+ connector in each slot.                                                                                                    |
|                | This module is supported only on C9200 Multigigabit Ethernet switches.                                                                                                    |
| C9200-NM-BLANK | Insert this blank module when the switch has no uplink ports to enable sufficient airflow.                                                                                                    |

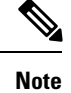

For information about installing a network module, see Installing a Network Module, on page 34.

# **Rear Panel**

The switch rear panel includes StackWise connectors, fan modules, and power supply modules.

Figure 5: Rear Panel of a C9200L Switch

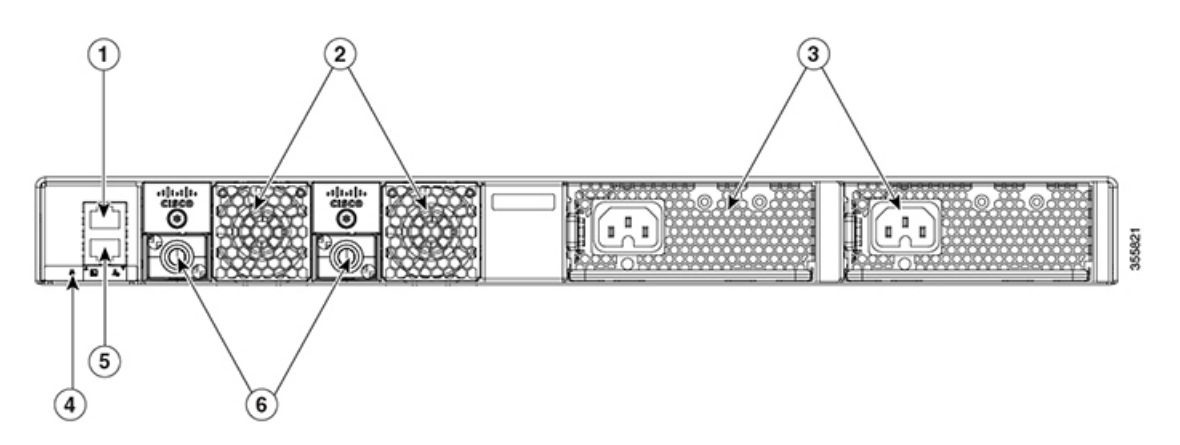

| 1 | RJ-45 console port                      | 4 | Blue Beacon LED                                |
|---|-----------------------------------------|---|------------------------------------------------|
| 2 | Fixed fan modules on<br>C9200L switches | 5 | MGMT (RJ-45<br>10/100/1000 management<br>port) |
| 3 | Power supply module slots               | 6 | StackWise-80 port connectors                   |

Figure 6: Rear Panel of a C9200 Switch

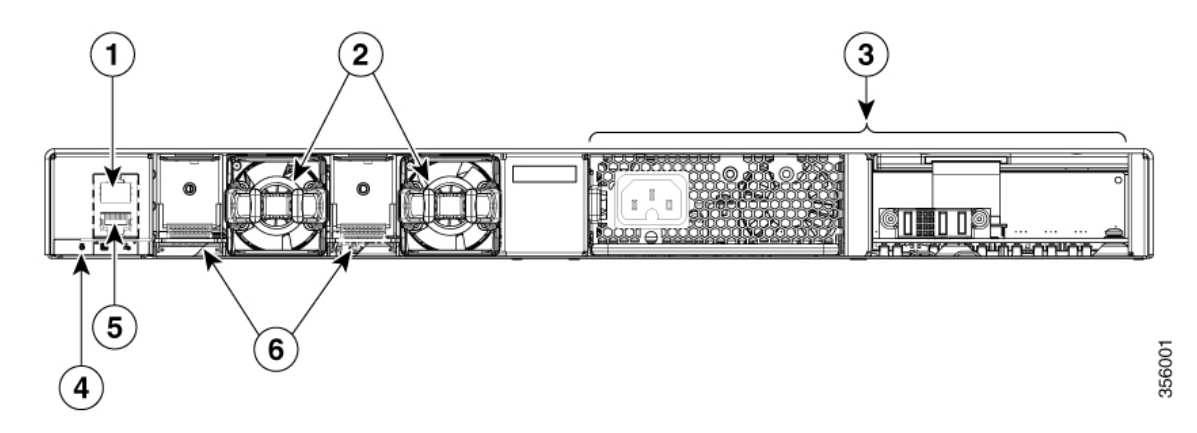

| 1 | RJ-45 console port                       | 4 | Blue Beacon LED                                |
|---|------------------------------------------|---|------------------------------------------------|
| 2 | Modular fan modules on<br>C9200 switches | 5 | MGMT (RJ-45<br>10/100/1000 management<br>port) |

|  | 3 |  | Power supply module slots | 6 | StackWise-160 port<br>connector slots with stack<br>blanks installed |
|--|---|--|---------------------------|---|----------------------------------------------------------------------|
|--|---|--|---------------------------|---|----------------------------------------------------------------------|

# **RFID Tag**

The switch has a built-in, front-facing, passive RFID tag that uses UHF RFID technology and requires an RFID reader with compatible software. It provides auto-identification capabilities for asset management and tracking. The RFID tags are compatible with the Generation 2 GS1 EPC Global Standard and are ISO 18000-6C compliant. They operate in the 860- to 960-MHz UHF band. For more information, see Radio Frequency Identification (RFID) on Cisco Catalyst 9000 Family Switches White Paper.

# **StackWise Ports**

StackWise ports are used to connect switches in StackWise stacking configurations. The switch ships with a 0.5-meter StackWise cable that you can use to connect the StackWise ports. For more information on StackWise cables, see Connecting to the StackWise Ports, on page 28.

 $\triangle$ 

Caution

Use only approved cables, and connect only to similar Cisco equipment. Equipment might be damaged if connected to nonapproved Cisco cables or equipment.

# **Power Supply Modules**

The switch has a field replaceable main AC power supply module and a redundant hot-swappable field replaceable AC power supply module. The switch is powered through one or two internal power supply modules. In switches with PoE capability, the redundant power supply can also be used for extra PoE power.

Following are the power supply modules supported on Cisco Catalyst 9200 Series Switches:

- PWR-C5-125WAC
- PWR-C5-600WAC
- PWR-C5-1KWAC
- PWR-C6-125WAC
- PWR-C6-600WAC
- PWR-C6-1KWAC

The switch has two internal power supply module slots. You can use two AC power supply modules or one power supply module and a blank module (PWR-C5-BLANK).

The switch can operate with either one or two active power supply modules.

Switch Models, on page 1 shows the default power supply modules that ship with each switch model. All power supply modules (except the blank modules) have internal fans. All switches ship with a blank power supply module in the second power supply slot. Each AC power supply module has a power cord (CAB-TA-XXX) for connection to an AC power outlet.

### $\Lambda$

### Caution

Do not operate the switch with one power supply module slot empty. For proper chassis cooling, both power supply module slots must be populated with either a power supply or a blank module.

The power supply modules are autoranging units that support input voltages between 100 and 240 VAC. The output voltage range is 12 to 12.5 V for 125W power supply and 54 to 56 V for 600W and 1000W power supplies.

All the PoE-enabled switches when installed with both the power supplies support full PoE+; 1440W on a 48-port switch and 740W on a 24-port switch.

The partial PoE-enabled switches support only 600W power supply providing a PoE budget of 370W. If the switch is installed with one power supply, the available POE budget is 370W and 740W, if there are two power supplies installed.

The following tables show the PoE available and PoE requirements for PoE switch models.

Table 4: Available PoE with AC Power Supply

| Models          | Default Power Supply              | Available PoE | Full PoE with Redundant<br>Power Supply |
|-----------------|-----------------------------------|---------------|-----------------------------------------|
| C9200 Switches  | l                                 |               |                                         |
| C9200-24P       | PWR-C5-600WAC or<br>PWR-C6-600WAC | 370W          | 740W                                    |
| C9200-48P       | PWR-C5-1KWAC or<br>PWR-C6-1KWAC   | 740W          | 1440W                                   |
| C9200-24T       | PWR-C5-125WAC or<br>PWR-C6-125WAC | -             | -                                       |
| C9200-48T       | PWR-C5-125WAC or<br>PWR-C6-125WAC | -             | -                                       |
| C9200-24PB      | PWR-C5-600WAC or<br>PWR-C6-600WAC | 370W          | 740W                                    |
| C9200-48PB      | PWR-C5-1KWAC or<br>PWR-C6-1KWAC   | 740W          | 1440W                                   |
| C9200-48PL      | PWR-C5-600WAC or<br>PWR-C6-600WAC | 370W          | 740W                                    |
| C9200-24PXG     | PWR-C5-600WAC or<br>PWR-C6-600WAC | 370W          | 740W                                    |
| C9200-48PXG     | PWR-C5-1KWAC or<br>PWR-C6-1KWAC   | 740W          | 1440W                                   |
| C9200L Switches |                                   |               |                                         |
| C9200L-24P-4G   | PWR-C5-600WAC                     | 370W          | 740W                                    |

| Models          | Default Power Supply | Available PoE | Full PoE with Redundant<br>Power Supply |
|-----------------|----------------------|---------------|-----------------------------------------|
| C9200L-24P-4X   | PWR-C5-600WAC        | 370W          | 740W                                    |
| C9200L-24PXG-2Y | PWR-C5-600WAC        | 370W          | 740W                                    |
| C9200L-24PXG-4X | PWR-C5-600WAC        | 370W          | 740W                                    |
| C9200L-24T-4G   | PWR-C5-125WAC        | —             | —                                       |
| C9200L-24T-4X   | PWR-C5-125WAC        | —             | _                                       |
| C9200L-48P-4G   | PWR-C5-1KWAC         | 740W          | 1440W                                   |
| C9200L-48P-4X   | PWR-C5-1KWAC         | 740W          | 1440W                                   |
| C9200L-48PL-4G  | PWR-C5-600WAC        | 370W          | 740W                                    |
| C9200L-48PL-4X  | PWR-C5-600WAC        | 370W          | 740W                                    |
| C9200L-48PXG-2Y | PWR-C5-1KWAC         | 740W          | 1440W                                   |
| C9200L-48PXG-4X | PWR-C5-1KWAC         | 740W          | 1440W                                   |
| C9200L-48T-4G   | PWR-C5-125WAC        | —             | _                                       |
| C9200L-48T-4X   | PWR-C5-125WAC        | —             | —                                       |

The power supply modules have two status LEDs.

Table 5: Switch Power Supply Module LEDs

| AC OK | Description             | PS OK | Description                                                              |
|-------|-------------------------|-------|--------------------------------------------------------------------------|
| Off   | No AC input power.      | Off   | Output is disabled, or input is outside operating range (AC LED is off). |
| Green | AC input power present. | Green | Power output to switch active.                                           |
|       |                         | Red   | Output has failed.                                                       |

# **Fan Modules**

The Cisco Catalyst 9200 Series Switches supports two internal fixed 12-V fan modules and two field-replaceable fan modules (C9200-FAN=). The C9200 models support modular fans whereas the C9200L models provide two internal fixed fans.

For information about the type of fan module supported on different switch models, see Switch Models, on page 1.

The air circulation system consists of the fan modules and the power supply modules. The airflow patterns vary depending on the power supply configuration. The switch can operate at ambient temperature if one of the fans fail.

#### Figure 7: Switch Airflow Pattern

The following illustration shows the airflow pattern for the switches. The blue arrow shows cool airflow, and the red arrow shows warm airflow.

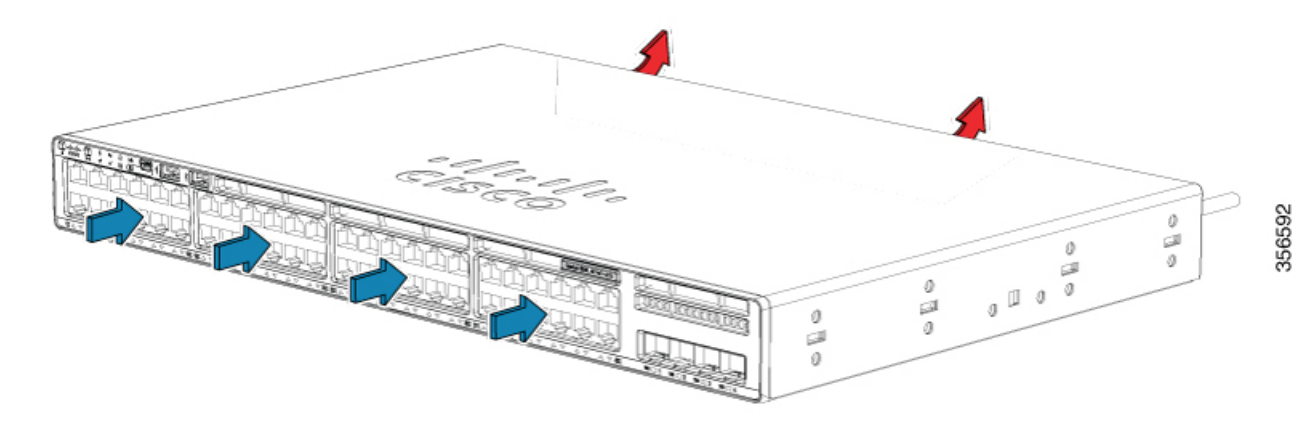

# **Ethernet Management Port**

You can connect the switch to a host such as a Windows workstation or a terminal server through the 10/100/1000 Ethernet management port or one of the console ports. The 10/100/1000 Ethernet out-of-band management port is a virtual routing and forwarding (VRF) interface and uses a RJ-45 crossover or straight-through cable.

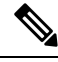

Note

The 10/100/1000 Ethernet management port is an RJ-45 connector that should be connected to a Windows workstation or a terminal server. Do not connect this port to another port in the same switch or to any port within the same switch stack.

The following table shows the Ethernet management port LED colors and their meanings.

### Table 6: Ethernet Management Port LED

| Color          | Description              |
|----------------|--------------------------|
| Green          | Link up but no activity. |
| Blinking green | Link up and activity.    |
| Off            | Link down.               |

### **RJ-45 Console Port**

The RJ-45 console port connection uses the supplied RJ-45-to-DB-9 female cable.

The following table shows the RJ-45 console port LED colors and their meanings.

Table 7: RJ-45 Console LED

| Color | Description                   |
|-------|-------------------------------|
| Green | RJ-45 console port is active. |
| Off   | The port is not active.       |

# **Network Configurations**

See the switch software configuration guide for network configuration concepts and examples of using the switch to create dedicated network segments and interconnecting the segments through Fast Ethernet and Gigabit Ethernet connections.

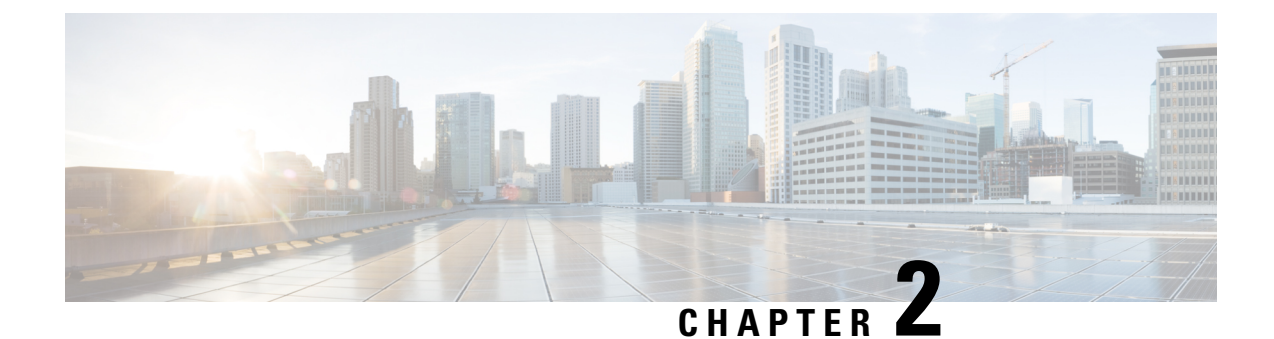

# **Installing the Switch**

- Preparing for Installation, on page 15
- Planning a Switch Data Stack, on page 19
- Mounting the Switch, on page 24
- Connecting to the StackWise Ports, on page 28
- Connecting Devices to the Ethernet Ports, on page 31

# **Preparing for Installation**

# **Safety Warnings**

This section includes the basic installation caution and warning statements. Read this section before you start the installation procedure. Translations of the warning statements appear in the Regulatory Compliance and Safety Information guide on Cisco.com.

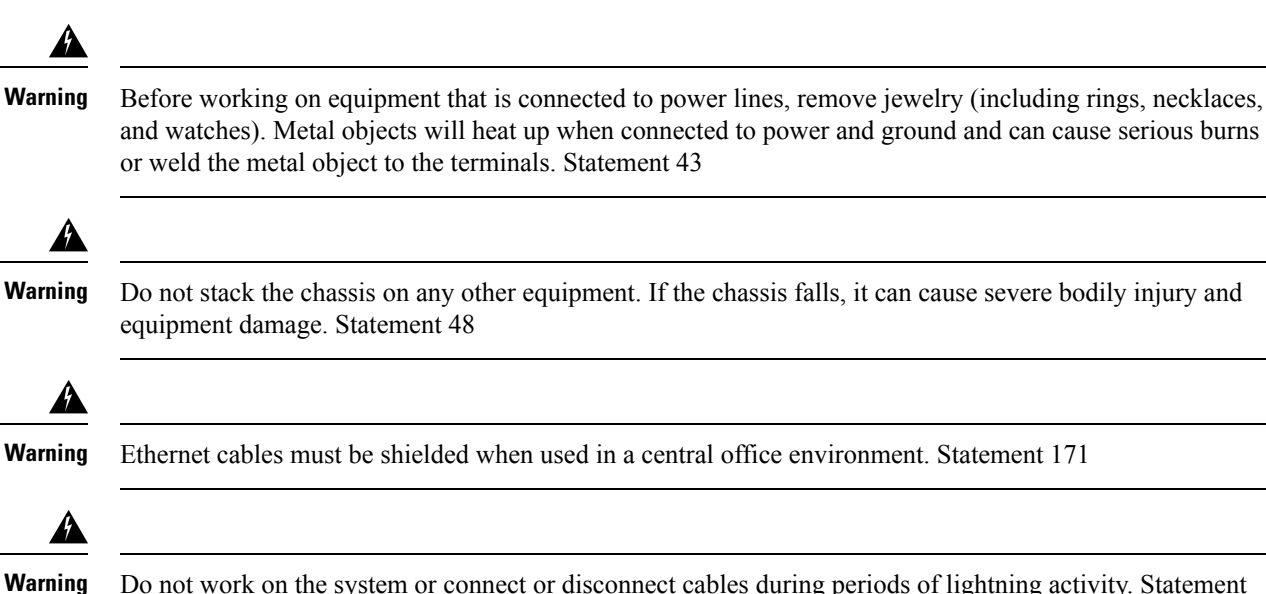

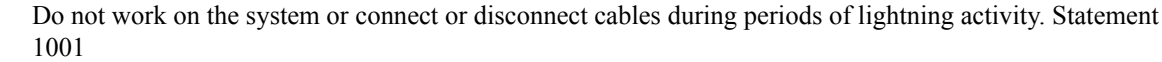

I

| Â                   |                                                                                                    |
|---------------------|----------------------------------------------------------------------------------------------------|
| Warning             | Read the installation instructions before connecting the system to the power source. Statement 1004                                                                                                    |
| Warning             | Class 1 laser product. Statement 1008                                                                                                    |
| Warning             | This unit is intended for installation in restricted access areas. A restricted access area can be accessed only through the use of a special tool, lock and key, or other means of security. Statement 1017 |
| Warning             | The plug-socket combination must be accessible at all times, because it serves as the main disconnecting device. Statement 1019                                                                              |
| Warning             | Use copper conductors only. Statement 1025                                                                                                    |
| Warning             | This unit might have more than one power supply connection. All connections must be removed to de-energize the unit. Statement 1028                                                                          |
| <b>W</b> arning     | Only trained and qualified personnel should be allowed to install, replace, or service this equipment. Statement 1030                                                                                        |
| <b>A</b><br>Warning | Ultimate disposal of this product should be handled according to all national laws and regulations. Statement 1040                                                                                           |
| A<br>Warning        | To prevent the system from overheating, do not operate it in an area that exceeds the maximum recommended ambient temperature of: <113°F (45°C). Statement 1047                                              |
| A Warning           | Installation of the equipment must comply with local and national electrical codes. Statement 1074                                                                                                    |
| <b>A</b><br>Warning | To prevent airflow restriction, allow clearance around the ventilation openings to be at least: 3 inches (7.6 cm). Statement 1076                                                                            |

# **Installation Guidelines**

When determining where to install the switch, verify that these guidelines are met:

- Clearance to the switch front and rear panel meets these conditions:
  - Front-panel LEDs can be easily read.
  - Access to ports is sufficient for unrestricted cabling.
  - AC power cord can reach from the AC power outlet to the connector on the switch rear panel.
  - The SFP/SFP+ module minimum bend radius and connector length is met. See the SFP/SFP+ module documentation for more information.
- Cabling is away from sources of electrical noise, such as radios, power lines, and fluorescent lighting fixtures. Make sure that the cabling is safely away from other devices that might damage the cables.
- Make sure power-supply modules and fan modules are securely inserted in the chassis before moving the switch.
- Airflow around the switch and through the vents is unrestricted.
- For copper connections on Ethernet ports, cable lengths from the switch to connected devices can be up to 328 feet (100 meters).
- Temperature around the unit does not exceed 113°F (45°C). If the switch is installed in a closed or multirack assembly, the temperature around it might be greater than normal room temperature.
- Humidity around the switch does not exceed 95 percent.
- Altitude at the installation site is not greater than 10,000 feet.
- Cooling mechanisms, such as fans and blowers in the switch, can draw dust and other particles causing contaminant buildup inside the chassis, which can result in system malfunction. You must install this equipment in an environment as free from dust and foreign conductive material (such as metal flakes from construction activities) as is possible.

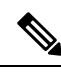

Note

The illustrations used in this section shows a C9200L switch. The C9200 switch installation is similar to C9200L, follow the same steps for installing C9200 switches.

### **Shipping Box Contents**

The shipping box contains the model of the switch you ordered and other components needed for installation. Some components are optional, depending on your order.

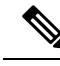

Note

Verify that you have received these items. If any item is missing or damaged, contact your Cisco representative or reseller for instructions. Verify that you have received these items. If any item is missing or damaged, contact your Cisco representative or reseller for instructions.

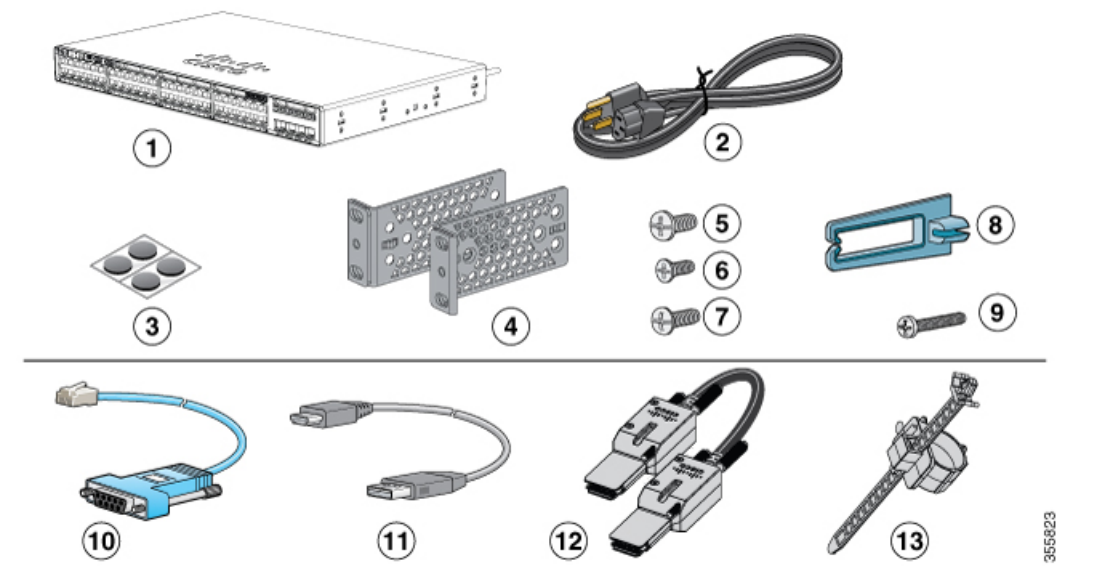

#### Figure 8: Components delivered in the shipping box

| 1 | Cisco Catalyst 9200 Series switch <sup>1</sup> (power supply modules are not displayed) | 8  | Cable guide                                                                 |
|---|-----------------------------------------------------------------------------------------|----|-----------------------------------------------------------------------------|
| 2 | AC power cord                                                                           | 9  | M4.0 x 20mm Phillips pan-head screw                                         |
| 3 | Four rubber mounting feet                                                               | 10 | RJ-45 USB console cable <sup>1</sup>                                        |
| 4 | Two 19-inch mounting brackets                                                           | 11 | (Optional) USB console cable <sup>1</sup>                                   |
| 5 | 4 number-12 pan-head screw                                                              | 12 | (Optional) StackWise cable <sup>1</sup> (0.5-meter,<br>1-meter, or 3-meter) |
| 6 | 4 number-10 pan-head screws                                                             | 13 | Power cord retainer                                                         |
| 7 | 8 number-8 Phillips flat-head screws                                                    | -  | -                                                                           |

**1.** Item is orderable.

# **Tools and Equipment**

Obtain these necessary tools:

• A Number-2 Phillips screwdriver.

# **Verifying Switch Operation**

Before you install the switch in a rack or on a table or shelf, power on the switch and verify that it passes POST.

To power on the switch, plug one end of the AC power cord into the switch AC power connector, and plug the other end into an AC power outlet.

As the switch powers on, it begins the POST, a series of tests that runs automatically to ensure that the switch functions properly. LEDs can blink during the test. POST lasts approximately 1 minute. The SYST LED blinks green, and the other LEDs remain solid green.

When the switch completes POST successfully, the SYST LED remains green. The LEDs turn off and then reflect the switch operating status. If a switch fails POST, the SYST LED turns amber.

POST failures are usually fatal. Call Cisco technical support representative if your switch fails POST.

After a successful POST, unplug the power cord from the switch and install the switch in a rack, on a table, or on a shelf.

# **Planning a Switch Data Stack**

### **Switch Stacking Guidelines**

A StackWise adapter must be installed in the stacking port to enable stacking. The StackWise cable connects to the StackWise adapter in the stacking port. If the switch is not ordered with stacking, the adapters must be ordered separately and installed.

Before connecting the switches in a stack, observe these stacking guidelines:

- Number of switches in the stack. You can create data stacks with up to eight switches in a stack.
- Length of the cable. Order the appropriate cable from your Cisco sales representative. The length of the cable depends on your configuration. These are the different sizes available:
  - 0.5 meter cable (STACK-T4-50CM)
  - 1 meter cable (STACK-T4-1M)
  - 3 meter cable (STACK-T4-3M)
- Minimum bend radius and coiled diameter for StackWise cables. We recommend a minimum bend radius
  and coiled diameter for each StackWise cable.

| Cable Part Number | Cable Length      | Minimum Bend Radius | Minimum Coiled<br>Diameter |
|-------------------|-------------------|---------------------|----------------------------|
| STACK-T4-50CM     | 1.64 feet (0.5 m) | 2.60 in. (66 mm)    | 5.20 in. (132 mm)          |
| STACK-T4-1M       | 3.28 feet (1.0 m) | 2.60 in. (66 mm)    | 5.20 in. (132 mm)          |
| STACK-T4-3M       | 9.84 feet (3.0 m) | 3.58 in. (91 mm)    | 7.17 in. (182 mm)          |

#### Table 8: StackWise Cables Minimum Bend Radius and Coiled Diameter

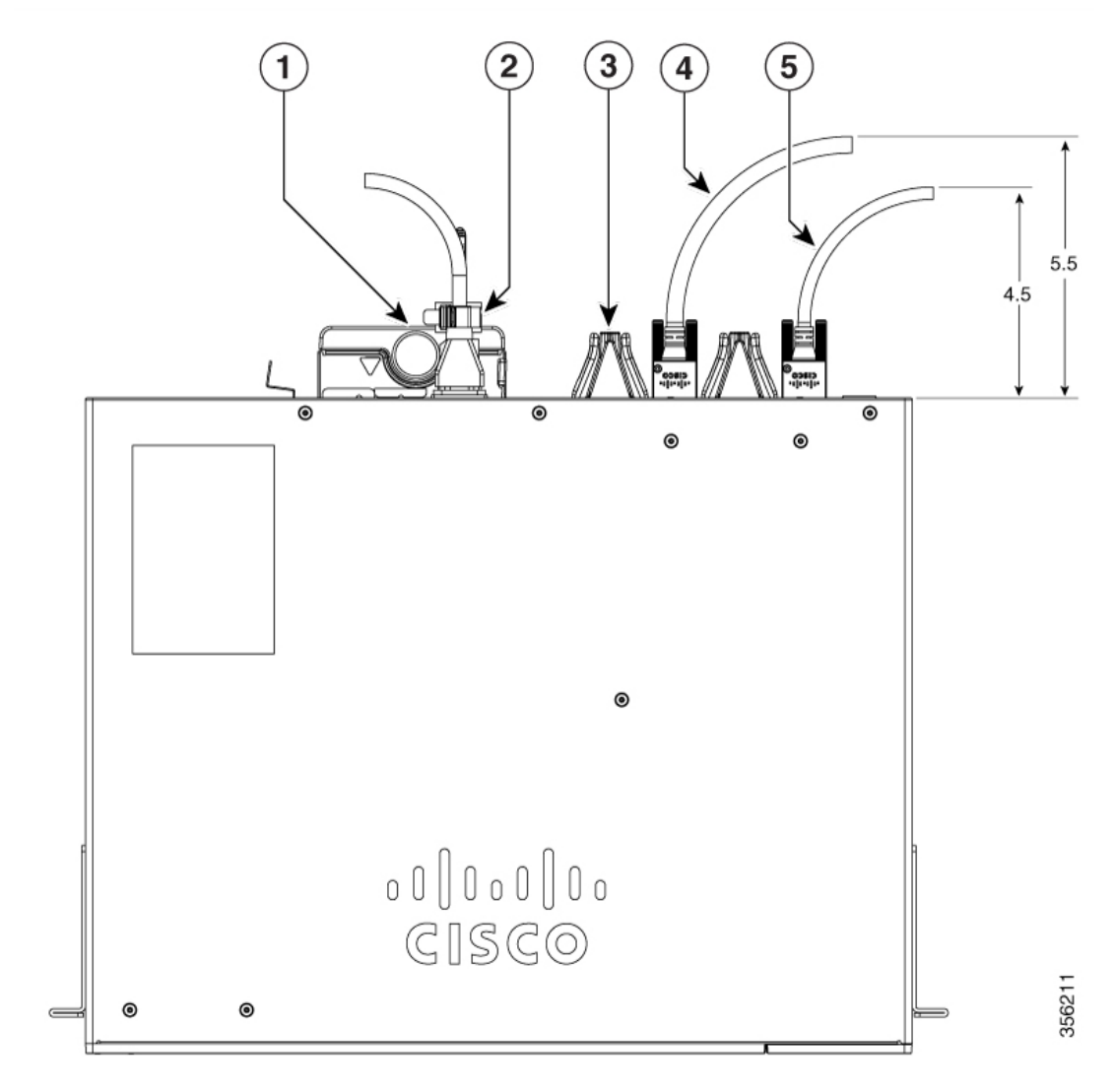

| 1 | Power supply module | 4 | StackWise 3.0 m cable           |
|---|---------------------|---|---------------------------------|
| 2 | Power cord retainer | 5 | StackWise 1.0 m and 0.5 m cable |
| 3 | Fan module          | - |                                 |

Note

Ensure that you maintain a proper clearance of 5.5 in. and 4.5 in. between the StackWise cable and the switch as depicted in the image.

# **Data Stack Cabling Configurations**

This is an example of a recommended configuration that uses the supplied 0.5-meter StackWise cable. In this example, the switches are stacked in a vertical rack or on a table. This configuration provides redundant

connections. The configuration example uses the supplied 0.5-meter StackWise cable. The example shows the full-ring configuration that provides redundant connections.

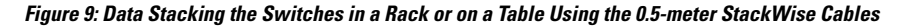

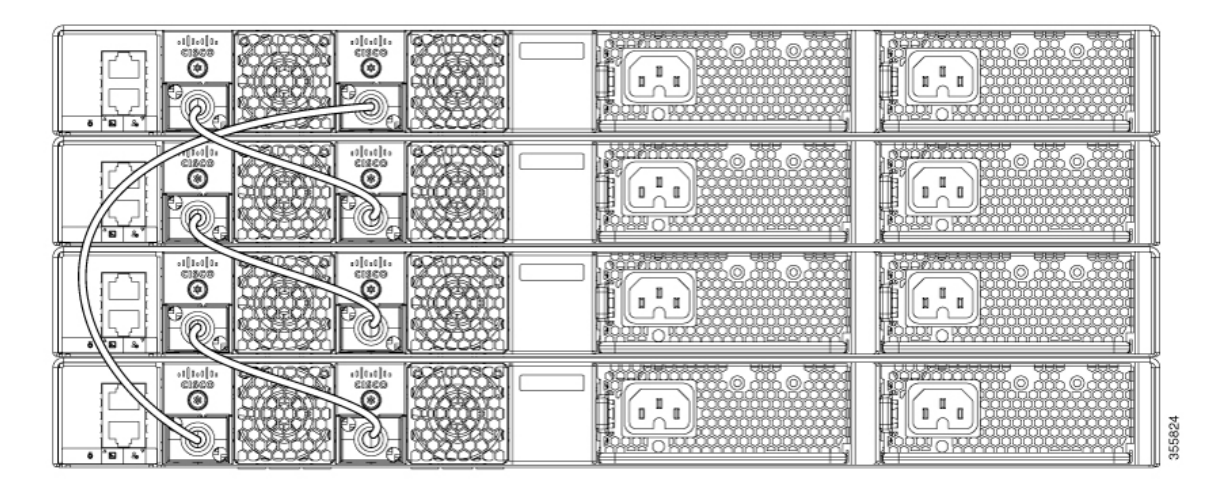

This example shows a recommended configuration when the switches are mounted side-by-side. Use the 1-meter and the 3-meter StackWise cables to connect the switches. This configuration provides redundant connections.

Figure 10: Data Stacking in a Side-by-Side Mounting

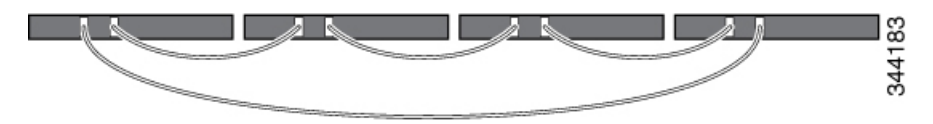

# **Data Stack Bandwidth and Partitioning Examples**

This section provides examples of data stack bandwidth and possible data stack partitioning. The figure shows a data stack of switches that provides full bandwidth and redundant StackWise cable connections.

Figure 11: Example of a Data Stack with Full Bandwidth Connections

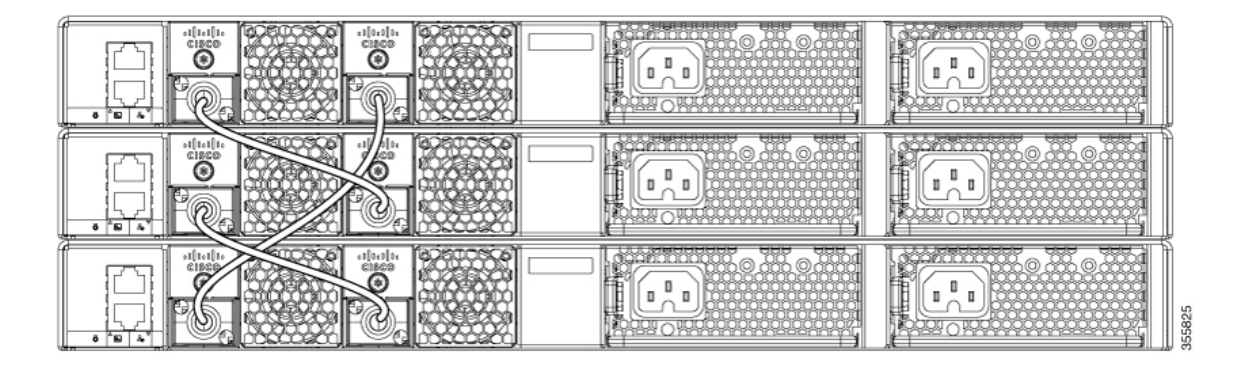

This figure shows an example of a stack of switches with incomplete StackWise cabling connections. This stack provides only half bandwidth and does not have redundant connections.

#### Figure 12: Example of a Data Stack with Half Bandwidth Connections

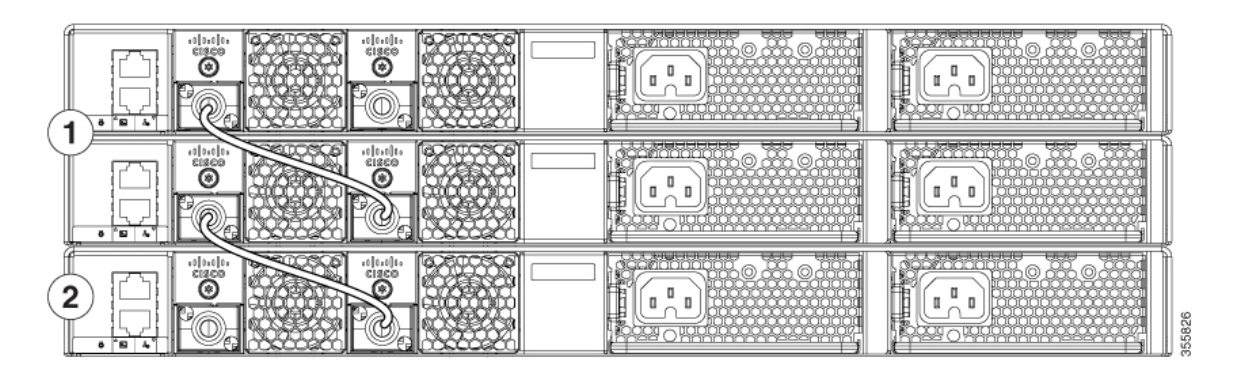

The figures below show data stacks of switches with failover conditions. In this figure, the StackWise cable is bad in link 2. Therefore, this stack provides only half bandwidth and does not have redundant connections.

#### Figure 13: Example of a Data Stack with a Failover Condition

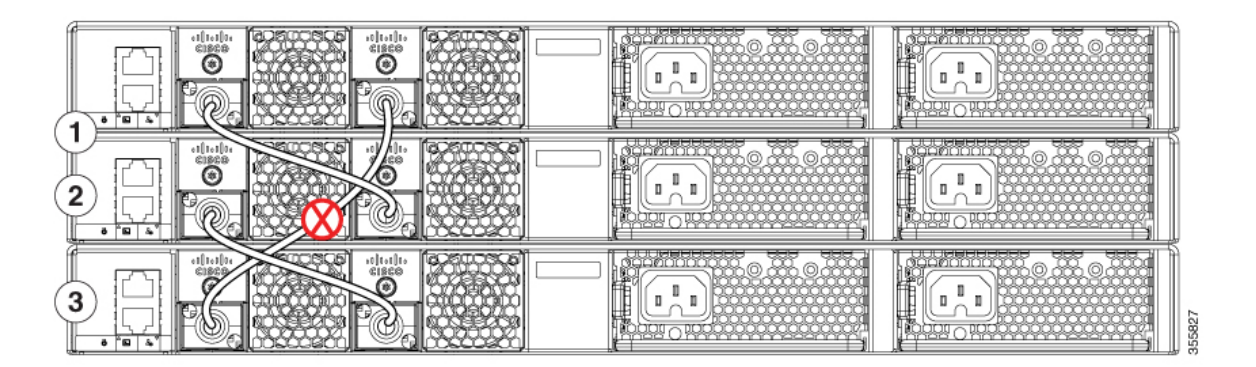

In this figure, link 2 is bad. Therefore, this stack partitions into two stacks, and the top and bottom switches become the active switch in the stack. If the bottom switch is a member (not active or standby switch), it reloads.

#### Figure 14: Example of a Partitioned Data Stack with a Failover Condition

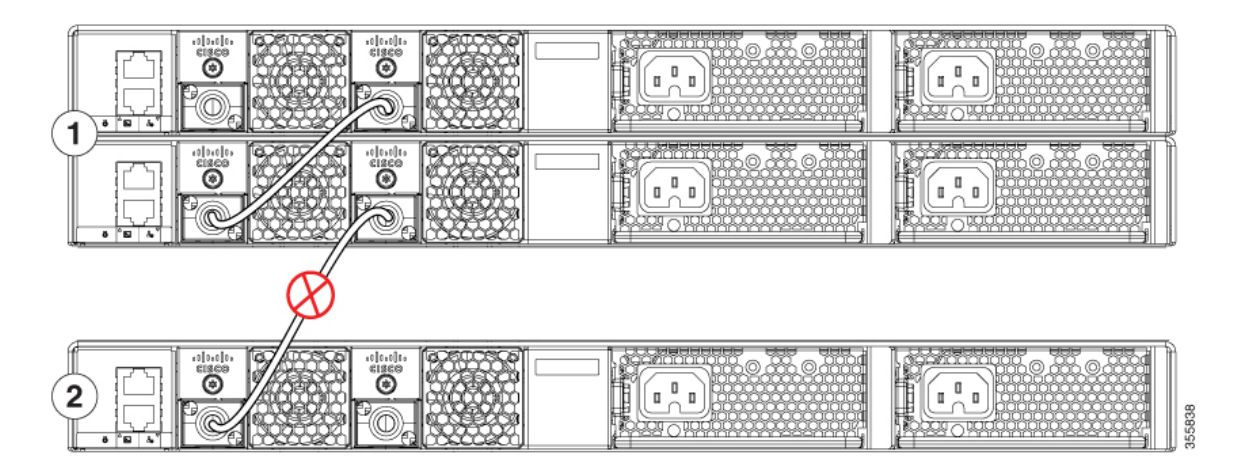

# **Power-On Sequence for Switch Stacks**

Consider these guidelines before you power on the switches in a stack:

- The sequence in which the switches are first powered on might affect the switch that becomes the stack master.
- There are two ways to elect an active switch:
  - If you want a particular switch to become the active switch, configure it with the highest priority. Among switches with same priority, the switch with the lowest MAC address becomes the active switch.
  - If you want a particular switch to become the active switch, power on that switch first. This switch remains the active switch until a reelection is required. After 2 minutes, power on the other switches in the stack. If you have no preference as to which switch becomes the active switch, power on all the switches in the stack within 1 minute. These switches participate in the active switch election. Switches powered on after 2 minutes do not participate in the election.
- Power off a switch before you add it to or remove it from an existing switch stack. If changes are made to the stack without powering down the switches, the following results can occur:
  - If two operating partial ring stacks are connected together using a stack cable, a stack merge can take place. This situation reloads the whole stack (all switches in the stack).
  - If some switches in the stack are completely separated from the stack, a stack split can occur.
- A stack split can occur on a full ring stack if:
  - More than one running switch is removed without powering down.
  - More than one stack cable is removed without powering down.
- A stack split can occur in a partial ring stack if:
  - A switch is removed without powering down.
  - A stack cable is removed without powering down.
- In a split stack, depending on where the active and standby switches are located, either two stacks might be formed (with the standby taking over as the new active switch in the newly formed stack) or all the members in the newly formed stack might reload.

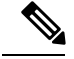

**Note** These results depend on how the switches are connected. You can remove two or more switches from the stack without splitting the stack.

For conditions that can cause a stack reelection or to manually elect the active switch, see the stacking software configuration guide *Stack Manager and High Availability Configuration Guide for Cisco Catalyst 9200 Series Switches* on Cisco.com.

# **Mounting the Switch**

### **Rack-Mounting**

A

Installation in racks other than 19-inch racks requires a bracket kit not included with the switch.

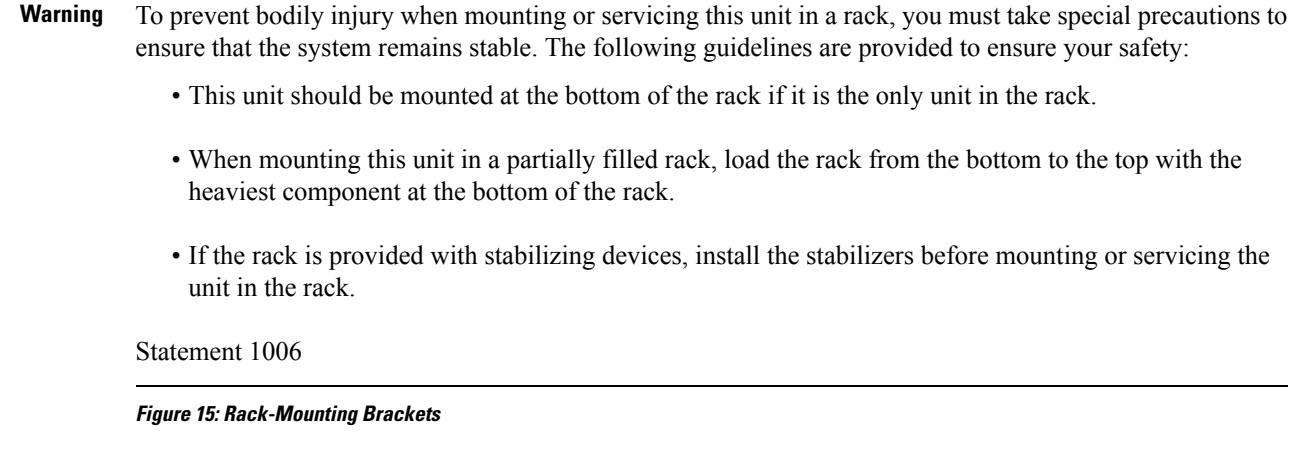

This figure shows the standard 19-inch brackets and other optional mounting brackets. You can order the optional brackets (ACC-KIT-T1=) from your Cisco sales representative.

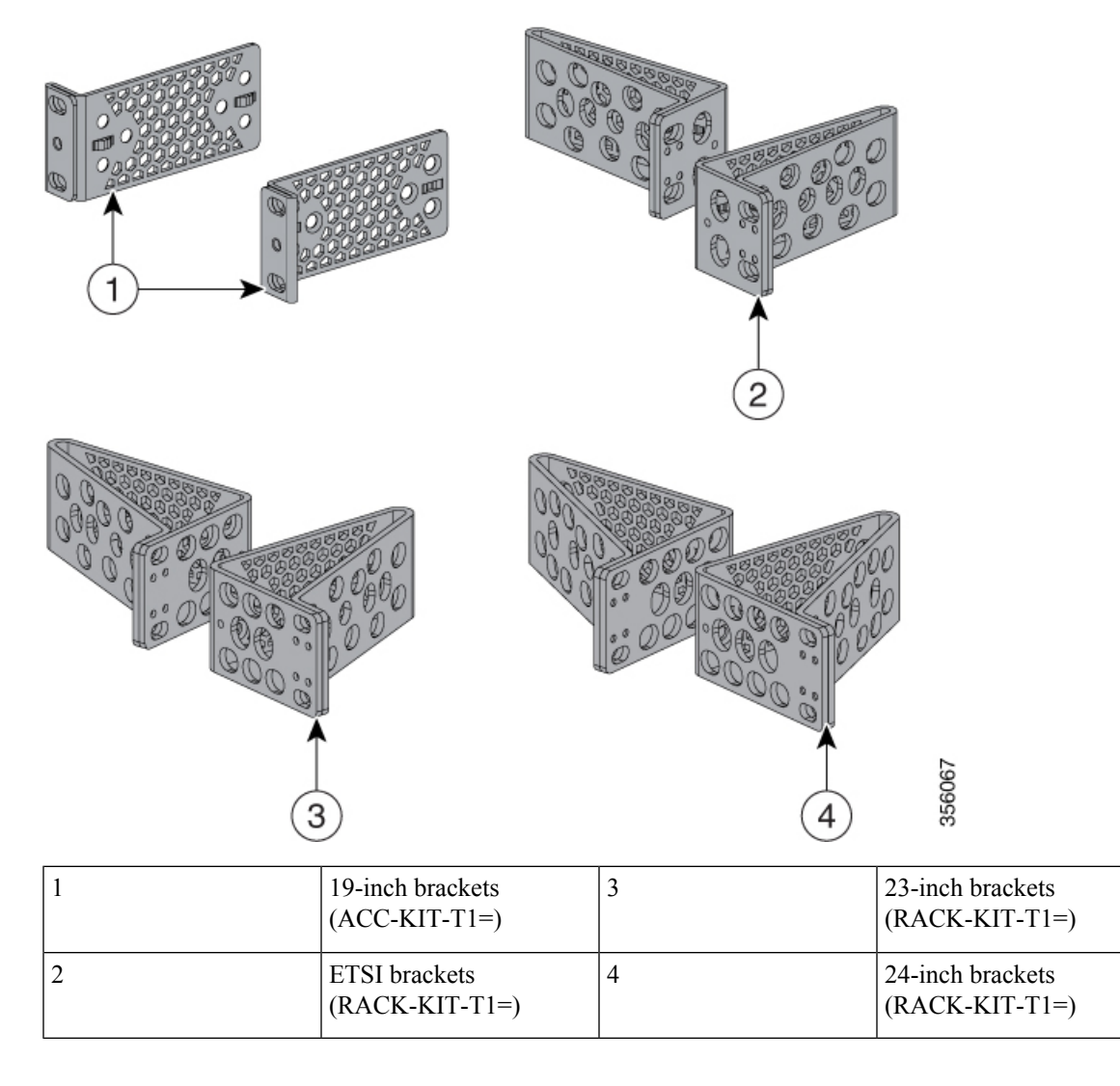

# **Attaching the Rack-Mount Brackets**

### Before you begin

You can use the minimum recommended number of two screws for installing the rack-mount bracket to each side of the switch. If required, while mounting, you can use the additional four screws provided in the accessory kit.

### Procedure

Use two Phillips flat-head screws to attach the long side of the bracket to each side of the switch for the frontor rear-mounting positions.

The following illustration shows a C9200L switch. C9200 switches follow the same method for installing the rack mount bracket.

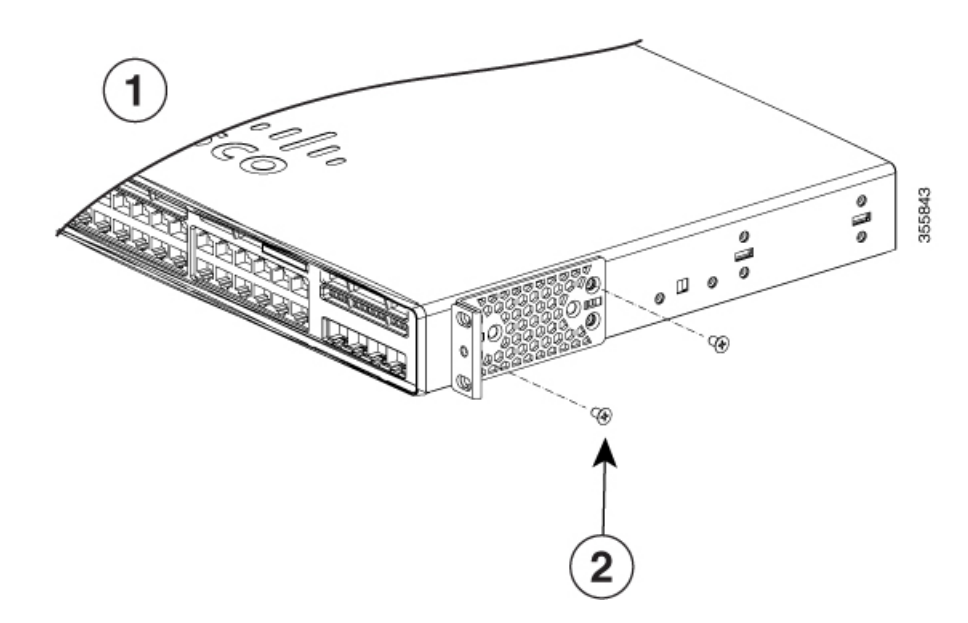

Figure 16: Attaching Brackets for 19-inch Racks in a two-post rack front-mount position

Figure 17: Attaching Brackets for 19-inch Racks in a two-post rack rear-mount position

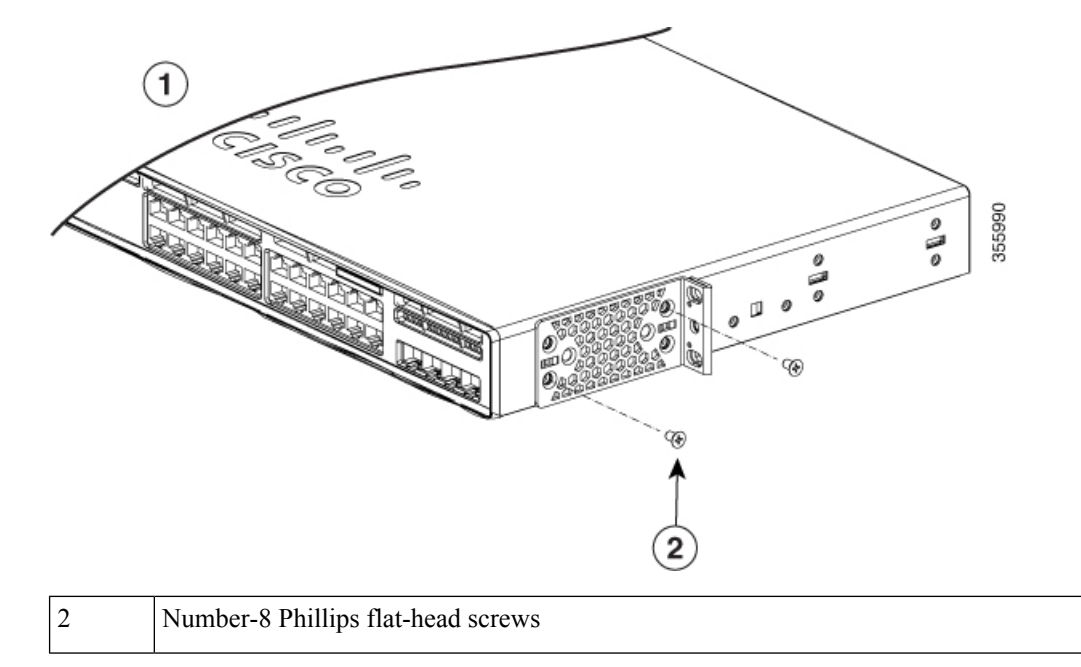

L

# Mounting the Switch in a Rack

### Procedure

- **Step 1** Use the four supplied Phillips machine screws to attach the brackets to the rack.
- **Step 2** Use the black Phillips machine screw to attach the cable guide to the left or right bracket.

### Figure 18: Mounting the Switch in a Rack

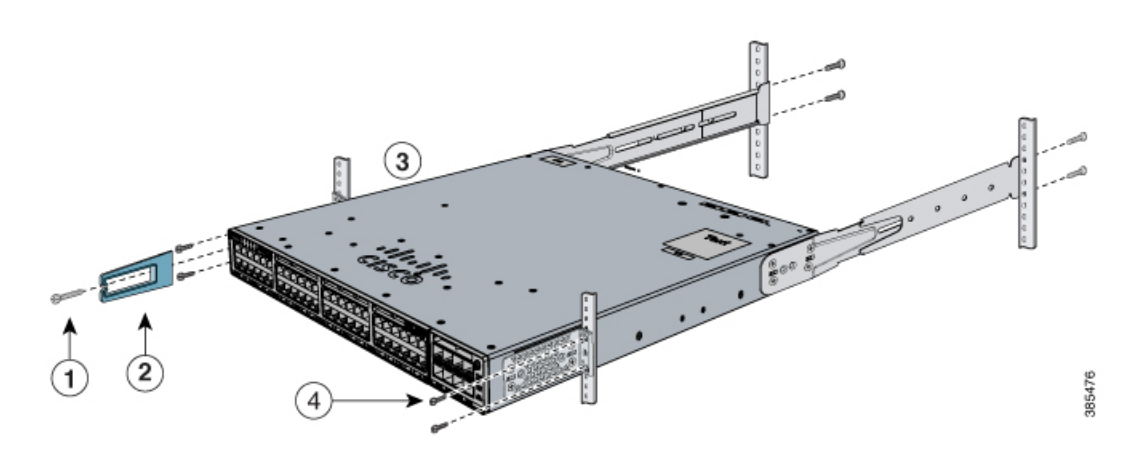

| 1 | Phillips machine screw, black | 3 | Front-mounting position                        |
|---|-------------------------------|---|------------------------------------------------|
| 2 | Cable guide                   | 4 | Number-12 or number-10 Phillips machine screws |

# Installing the Switch on a Table or Shelf

### Procedure

- **Step 1** To install the switch on a table or shelf, locate the adhesive strip with the rubber feet in the mounting-kit envelope.
- **Step 2** Attach the four rubber feet to the four circular etches on the bottom of the chassis.

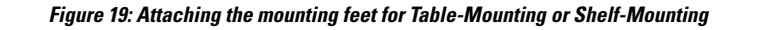

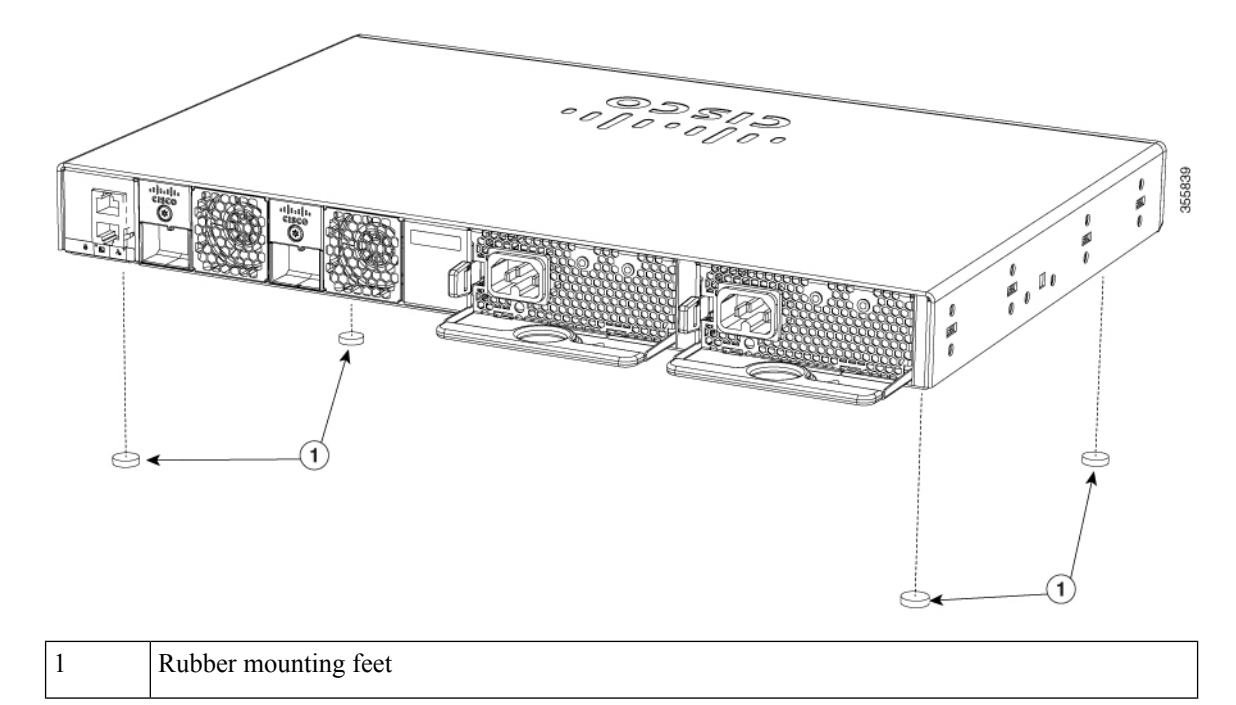

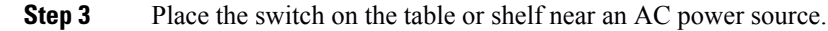

#### What to do next

When you complete the switch installation, see After Switch Installation, on page 28 for information on switch configuration.

# **After Switch Installation**

- Configure the switch. For more information, see "Setting up the Switch" topic.
- Connect to the front-panel ports.

# **Connecting to the StackWise Ports**

### Before you begin

Before connecting the StackWise cables, read the "Planning a Switch Data Stack" section. Always use a Cisco-approved StackWise cable to connect the switches.

#### Procedure

**Step 1** Remove the dust covers from the StackWise cables and StackWise ports, and store them for future use.

A StackWise adapter must be installed in the StackWise port to enable stacking. In the default setup, the StackWise adapter blanks are installed in the StackWise ports. If StackWise stacking is ordered with the switch, StackWise adapters are already installed in the StackWise ports, and you can proceed to step 4.

- **Step 2** Remove the StackWise adapter blanks from each destination StackWise port using the Torx T15 Allen key provided in the stacking kit (or a Torx T15 screwdriver). Store them for future use.
- **Step 3** Install a StackWise adapter in each destination StackWise port, and secure it in place using the supplied Torx T15 key, or a Torx T15 screwdriver.

### Figure 20: Installing the StackWise Adapter in a StackWise Port

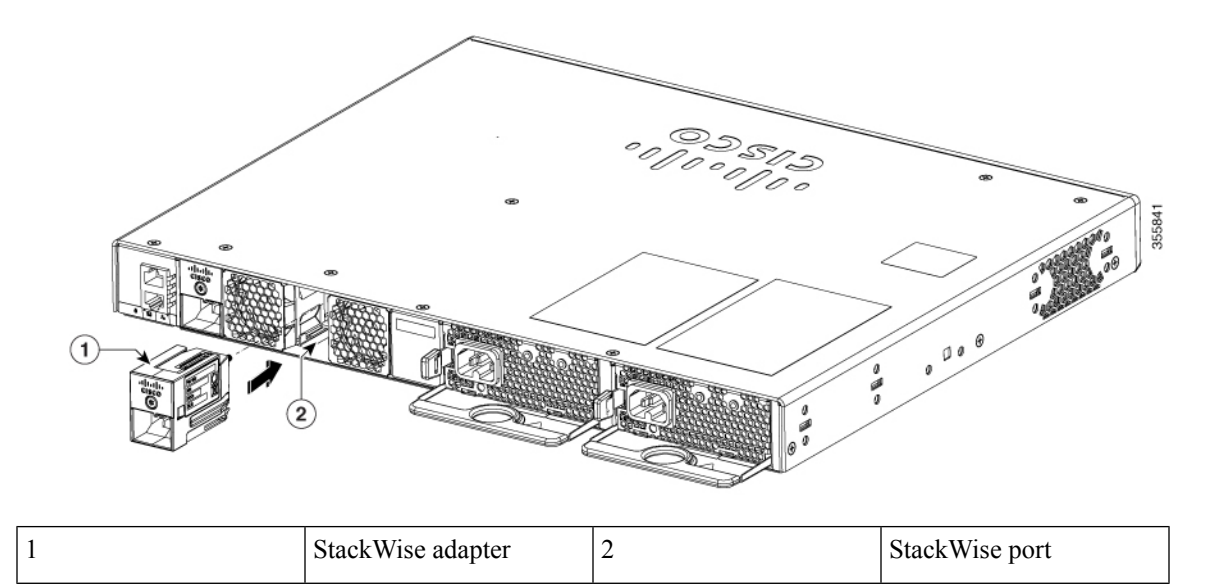

**Step 4** Connect the cable to the StackWise port on the switch rear panel.

- a) Align the StackWise cable connector with the StackWise adapter in the StackWise port.
- b) Insert the StackWise cable connector into the StackWise port. Make sure that the Cisco logo is on the top side of the connector.

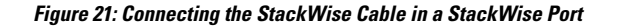

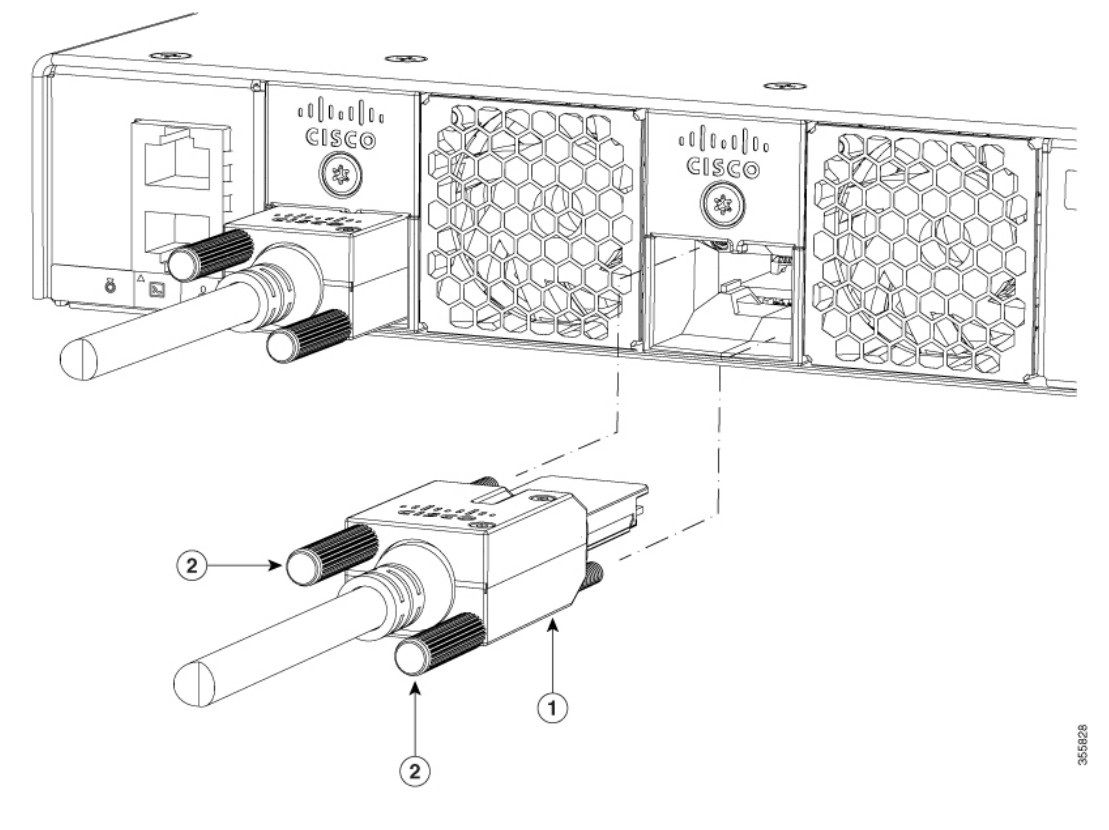

| 1 | Connector screws | 2 | StackWise cable |
|---|------------------|---|-----------------|
|---|------------------|---|-----------------|

- c) Finger-tighten the screws in clockwise direction.
- **Step 5** Connect the other end of the cable to the port on the other switch and finger-tighten the screws. Avoid over-tightening the screws.
  - **Caution** Removing and installing the StackWise cable can shorten its useful life. Do not remove and insert the cable more often than is absolutely necessary (installing and removing it up to 200 times is supported).

When you need to remove the StackWise cable from the connector, make sure to fully unscrew the correct screws. When the connectors are not being used, replace the dust covers.
## **Connecting Devices to the Ethernet Ports**

## 10/100/1000/Multigigabit Ethernet Port Connections

The switch 10/100/1000 and Multigigabit Ethernet port configuration changes to operate at the speed of the attached device. If the attached ports do not support autonegotiation, you can manually set the speed and duplex parameters. Connecting devices that do not autonegotiate or that have the speed and duplex parameters manually set can reduce performance or result in no linkage.

To maximize performance, choose one of these methods for configuring the Ethernet ports:

- Let the ports autonegotiate both speed and duplex.
- Set the interface speed and duplex parameters on both ends of the connection.

### **Auto-MDIX Connections**

The autonegotiation and the auto-MDIX features are enabled by default on the switch.

With autonegotiation, the switch port configurations change to operate at the speed of the attached device. If the attached device does not support autonegotiation, you can manually set the switch interface speed and duplex parameters.

With auto-MDIX, the switch detects the required cable type for copper Ethernet connections and configures the interface accordingly.

If auto-MDIX is disabled, use the guidelines in this table to select the correct cable.

| Device                       | Crossover Cable | Straight-Through Cable |
|------------------------------|-----------------|------------------------|
| Switch to switch             | Yes             | No                     |
| Switch to hub                | Yes             | No                     |
| Switch to computer or server | No              | Yes                    |
| Switch to router             | No              | Yes                    |
| Switch to IP phone           | No              | Yes                    |

<sup>1</sup> 100BASE-TX and 1000BASE-T traffic requires twisted four-pair, Category 5 or higher. 10BASE-T traffic can use Category 3 cable or higher.

## **PoE and POE+ Port Connections**

The 10/100/1000 PoE and PoE+ ports have the same autonegotiation settings and cabling requirements that are described in the 10/100/1000 Ports, on page 4. These ports can provide PoE and PoE+ inline power.

PoE inline power supports devices compliant with the IEEE 802.3af standard, as well as prestandard Cisco IP Phones and Cisco Aironet Access Points. Each port can deliver up to 15.4 W of PoE. PoE+ inline power supports devices compliant with the IEEE 802.3at standard, by delivering up to 30 W of PoE+ power per port to all switch ports.

See Power Supply Modules, on page 9 for the power supply modules required to support PoE and PoE+ on 24- and 48-port switches.

Warning

Voltages that present a shock hazard may exist on Power over Ethernet (PoE) circuits if interconnections are made using uninsulated exposed metal contacts, conductors, or terminals. Avoid using such interconnection methods, unless the exposed metal parts are located within a restricted access location and users and service people who are authorized within the restricted access location are made aware of the hazard. A restricted access area can be accessed only through the use of a special tool, lock and key or other means of security. Statement 1072

ĥ

**Warning** Voice over IP (VoIP) service and the emergency calling service do not function if power fails or is disrupted. After power is restored, you might have to reset or reconfigure equipment to regain access to VoIP and the emergency calling service. In the USA, this emergency number is 911. You need to be aware of the emergency number in your country. Statement 371

Â

Caution

Category 5e and Category 6 cables can store high levels of static electricity. Always ground the cables to a suitable and safe earth ground before connecting them to the switch or other devices.

Â

Caution

on Noncompliant cabling or powered devices can cause a PoE port fault. Use only standard-compliant cabling to connect Cisco prestandard IP Phones and wireless access points, IEEE 802.3af, or 802.3at (PoE+)-compliant devices. You must remove any cable or device that causes a PoE fault.

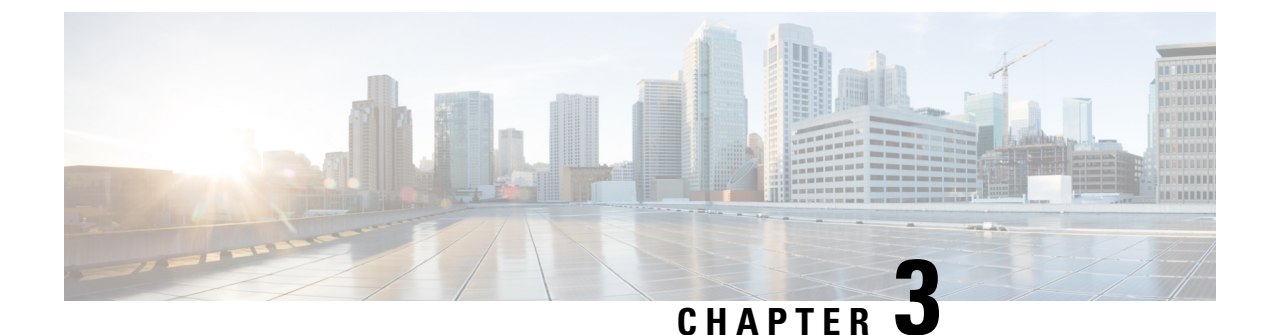

# **Installing a Network Module**

- Installing a Network Module in the Switch, on page 33
- Removing a Network Module, on page 36
- Finding the Network Module Serial Number, on page 36
- Installing and Removing Pluggable Transceiver Modules, on page 37

# Installing a Network Module in the Switch

## **Safety Warnings**

This section includes the installation cautions and warnings. Translations of the safety warnings are available in the *Regulatory Compliance and Safety Information for Cisco Catalyst 9200 Series Switches*.

Read this section before you install a network module.

| Â       |                                                                                                    |
|---------|----------------------------------------------------------------------------------------------------|
| Caution | Proper ESD protection is required whenever you handle equipment. Installation and maintenance personnel should be properly grounded by grounding straps to eliminate the risk of ESD damage to the equipment. Equipment is subject to ESD damage whenever you remove it. |
| Â       |                                                                                                    |
| Warning | Only trained and qualified personnel should be allowed to install, replace, or service this equipment. Statement 1030                                                                                                    |
| Â       |                                                                                                    |
| Warning | Do not reach into a vacant slot or chassis while you install or remove a module. Exposed circuitry could constitute an energy hazard. Statement 206                                                                                                    |

## **Equipment That You Need**

• Ratcheting torque screwdriver with a number-2 Phillips head that exerts up to 15 pound-force inches (lbf-in.) of pressure

- Panduit crimping tool with optional controlled-cycle mechanism (model CT-720, CT-920, CT-920CH, CT-930, or CT-940CH)
- · Wire-stripping tools
- 12-gauge copper ground wire (insulated or not) for the single-hole ground connection
- Single-hole ground lug and screw (included in the switch accessory kit)
- Four leads of 14-gauge copper wire

### Installing a Network Module

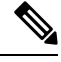

**Note** The switch can operate without a network module, but a blank module (with no ports or SFP slots) is available and should be installed when uplink ports are not required.

Note The switch generates logs when you insert or remove a network module with SFP/SFP+ slots.

Use only supported network modules and Cisco pluggable transceivers. Each module has an internal serial EEPROM that is encoded with security information.

The network module is hot-swappable. If you remove a module, replace it with another network module or a blank module.

**Note** The switch complies with EMC, safety, and thermal specifications when a network module is present. If no uplink ports are required, install a blank network module.

### Before you begin

When installing network modules, observe these precautions:

- Do not remove the blank module from the slot unless you are installing a network module. A module must be in the uplink slot at all times.
- Do not remove the dust plugs from the pluggable transceivers or the rubber caps from the fiber-optic cable until you connect the cable. The plugs and caps protect the module ports and cables from contamination and ambient light.
- Removing and installing a network module can shorten its useful life. Do not remove and insert a network module more often than is necessary.
- To prevent ESD damage, follow your normal board and component handling procedures when connecting cables to the switch and other devices.

### Procedure

- **Step 1** Attach an ESD-preventive wrist strap to your wrist and to an earth ground surface.
- **Step 2** Remove the module from the protective packaging.
- **Step 3** Remove the blank module from the switch and save it. To remove the blank module, loosen the captive screw on the module using a screwdriver until it completely disengages from the chassis.
  - **Caution** Verify the correct orientation of your module before installing it. Incorrect installation can damage the module.
  - **Caution** Do not install the network module with connected cables or installed pluggable transceivers. Always remove any cables and transceiver modules before you install the network module.
  - **Caution** A module interface might become error-disabled when a network module with connected fiber-optic cables is installed or removed. If an interface is error-disabled, you can reenable the interface by using the **shutdown** and **no shutdown** interface configuration commands.
- **Step 4** Position the module face up to install it in the module slot. Slide the module into the slot until the screw makes contact with the chassis. Fasten the captive screws to secure the network module in place.

### Figure 22: Installing the Network Module in the Switch

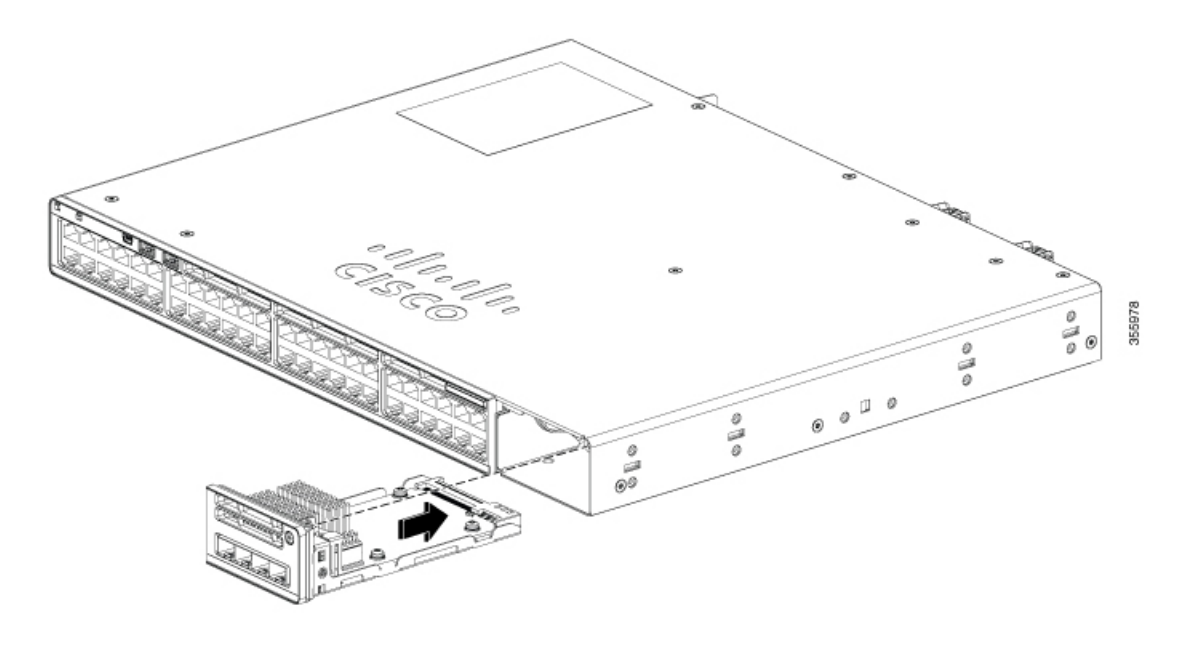

I

# **Removing a Network Module**

| Note   | The switch complies with EMC, safety, and thermal specifications when a network module is present. If no uplink ports are required, install a blank network module. |                                                                                                    |  |  |
|--------|----------------------------------------------------------------------------------------------------|----------------------------------------------------------------------------------------------------|--|--|
|        |                                                                                                    |                                                                                                    |  |  |
| Note   | To avoid<br>the onlin                                                                                                    | authentication failure and non-detection of modules, wait for a minimum of 6-8 seconds between<br>the insertion and removal (OIR) of network modules.                                                                                                    |  |  |
|        | Procedu                                                                                                    | re                                                                                                    |  |  |
| Step 1 | Attach an ESD-preventive wrist strap to your wrist and to an earth ground surface                                                                                   |                                                                                                    |  |  |
|        | Caution                                                                                                    | Do not remove the network module with connected cables or installed pluggable transceiver modules.<br>Always remove any cables and modules before you remove the network module.                                                                                                    |  |  |
|        | Caution                                                                                                    | A module interface might become error-disabled when a network module with connected fiber-optic cables is installed or removed. If an interface is error-disabled, you can reenable the interface by using the <b>shutdown</b> and <b>no shutdown</b> interface configuration commands. |  |  |
| Step 2 | Disconn                                                                                                    | ect the cables from the pluggable transceiver module.                                                                                                    |  |  |
| Step 3 | Remove                                                                                                    | the pluggable transceiver module from the network module.                                                                                                    |  |  |
| Step 4 | Loosen the captive screws that hold the network module in place until it completely disengages from the chassis.                                                    |                                                                                                    |  |  |
| Step 5 | Carefully slide the network module out of the slot.                                                                                                    |                                                                                                    |  |  |
| Step 6 | Install a replacement network module or a blank module in the slot.                                                                                                 |                                                                                                    |  |  |
| Step 7 | Place the module that you removed in an antistatic bag or other protective environment.                                                                             |                                                                                                    |  |  |

# **Finding the Network Module Serial Number**

If you contact Cisco Technical Assistance regarding a network module, you need to know its serial number.

Figure 23: Network Module Serial Number Location

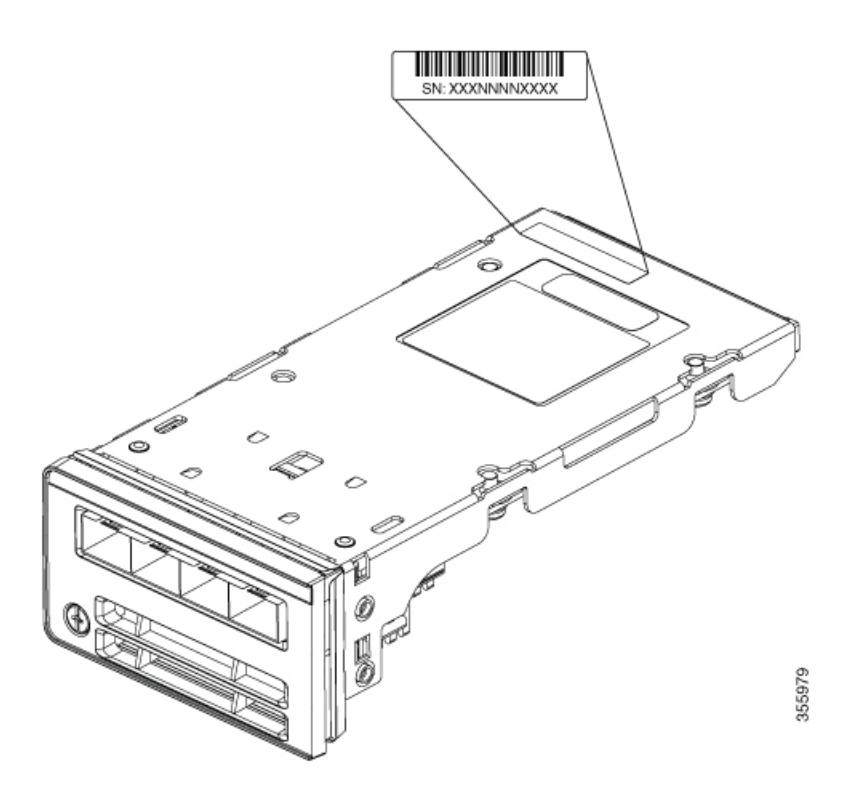

# **Installing and Removing Pluggable Transceiver Modules**

## Installing a Cisco Pluggable Transceiver Module

### Before you begin

See the switch release notes on Cisco.com for the list of supported a Cisco pluggable transceiver modules (SFP, SFP, SFP28 and QSFP+ modules). Use only supported modules on the switch. For the latest information about the supported modules, refer to the Cisco Transceiver Modules Compatibility Information.

For information about installing, removing, cabling, and troubleshooting transceiver modules, see the module documentation that shipped with your device.

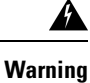

Class 1 laser product. Statement 1008

- Do not remove the dust plugs from the transceiver modules or the rubber caps from the fiber-optic cable until you are ready to connect the cable. The plugs and caps protect the module ports and cables from contamination and ambient light.
- Removing and installing a transceiver module can shorten its useful life. Do not remove and insert any module more often than necessary.

- To prevent ESD damage, follow your normal board and component handling procedures when connecting cables to the switch and other devices.
- When you insert several transceiver modules in multiple switch ports, wait for 5 seconds between inserting each transceiver module. This will prevent the ports from going into error disabled mode. Similarly, when you remove a transceiver module from a port, wait for 5 seconds before reinserting it.

### Procedure

- **Step 1** Attach an ESD-preventive wrist strap to your wrist and to an earth ground surface.
- Step 2 Find the send (TX) and receive (RX) markings that identify the top of the transceiver module.On some transceiver modules, the send and receive (TX and RX) markings might be shown by arrows that show the direction of the connection.
- **Step 3** If the transceiver module has a bale-clasp latch, move it to the open, unlocked position.
- **Step 4** Align the module in front of the slot opening, and push until you feel the connector snap into place.

### Figure 24: Installing a tTransceiver Module into the Network Module

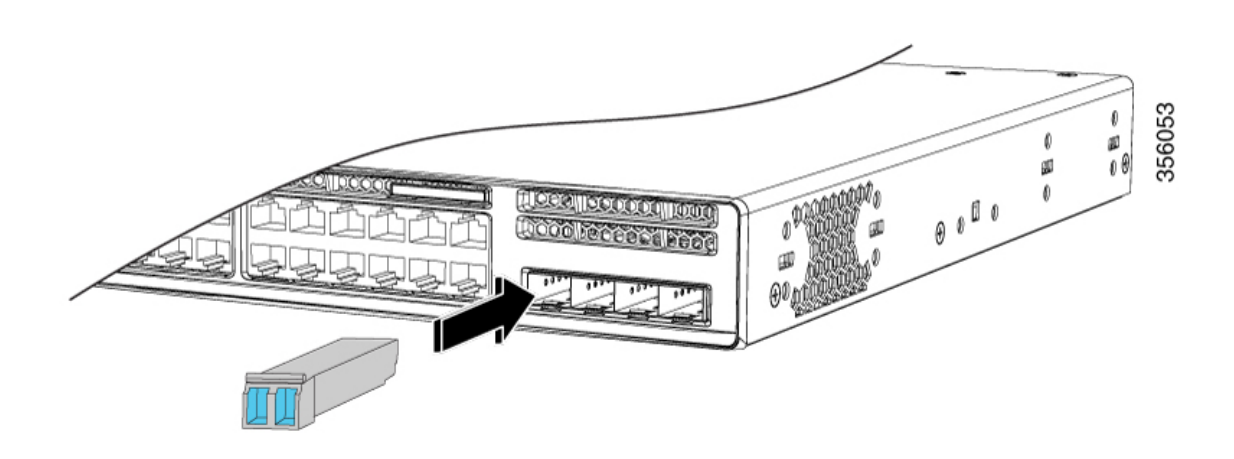

- **Step 5** If the module has a bale-clasp latch, close it to lock the transceiver module in place.
- **Step 6** Remove the transceiver module dust plugs and save.
- **Step 7** Connect the transceiver module cables.

### Figure 25: Installing a Transceiver Module in the Uplink Module Slot

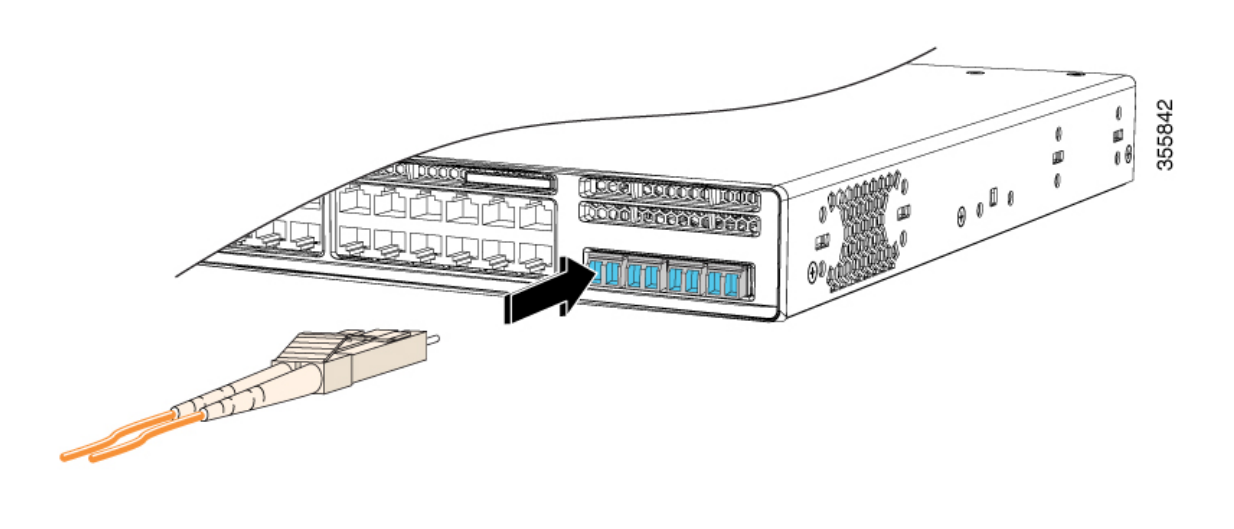

# **Removing a Cisco Pluggable Transceiver Module**

### Procedure

| Step 1 | Attach an ESD-preventive wrist strap to your wrist and to an earth ground surface.                                                                                                    |
|--------|----------------------------------------------------------------------------------------------------|
| Step 2 | Disconnect the cable from the transceiver module. For reattachment, note which cable connector plug is send (TX) and which is receive (RX).                                                                             |
| Step 3 | Insert a dust plug into the optical ports of the transceiver module to keep the optical interfaces clean.                                                                                                    |
| Step 4 | If the module has a bale-clasp latch, pull the bale out and down to eject the module. If you cannot use your finger to open the latch, use a small, flat-blade screwdriver or other long, narrow instrument to open it. |
| Step 5 | Grasp the transceiver module and carefully remove it from the slot.                                                                                                    |
| Step 6 | Place the transceiver module in an antistatic bag or other protective environment.                                                                                                    |
|        |                                                                                                    |

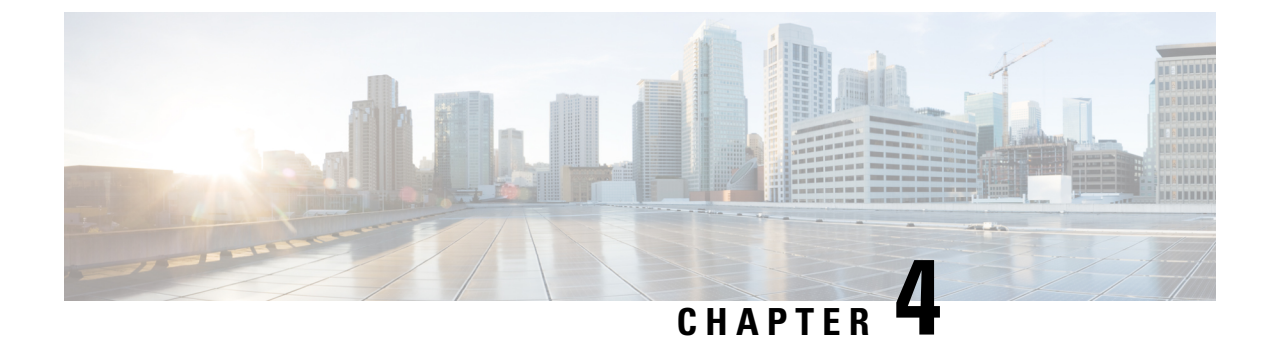

# **Installing a Power Supply Unit**

- Power Supply Modules Overview, on page 41
- Finding the Power Supply Module Serial Number, on page 44
- Installation Guidelines, on page 45
- Installing or Replacing an AC Power Supply Module, on page 46

# **Power Supply Modules Overview**

The switch chassis has two power supply slots that operates with either one active power supply module and a redundant power supply module. You can use two AC modules or one AC module and a blank cover. The active and redundant modules must be of the same type.

All power supply modules have internal fans. All switches ship with a blank cover in the second power supply slot.

The main module is field replaceable and the redundant module is hot-swappable. The redundant power supply can also be used for extra PoE power.

The following table describes the supported internal power supply modules.

| Table 10: Power Supply Module | Part Numbers and Descriptions |
|-------------------------------|-------------------------------|
|-------------------------------|-------------------------------|

| Part Number                | Description                   |
|----------------------------|-------------------------------|
| PWR-C5-125WAC              | 125 W AC power supply module  |
| PWR-C5-600WAC              | 600 W AC power supply module  |
| PWR-C5-1KWAC               | 1000 W AC power supply module |
| PWR-C6-125WAC <sup>1</sup> | 125 W AC power supply module  |
| PWR-C6-600WAC <sup>1</sup> | 600 W AC power supply module  |
| PWR-C6-1KWAC <sup>1</sup>  | 1000 W AC power supply module |
| PWR-C5-BLANK               | Blank cover                   |

**1.** Supported from Cisco IOS XE Gibraltar 16.11.1.

All the switches ship with a blank cover in the second power supply slot if the switches are ordered with only one power supply module.

For information about available PoE and PoE+ requirements, see these sections the Power Supply Modules, on page 9.

The power supply modules are autoranging units that support input voltages between 100 and 240 VAC. Each AC power supply module has a power cord for connection to an AC power outlet. The modules use an 18-AWG power cord.

The following illustrations show the power supply modules.

Figure 26: 1000W AC Power Supply

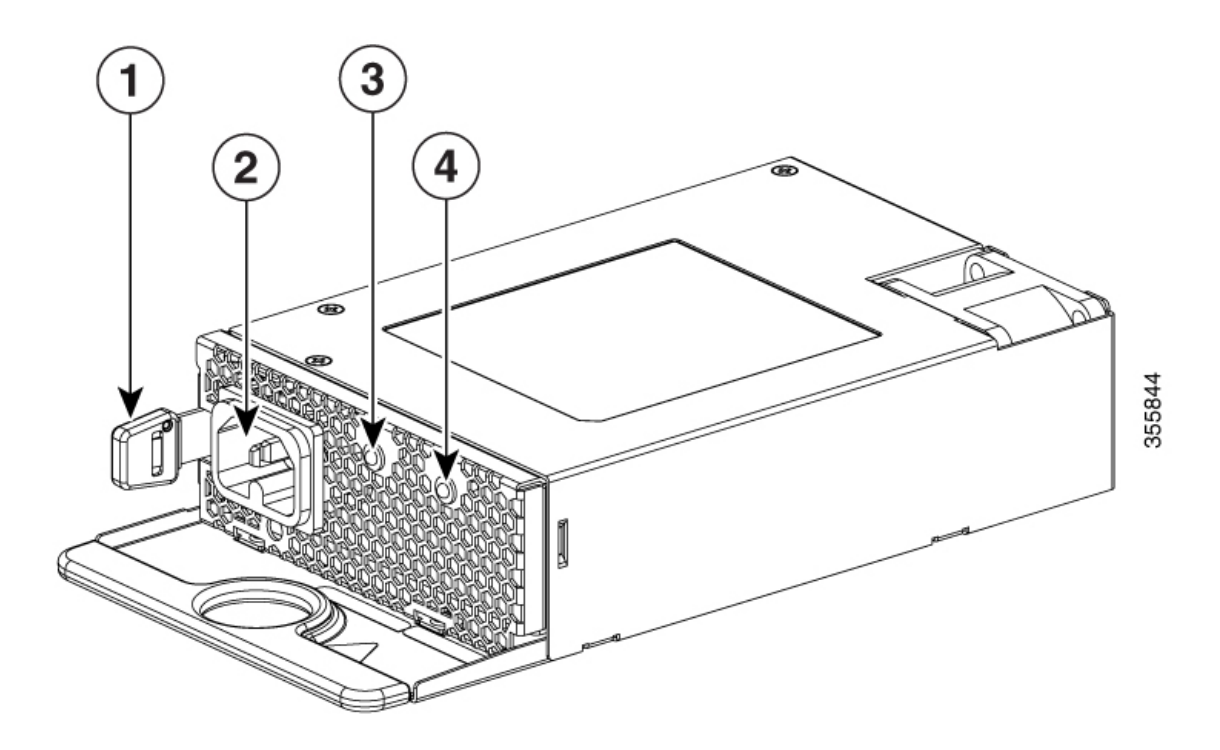

### Figure 27: 125W AC Power Supply

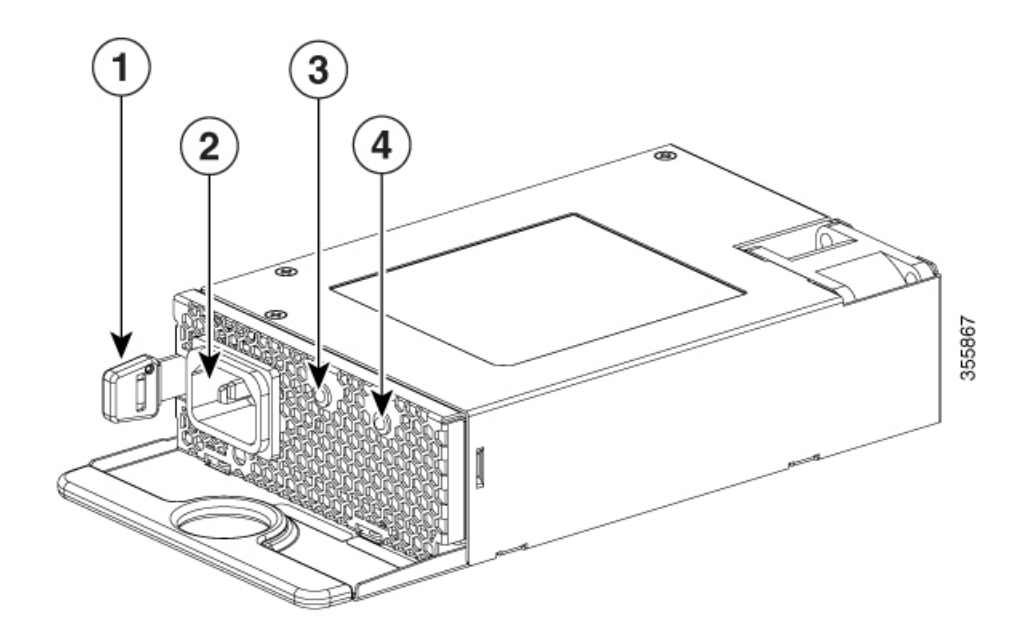

| 1 | Release latch           | 3 | AC OK LED |
|---|-------------------------|---|-----------|
| 2 | AC power cord connector | 4 | PS OK LED |

If no power supply is installed in a power supply slot, install a power supply slot cover.

### Figure 28: Power Supply Slot Cover

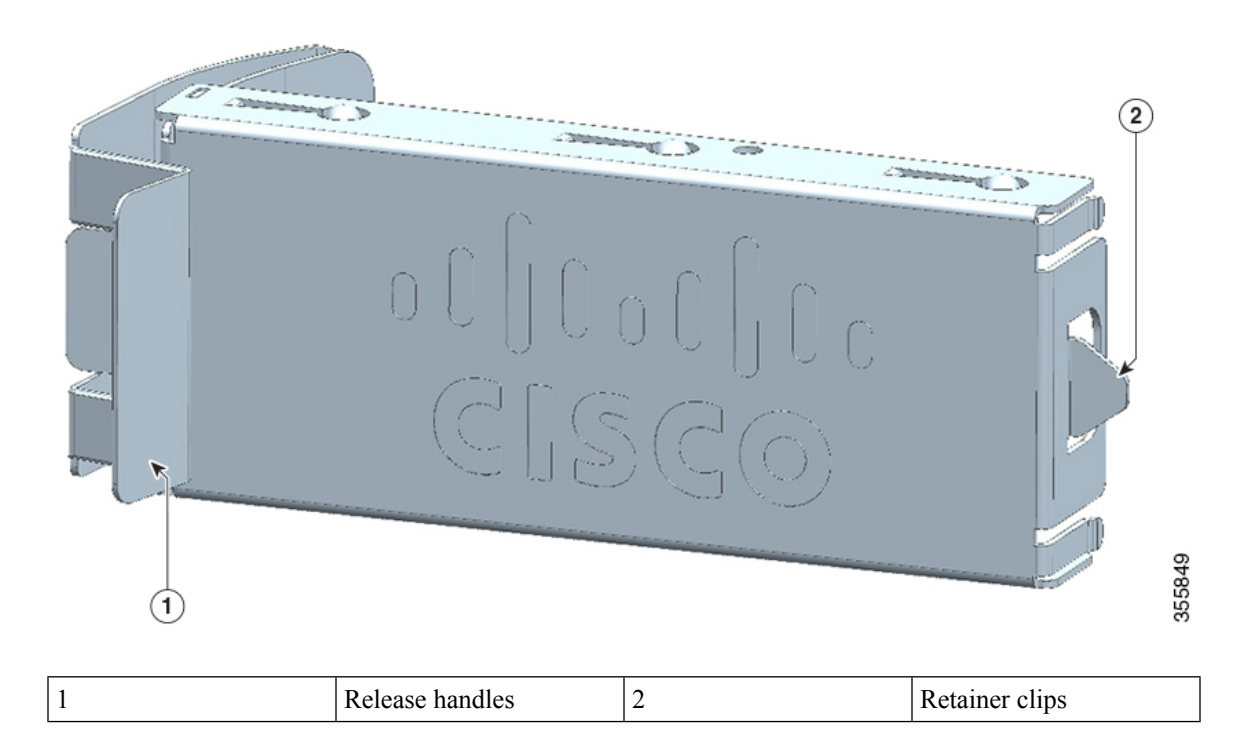

| AC OK | Description             | PS OK | Description                                                                  |
|-------|-------------------------|-------|------------------------------------------------------------------------------|
| Off   | No AC input power.      | Off   | Output is disabled, or input is outside the operating range (AC LED is off). |
| Green | AC input power present. | Green | Power output to switch active.                                               |
|       |                         | Red   | Output has failed.                                                           |

Table 11: Switch Power Supply Module LEDs

# Finding the Power Supply Module Serial Number

If you contact Cisco Technical Assistance regarding a power supply module, you need to know the serial number. See the following illustrations to find the serial number. You can also use the CLI to find out the serial number.

Figure 29: AC Power Supply Serial Number

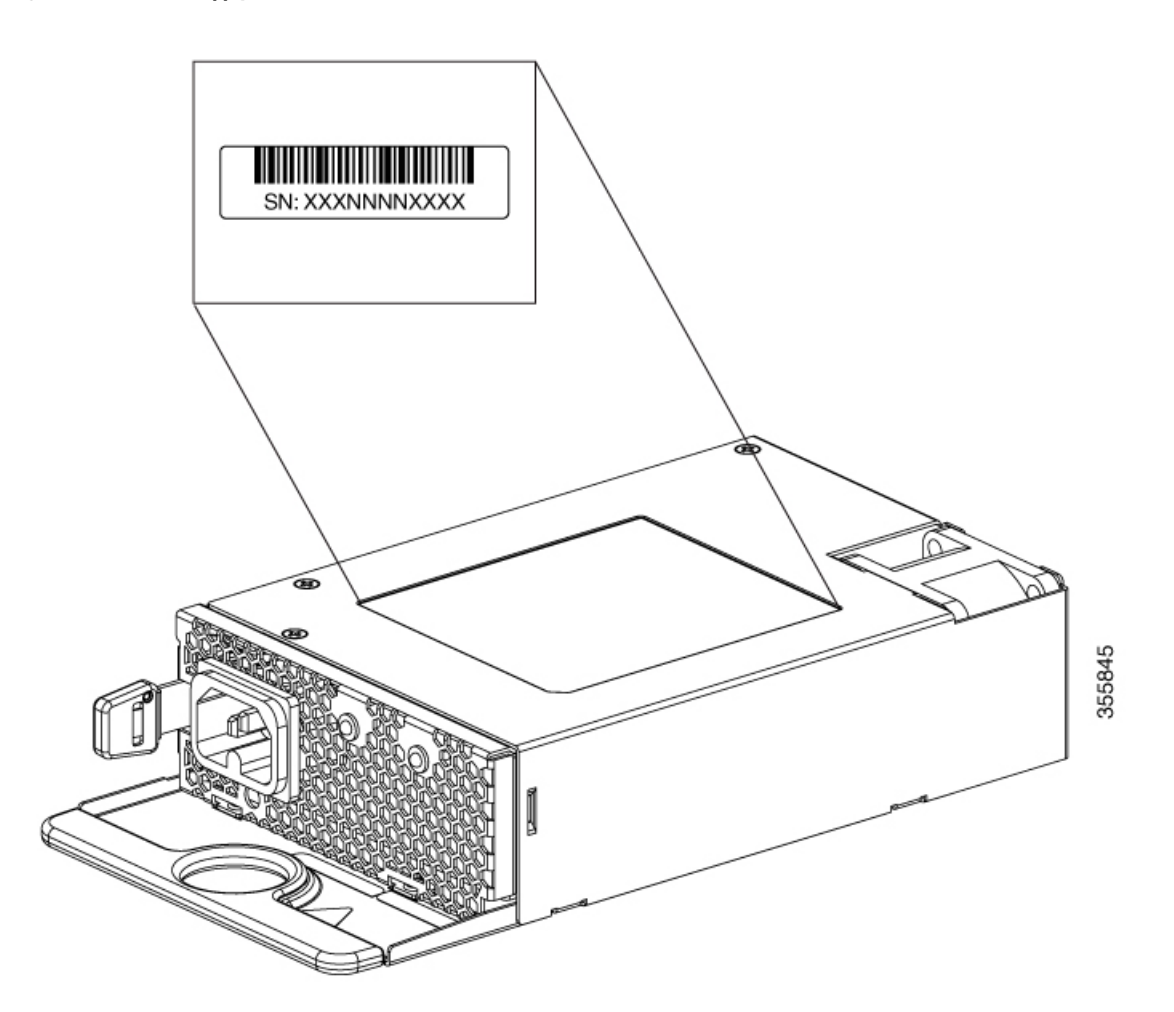

## Installation Guidelines

Observe these guidelines when removing or installing a power supply module.

- Do not force the power supply module into the slot. This can damage the pins on the switch if they are not aligned with the module.
- A power supply module that is only partially connected to the switch can disrupt the system operation.
- Remove power from the power supply module before removing or installing the module.
- The power supply module is hot-swappable. In some configurations, such as full PoE+ or power sharing mode, removing a power supply module causes powered devices to shut down until the power budget matches the input power of a single power supply module. To minimize network interruption, ensure that an active backup is in progress.

For the switch commands that display available power budget, see the software configuration guide.

Caution Do not operate the switch with one power-supply module slot empty. For proper chassis cooling, both module slots must be populated, with either a power supply or a blank module. 4 Warning This equipment must be grounded. Never defeat the ground conductor or operate the equipment in the absence of a suitably installed ground conductor. Contact the appropriate electrical inspection authority or an electrician if you are uncertain that suitable grounding is available. Statement 1024 Warning Blank faceplates and cover panels serve three important functions: they prevent exposure to hazardous voltages and currents inside the chassis; they contain electromagnetic interference (EMI) that might disrupt other equipment; and they direct the flow of cooling air through the chassis. Do not operate the system unless all cards, faceplates, front covers, and rear covers are in place. Statement 1029 A Warning Do not reach into a vacant slot or chassis while you install or remove a module. Exposed circuitry could constitute an energy hazard. Statement 206 A Warning Only trained and qualified personnel should be allowed to install, replace, or service this equipment. Statement 1030

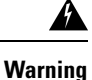

If a Cisco external power system is not connected to the switch, install the provided connector cover on the back of the switch.

Statement 386

# Installing or Replacing an AC Power Supply Module

### Procedure

- **Step 1** Turn off the power at its source.
- **Step 2** Remove the power cord from the power cord retainer.
- **Step 3** Remove the power cord from the power connector.
- **Step 4** Press the release latch at the right side of the power supply module inward and slide the power supply out.
  - **Caution** Do not leave the power-supply slot open for more than 90 seconds while the switch is operating.
  - **Warning** This unit might have more than one power supply connection. All connections must be removed to de-energize the unit. Statement 1028
- **Step 5** Insert the new power supply into the power-supply slot, and gently push it into the slot. When correctly inserted, the power supplies (excluding the power cord retainer) are flush with the switch rear panel.

Figure 30: Inserting the AC-Power Supply in the Switch

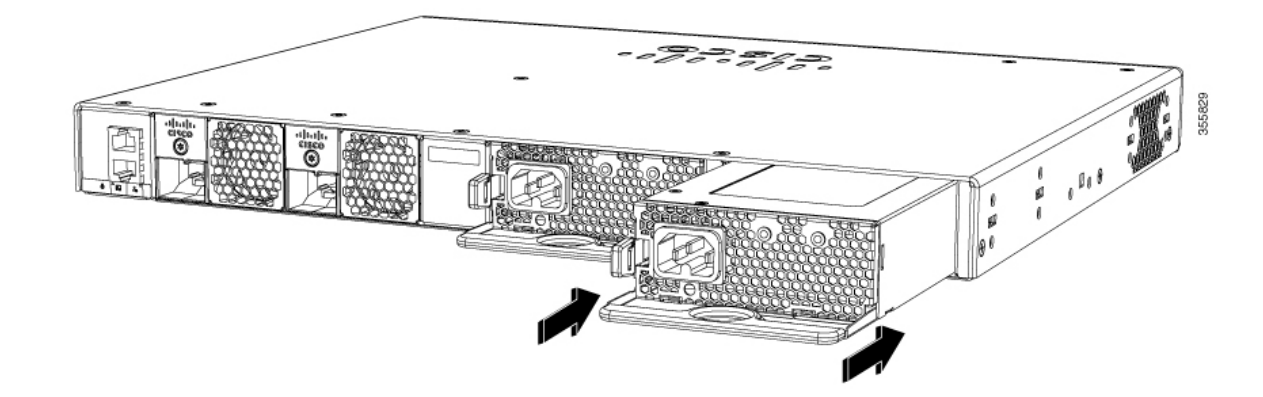

**Step 6** (Optional) Install the power cord retainer as follows:

L

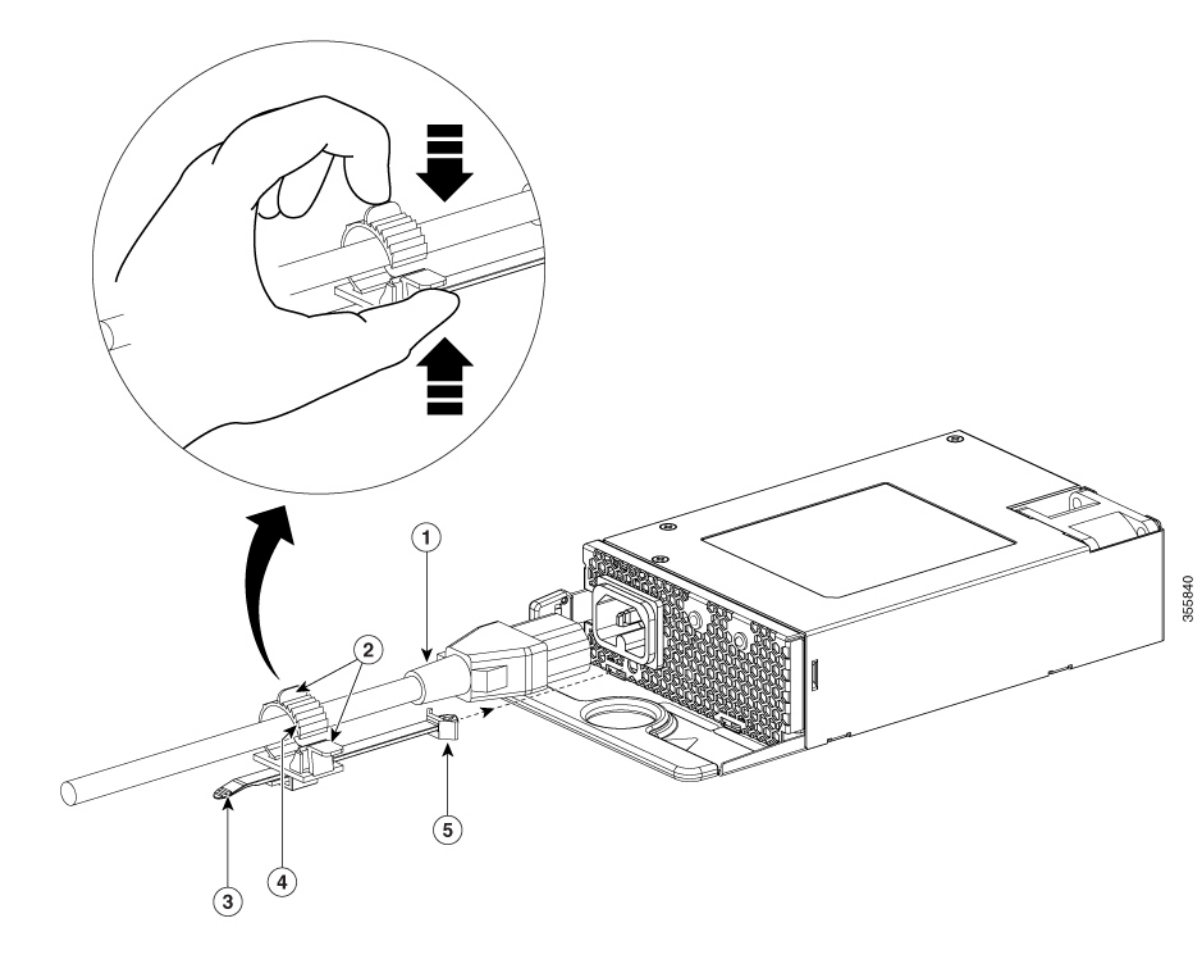

Figure 31: AC-Power Supply with Power Cord Retainer

| 1 | Power cord                 | 4 | Retainer clamp                                               |
|---|----------------------------|---|--------------------------------------------------------------|
| 2 | Tabs on the retainer clamp | 5 | The strap end that is fixed<br>to the power supply<br>module |
| 3 | Power cord retainer strip  | - | -                                                            |

a) Fix the strap in the power cord retainer to the power supply module, to hold the clamp in place.

b) Slide the retainer clamp around the AC power cord and position the retainer closest to the power supply.

Note Depending on the width of the power cord, adjust the size of the retainer clamp, if required.

- c) Press the tabs on the retainer clamp towards each other to secure the AC power cord.
- **Step 7** Connect the power cord to the power supply and to an AC power outlet. Turn on the power at the power source.

**Step 8** Confirm that the power supply AC OK and PS OK LED are green.

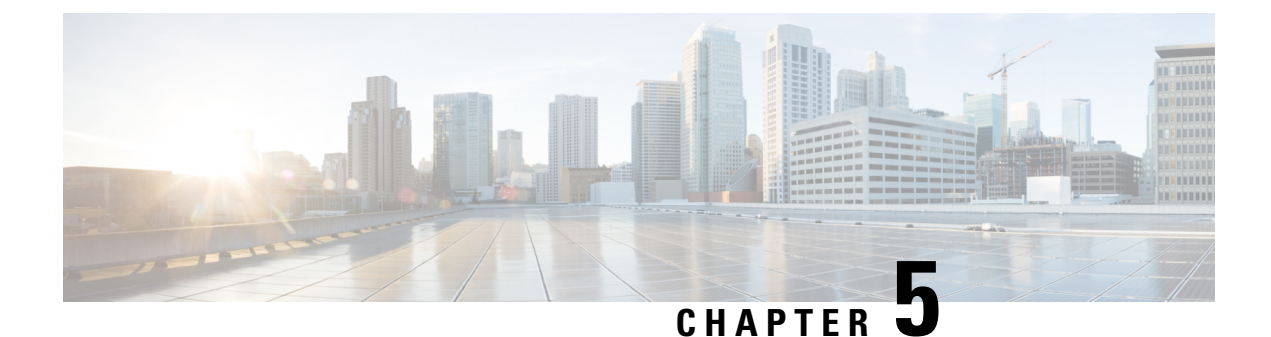

# **Installing a Fan Module**

- Fan Modules Overview, on page 49
- Installation Guidelines, on page 50
- Installing a Fan Module, on page 50
- Finding the Fan Module Serial Number, on page 51

# **Fan Modules Overview**

Cisco Catalyst 9200 (C9200) Series switches support two field-replaceable fan modules providing N+1 redundancy support. The switch should be able to operate at ambient temperature if one of the fans fails.

Figure 32: Fan Module

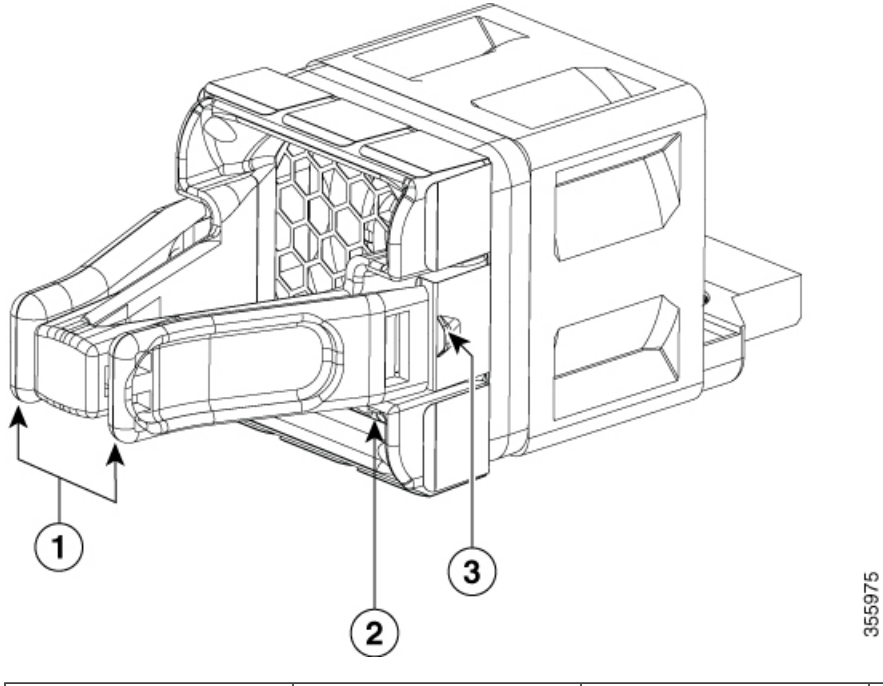

| 1 | Extraction handles | 3 | Retainer clip |
|---|--------------------|---|---------------|
| 2 | Fan LED            |   |               |

## **Installation Guidelines**

Observe these guidelines when removing or installing a fan module:

- Do not force the fan module into the slot. This can damage the pins on the switch if they are not aligned with the module.
- A fan module that is only partially connected to the switch can disrupt the system operation.
- The switch supports hot swapping of the fan module. You can remove and replace the module without interrupting normal switch operation.

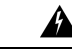

Warning

Only trained and qualified personnel should be allowed to install, replace, or service this equipment. Statement 1030

## Installing a Fan Module

### Procedure

**Step 1** Pinch the fan module release handle, and slide the module out.

**Caution** You should replace the fan module within 5 minutes to avoid overheating the switch.

**Step 2** Install the fan module in the fan slot, and firmly push it into the slot, applying pressure to the end of the module, not the extraction handles. When correctly inserted, the fan module is flush with the switch rear panel. When the fan is operating, a green LED is on in the top left corner of the fan.

Figure 33: Installing a Fan Module

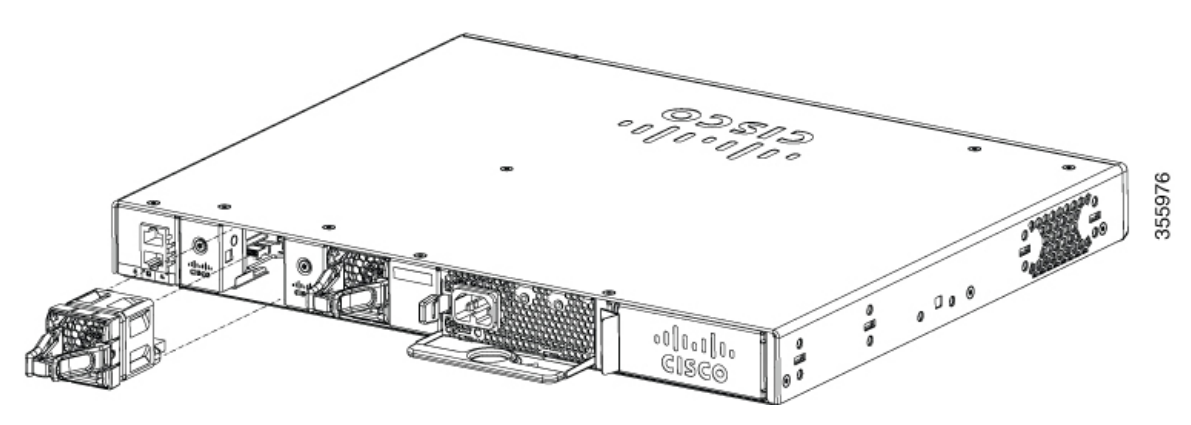

Warning Do not reach into a vacant slot when installing or removing a module. Exposed circuitry is an energy hazard. Statement 206

I

# **Finding the Fan Module Serial Number**

If you contact Cisco Technical Assistance regarding a fan module, you need to know the fan module serial number. See the following illustration to find the serial number.

Figure 34: Fan Module Serial Number

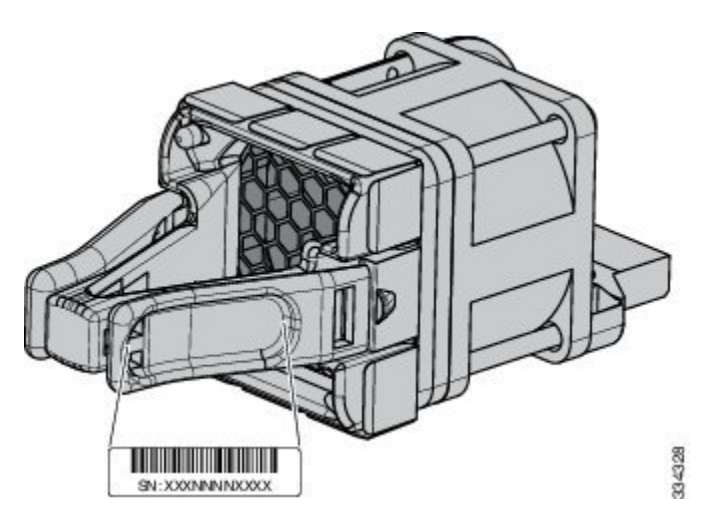

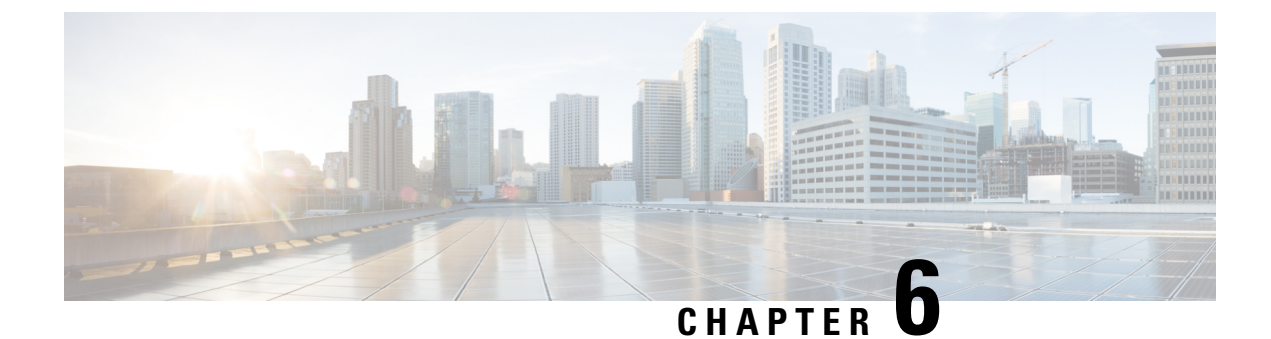

# **Configuring the Switch**

- Configuring the Switch Using the Web User Interface, on page 53
- Configuring the Switch Using the CLI, on page 68

# **Configuring the Switch Using the Web User Interface**

## Setting up the Switch

After you complete the hardware installation, you need to setup the switch with configuration required to enable traffic to pass through the network. On your first day with your new device, you can perform a number of tasks to ensure that your device is online, reachable and easily configured.

The Web User Interface (Web UI) is an embedded GUI-based device-management tool that provides the ability to provision the device, to simplify device deployment and manageability, and to enhance the user experience. It comes with the default image, so there is no need to enable anything or install any license on the device. You can use WebUI to build configurations, and to monitor and troubleshoot the device without having CLI expertise.

## **Connecting to the Switch**

### Before you begin

Set up the DHCP Client Identifier on the client to get the IP address from the switch, and to be able to authenticate with Day 0 login credentials.

### Setting up the DHCP Client Identifier on the client for Windows

- 1. Type **regedit** in the Windows search box on the taskbar and press *enter*.
- 2. If prompted by User Account Control, click Yes to open the Registry Editor.
- 3. Navigate to

Computer\HKEY\_LOCAL\_MACHINE\SYSTEM\CurrentControlSet\Services\Tcpip\Parameters\Interfaces\ and locate the Ethernet Interface Global Unique Identifier (GUID).

4. Add a new REG\_BINARY DhcpClientIdentifier with Data 77 65 62 75 69 for webui. You need to manually type in the value.

| Registry Editor                                      |                  |            |           |         |           |           |                     |          |        | - 🗆 ×                           |
|------------------------------------------------------|------------------|------------|-----------|---------|-----------|-----------|---------------------|----------|--------|---------------------------------|
| File Edit View Favorites Help                        |                  |            |           |         |           |           |                     |          |        |                                 |
| Computer\HKEY_LOCAL_MACHINE\SYSTEM\CurrentControlSet | \Services\Tcpip\ | Paramete   | rs\Interf | aces\{4 | 6836ffc-6 | 5358-4da1 | -b9f8-a2a10f1a0c48} |          |        |                                 |
| > stexstor                                           | Name             |            |           |         | Type      |           | Data                |          |        |                                 |
| > stisvc                                             | ab (Default)     |            |           |         | REG S     | 7         | (value not set)     |          |        |                                 |
| > 📙 storahci                                         | AddressTvr       |            |           |         | REG D     | WORD      | 0x00000000 (0)      |          |        |                                 |
| > storfit                                            | 21 DhcnClient    | ldentifier |           |         | PEG P     | INARY     | 77 65 62 75 60      |          |        |                                 |
| > 📙 stornvme                                         | Dicpenent        | luentinei  |           |         | NEO_D     | IN ANY    | 11 05 02 15 05      |          |        | 1                               |
| > 📙 storqosfit                                       | Edit Binary Va   | lue        |           |         |           |           |                     |          | ×      | - 01 00 70 00 00 00 00 00 0     |
| > 📜 StorSvc                                          | Mahun namai      |            |           |         |           |           |                     |          |        | 10 01 00 79 00 00 00 00 00 00 0 |
| > 📜 storufs                                          | Value name.      |            |           |         |           |           |                     |          |        |                                 |
| > storvsc                                            | DicpClientide    | nther      |           |         |           |           |                     |          |        |                                 |
| > svsvc                                              | Value data:      |            |           |         |           |           |                     |          |        |                                 |
| > swenum                                             | 0000             | 77         | 65        | 62      | 75        | 69        |                     | webu:    | i      |                                 |
| > A swprv                                            |                  |            |           |         |           |           |                     |          |        |                                 |
| - J SynaMetSMI                                       |                  |            |           |         |           |           |                     |          |        |                                 |
| - Synth3dVsc                                         |                  |            |           |         |           |           |                     |          |        |                                 |
| > SynTP                                              |                  |            |           |         |           |           |                     |          |        |                                 |
| - SynTPEnhService                                    |                  |            |           |         |           |           |                     |          |        |                                 |
| > SysMain                                            |                  |            |           |         |           |           |                     |          |        |                                 |
| > SystemEventsBroker                                 |                  |            |           |         |           |           |                     |          |        |                                 |
| > SzcciD                                             |                  |            |           |         |           |           |                     |          |        |                                 |
| > labletinputService                                 |                  |            |           |         |           |           |                     |          |        |                                 |
| > lapisrv                                            |                  |            |           |         |           |           |                     | ОК       | Cancel |                                 |
|                                                      |                  |            |           |         |           |           |                     |          |        |                                 |
| - Linkage                                            | 1012             |            |           |         | NEO_D     | WORD      | UXDCITUOID (TDU     | 02/1091) |        |                                 |
| - Parameter                                          |                  |            |           |         |           |           |                     |          |        |                                 |
| Parameters                                           |                  |            |           |         |           |           |                     |          |        |                                 |
| > Adapters                                           |                  |            |           |         |           |           |                     |          |        |                                 |
| bioskegisteredAddpiers                               |                  |            |           |         |           |           |                     |          |        |                                 |
| ()a1d7705 5141 4b22 9f11 4b5cf234626c)               |                  |            |           |         |           |           |                     |          |        |                                 |
| (2e6a119d-9ff0.45c9-b961-12bbbf500a22)               |                  |            |           |         |           |           |                     |          |        |                                 |
| [26081100-019-4500-0001-150001550822]                |                  |            |           |         |           |           |                     |          |        |                                 |
| [46836ffc-6258-4da1-b9f8-a2a10f1a0c48]               |                  |            |           |         |           |           |                     |          |        |                                 |
| [4828db99-4092-4a20-903b-e304a283e9f0]               |                  |            |           |         |           |           |                     |          |        |                                 |
| - [7baa2017-910a-4c77-b968-a9beb40c9646]             |                  |            |           |         |           |           |                     |          |        |                                 |
| - [ (922467f8-ace4-4789-93b6-9a3799a7b574)           |                  |            |           |         |           |           |                     |          |        |                                 |
| - (b20b01ef-9511-4f8d-af8d-c03a948db0e1)             |                  |            |           |         |           |           |                     |          |        |                                 |
| b5fdd031-2580-445b-8430-074e5248bd14)                |                  |            |           |         |           |           |                     |          |        |                                 |
| < >                                                  | <                |            |           |         |           |           |                     |          |        | >                               |

Figure 35: Setting up DHCP Client Identifier on Windows

5. Restart the PC for the configuration to take effect.

Setting up the DHCP Client Identifier on the client for MAC

1. Go to System Preferences >Network >Advanced >TCP >DHCP Client ID: and enter webui.

|                 | Ne                                      | twork                                  | Q Sear         | ch       |
|-----------------|-----------------------------------------|----------------------------------------|----------------|----------|
| 🔶 Wi-Fi         |                                         |                                        |                |          |
| Wi-Fi           | TCP/IP DNS WINS                         | 6 802.1X Pro                           | oxies Hardware | )        |
| Configure IPv4: | Using DHCP                              | <b>\$</b>                              |                |          |
| IPv4 Address:   | XXXXXXXXXXXXXXXXXX                      |                                        | Renew DH       | CP Lease |
| Subnet Mask:    | 233/20002525200                         | DHCP Clie                              | nt ID: webui   |          |
| Router:         | XXXXXXXXXXXX                            |                                        | (If requ       | ired)    |
| Configure IPv6: | Automatically                           | <b></b>                                |                |          |
| Router:         | 10000000000000000000000000000000000000  |                                        |                |          |
| IPv6 Address:   | 200822020000000000000000000000000000000 | XXXXXXXXXXXXXXXXXXXXXXXXXXXXXXXXXXXXXX | D2226X         |          |
| Prefix Length:  | 102 <del>8</del> K                      |                                        |                |          |
|                 |                                         |                                        |                |          |
|                 |                                         |                                        |                |          |
|                 |                                         |                                        |                |          |
|                 |                                         |                                        |                |          |
| ?               |                                         |                                        | Cancel         | ОК       |

Figure 36: Setting up DHCP Client Identifier on MAC

2. Click **OK** to save the changes.

The bootup script runs the configuration wizard, which prompts you for basic configuration input: (Would you like to enter the initial configuration dialog? [yes/no]: ). To configure Day 0 settings using the web UI, do not enter a response. Perform the following tasks instead:

### Procedure

**Step 1** Make sure that no devices are connected to the switch.

- **Step 2** Connect one end of an ethernet cable to one of the downlink (non-management) ports on the active supervisor and the other end of the ethernet cable to the host (PC/MAC).
- **Step 3** Set up your PC/MAC as a DHCP client, to obtain the IP address of the switch automatically. You should get an IP address within the 192.168.1.x/24 range.

Figure 37: Obtaining the IP Address

| is / Network connection                                      | ns                                                                                                    |                                                                                                    |                                     | ~ 0                       | Search Network                          |
|--------------------------------------------------------------|----------------------------------------------------------------------------------------------------|----------------------------------------------------------------------------------------------------|-------------------------------------|---------------------------|-----------------------------------------|
| s connection Rename                                          | e this connection View st                                                                                                    | atus of this connection                                                                                                    | Change setting                      | s of this o               | connection                              |
| Cisco AnyConnect Secu<br>Mobility Client Connect<br>Disabled | tion Ethe<br>Inte                                                                                                    | ernet<br>dentified network<br>II(R) Ethernet Connectio                                                                                                    | <b>N</b>                            | Npcap<br>Enabled<br>Npcap | Loopback Adapte<br>d<br>Loopback Adapte |
| VMware Network Ada<br>VMnet8<br>Enabled                      | Network Connection Details                                                                                                    | :                                                                                                    | ×                                   |                           |                                         |
|                                                              | Property<br>Connection-specific DNS S<br>Description<br>Physical Address<br>DHCP Enabled<br>IPv4 Address<br>IPv4 Aubnet Mask<br>Lease Obtained<br>Lease Expires<br>IPv4 Default Gateway<br>IPv4 DHCP Server<br>IPv4 DNS Server<br>IPv4 WINS Server<br>NetBIOS over Tcpip Enabl | Value<br>Intel(R) Ethernet Connection<br>54-EE-75-DC-9F-06<br>Yes<br>192 168.1.3<br>255 255 255.0<br>Tuesday, June 11, 2019 8:25<br>Wednesday, June 12, 2019 1<br>192 168.1.1<br>192 168.1.1<br>Yes | (4) I219-LM<br>.33 AM<br>2:40:20 PM |                           |                                         |

It may take up to three mins. You must complete the Day 0 setup through the web UI before using the device terminal.

- **Step 4** Launch a web browser on the PC and enter the device IP address (https://192.168.1.1) in the address bar.
- **Step 5** Enter the Day 0 username webui and password serial number of the switch. Note that the serial number is case sensitive.
  - **Note** The Day 0 username and password depends on the software version of your switch.

For Cisco Catalyst switches running software versions earlier than Cisco IOS XE Fuji 16.9.x, the default username is **webui**; the default password is the serial number of the switch chassis.

For Cisco Catalyst switches running software version Cisco IOS XE Amsterdam 17.1.x, the default username is **webui**; the default password is **cisco**.

### What to do next

Create a user account.

## **Creating User Accounts**

Setting a username and password is the first task you will perform on your device. Typically, as a network administrator, you will want to control access to your device and prevent unauthorized users from seeing your network configuration or manipulating your settings.

### Procedure

**Step 1** Log on using the default username and password provided with the device. These details differ based on the software version of your switch.

The default username is **cisco**; the default password is the serial number of the switch chassis. For Cisco Catalyst switches running software versions earlier than Cisco IOS XE Fuji 16.9.x, the default username is **webui**; the default password is the serial number of the switch chassis.

**Step 2** Set a password of up to 25 alphanumeric characters. The username password combination you set gives you privilege 15 access. The string cannot start with a number, is case sensitive, and allows spaces but ignores leading spaces.

|                | BASIC SETTINGS | SITE PROFILE       | SWITCH WIDE SETTINGS | PORT SETTINGS         | SUMMARY                 |
|----------------|----------------|--------------------|----------------------|-----------------------|-------------------------|
| te New Account |                |                    |                      | Hardware and Software | details of the device.  |
| n Name         |                |                    |                      | Platform Type:        |                         |
| sword          |                |                    |                      | IOS Installed:        |                         |
| firm password  |                |                    |                      |                       |                         |
|                |                |                    |                      | Serial Number:        |                         |
|                |                |                    |                      | Modules:              |                         |
|                |                |                    |                      | License Installed:    |                         |
|                |                | Create New Account |                      |                       | Basic Device Settings > |
|                |                |                    |                      |                       |                         |
|                |                |                    |                      |                       |                         |
|                |                |                    |                      |                       |                         |

#### Figure 38: Create Account

### **Choosing Setup Options**

Select **Wired Network** to configure your device based on a site profile, and continue to configure switch wide settings. Otherwise, continue to the next step and configure only basic settings for your device.

### **Configuring Basic Device Settings**

On the **Basic Device Settings** page configure the following information:

### Procedure

- **Step 1** In the **Device ID and Location Settings** section, type a unique name to identify your device in the network.
- **Step 2** Choose the date and time settings for your device. To synchronize your device with a valid outside timing mechanism, such as an NTP clock source, choose Automatic, or choose Manual to set it yourself.

Figure 39: Basic Settings - Device ID and Location Settings

| Configuration Set               | tup Wizard               |              |                            |                                                                                              |                                                                                        |
|---------------------------------|--------------------------|--------------|----------------------------|----------------------------------------------------------------------------------------------|----------------------------------------------------------------------------------------|
| CREATE ACCOUNT                  | BASIC SETTINGS           | SITE PROFILE | SWITCH WIDE SETTINGS       |                                                                                              | SUMMARY                                                                                |
| Device ID and Location Settings |                          |              |                            | HELP /                                                                                       | AND TIPS                                                                               |
| Device Name                     |                          |              | ① Device name is mandatory |                                                                                              |                                                                                        |
| Date & Time Mode                | Automatic                | •            |                            | device name is an identification that is g                                                   | liven to the physical hardware device.                                                 |
|                                 |                          |              |                            | If manual time is set then the difference<br>configuring the device.                         | in time will be adjusted at the time of                                                |
| Device Management Settings      | Mon Aug 13 2018 14:18:06 |              |                            | The management VRF is a dedicated, so<br>manage the router inband on switched<br>interfaces. | ecure VRF instance that allows users to<br>virtual interfaces (SVIs) and physical      |
| Management Interface            | gigabitethernet0/0       |              |                            | Select this to enable access to the devi<br>password to authenticate user access to          | ce using Telnet. Configure a username and<br>o the device.                             |
| Management IP                   | x.x.x.x                  |              |                            | Select this to enable secure remote acc<br>Configure a username and password to              | ess to the device using Secure Shell (SSH).<br>authenticate user access to the device. |
| Subnet Mask                     | X.X.X.X                  |              |                            | Enable transparent mode if you do not v<br>transparent switch does not advertise it          | want the switch to participate in VTP. A VTP<br>s VLAN configuration and does not      |
| Default Gateway (optional)      | x.x.x.x (optional)       |              |                            | synchronize its VLAN configuration base<br>transparent switches do forward VTP ac            | ed on received advertisements, but<br>dvertisements that they receive out their trunk  |
| < Setup Options                 |                          |              |                            |                                                                                              | Site Profile >                                                                         |

- **Step 3** In the **Device Management Settings** section, assign an **IP** address to the management interface. Ensure that the IP address you assign is part of the subnet mask you enter.
- **Step 4** Optionally, enter an **IP** address to specify the default gateway.
- **Step 5** To enable access to the device using telnet, check the **Telnet** check box.
- Step 6 To enable secure remote access to the device using Secure Shell (SSH), check the SSH check box.
- **Step 7** Check the **VTP transparent mode** check box to disable the device from participating in VTP.

If you did not select **Wired Network**, in the earlier step, continue to the next screen to verify your configuration on the **Day 0 Config Summary** screen, and click **Finish**. To automatically configure your device based on a site profile, click **Setup Options**, and select **Wired Network**.

| CREATE ACCOUNT                                       | BASIC SETTINGS                          | SITE PROFILE | SWITCH WIDE SETTINGS | PORT SETTINGS                                                                                                    | SUMMARY                                                                                                    |
|------------------------------------------------------|-----------------------------------------|--------------|----------------------|----------------------------------------------------------------------------------------------------|----------------------------------------------------------------------------------------------------|
|                                                      | Mon Aug 13 2018 14:18:37                |              |                      | HELP A                                                                                                    | ND TIPS                                                                                                    |
| Aanagement Interface<br>Aanagement IP<br>Subnet Mask | gigabitethernet0/0<br>x.x.x.x<br>x.x.xx |              |                      | device name is an identification that is gr<br>If manual time is set than the difference i<br>configuring the device.<br>The management VRF is a dedicated, se<br>manage the trotter insend on switched vi<br>interfaces.<br>Select this to enable access to the device | ven to the physical hardware device.<br>In time will be adjusted at the time of<br>cure VRF instance that allows users to<br>rtual interfaces (SVIs) and physical<br>testing Telhet, Configure a username and |
| enet                                                 |                                         |              |                      | password to authenticate user access to<br>Select this to enable secure remote acce<br>Configure a username and password to a                                                                                                    | the device.<br>iss to the device using Secure Shell (SSH).<br>authenticate user access to the device.                                                                                                    |
| SSH<br>/TP transparent mode                          |                                         |              |                      | Enable transparent mode if you do not w<br>transparent switch does not advertise its<br>synchronize its VLAN configuration base<br>transparent switches do forward VTP adv                                                                                              | ant the switch to participate in VTP. A VTP<br>VLAN configuration and does not<br>d on received advertisements, but<br>vertisements that they receive out their trunk                                         |
| < Setup Options                                      |                                         |              |                      |                                                                                                    | Site Profile >                                                                                                    |
|                                                      |                                         |              |                      |                                                                                                    |                                                                                                    |

#### Figure 40: Basic Settings - Device Management Settings

## **Configuring Your Device Based on a Site Profile**

To ease your configuration tasks and save time, choose a site profile based on where your device may be installed and managed in your network. Based on the site profile you choose, your device is automatically configured according to Cisco best practices. You can easily modify this default configuration, from the corresponding detailed configuration screens.

Choosing a site profile as part of Quick Setup allows you to configure your device based on the business needs of your enterprise. For example, you could use your device as an access switch, to connect client nodes and endpoints on your network, or as a distribution switch, to route packets between subnets and VLANs.

| Setting                      | Single Access Switch<br>(Single Uplink)                               | Single Access Switch<br>(Single Port Channel<br>Uplink)               | Single Access Switch<br>(Redundant Port Channel<br>Uplink)            |
|------------------------------|-----------------------------------------------------------------------|-----------------------------------------------------------------------|-----------------------------------------------------------------------|
| Hostname                     | The hostname or device<br>name you provided as part<br>of Quick Setup | The hostname or device<br>name you provided as part<br>of Quick Setup | The hostname or device<br>name you provided as part<br>of Quick Setup |
| Spanning Tree Mode           | RPVST+                                                                | RPVST+                                                                | RPVST+                                                                |
| VTP                          | Mode Transparent                                                      | Mode Transparent                                                      | Mode Transparent                                                      |
| UDLD                         | Enabled                                                               | Enabled                                                               | Enabled                                                               |
| Error Disable Recovery       | Recovery mode set to Auto                                             | Recovery mode set to Auto                                             | Recovery mode set to Auto                                             |
| Port Channel Load<br>Balance | Source Destination IP                                                 | Source Destination IP                                                 | Source Destination IP                                                 |

Table 12: Default Configuration Loaded with Each Site Profile (Access Switches)

| Setting                          | Single Access Switch<br>(Single Uplink)                                            | Single Access Switch<br>(Single Port Channel<br>Uplink)                                   | Single Access Switch<br>(Redundant Port Channel<br>Uplink)                                |
|----------------------------------|------------------------------------------------------------------------------------|-------------------------------------------------------------------------------------------|-------------------------------------------------------------------------------------------|
| SSH                              | Version 2                                                                          | Version 2                                                                                 | Version 2                                                                                 |
| SCP                              | Enabled                                                                            | Enabled                                                                                   | Enabled                                                                                   |
| VTY Access to Switch             | Enabled                                                                            | Enabled                                                                                   | Enabled                                                                                   |
| Service Timestamp                | Enabled                                                                            | Enabled                                                                                   | Enabled                                                                                   |
| VLAN                             | The following VLANs are created:                                                   | The following VLANs are created:                                                          | The following VLANs are created:                                                          |
|                                  | • Default VLAN                                                                     | • Default VLAN                                                                            | • Default VLAN                                                                            |
|                                  | • Data VLAN                                                                        | • Data VLAN                                                                               | • Data VLAN                                                                               |
|                                  | Voice VLAN                                                                         | Voice VLAN                                                                                | Voice VLAN                                                                                |
|                                  | Management VLAN                                                                    | Management VLAN                                                                           | Management VLAN                                                                           |
| Management Interface             | Layer 3 settings<br>configured on the<br>management port, based<br>on Quick Setup  | Layer 3 settings<br>configured on the<br>management port, based<br>on Quick Setup         | Layer 3 settings<br>configured on the<br>management port, based<br>on Quick Setup         |
| IPv6 Host Policy                 | IPv6 host policy created                                                           | IPv6 host policy created                                                                  | IPv6 host policy created                                                                  |
| QoS Policy for Downlink<br>Ports | Auto QoS Policy for<br>Access defined                                              | Auto QoS Policy for<br>Access defined                                                     | Auto QoS Policy for<br>Access defined                                                     |
| QoS Policy for Uplink<br>Ports   | QoS Policy for<br>Distribution created                                             | QoS Policy for<br>Distribution created                                                    | QoS Policy for<br>Distribution created                                                    |
| Uplink Interfaces                | Selected uplink interfaces<br>configured as trunk ports,<br>set to allow all VLANs | Selected ports configured<br>as Port-channel in trunk<br>mode, set to allow all<br>VLANs. | Selected ports configured<br>as Port-channel in trunk<br>mode, set to allow all<br>VLANs. |
| Downlink Interfaces              | Downlink ports<br>configured in Access<br>mode                                     | Downlink ports<br>configured in Access<br>mode                                            | Downlink ports<br>configured in Access<br>mode                                            |
| Port-channel                     | Not configured                                                                     | Port-channel to distribution created                                                      | Port-channel to distribution created                                                      |

### Figure 41: Site Profile - Access Switches

| Configuration Setu      | o Wizard                                                                        |              |                                                      |                                                                                                    |                                                                                                    |
|-------------------------|---------------------------------------------------------------------------------|--------------|------------------------------------------------------|----------------------------------------------------------------------------------------------------|----------------------------------------------------------------------------------------------------|
| CREATE ACCOUNT          | BASIC SETTINGS                                                                  | SITE PROFILE | SWITCH WIDE SETTINGS                                 | PORT SETTINGS                                                                                                    | SUMMARY                                                                                                    |
|                         | Access                                                                          | Distributed  |                                                      | Ø HEL                                                                                                    | LP AND TIPS                                                                                                    |
| Single Access Switch    | Enable Re<br>Single Access<br>Single Port Channel<br>My device doesn't resemble | Switch       | Single Access Switch<br>Reductant Port Channel Uples | Salact a site from the list bolow that<br>installed. To expedice the senae proce<br>builense, leatures will be careful to be<br>the senae of the senae of the senae of the<br>This can be customized any time the<br>the senae of the senae of the senae of the<br>senae of the senae of the senae of the<br>senae of the senae of the<br>senae of the senae of the<br>senae of the senae of the<br>senae of the senae of the<br>senae of the senae of the<br>senae of the<br>senae of the senae of the<br>senae of the<br>s | best consignants to where this device will be<br>cess and to ensure the device best servers your<br>automatically account of the device best shractices<br>automatically account of the detailed configuration |
| < Basic Device Settings |                                                                                 |              |                                                      |                                                                                                    | Switch Wide Settings >                                                                                                    |

Figure 42: Site Profile - Access Switches (with Routed Access)

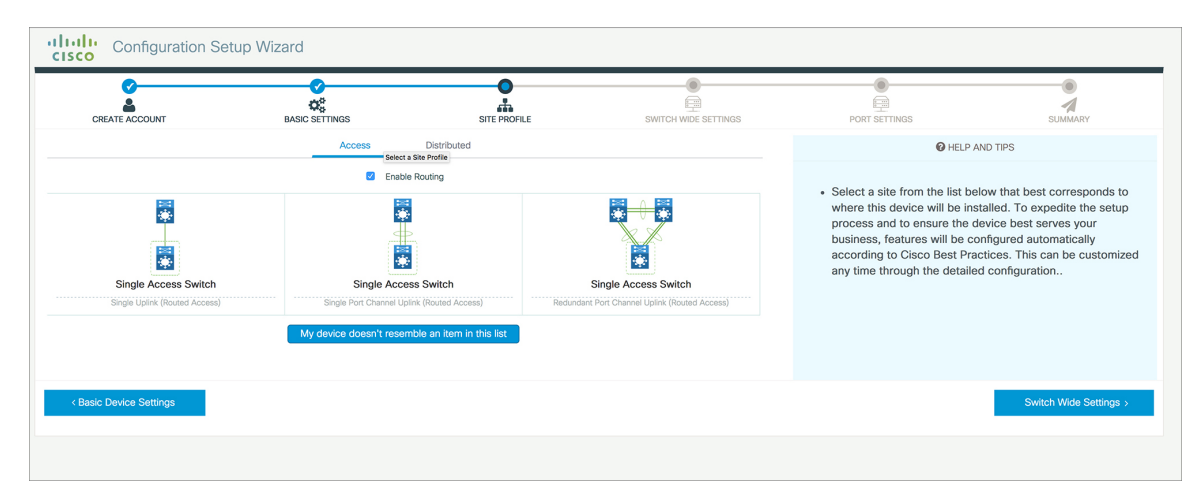

Table 13: Default Configuration Loaded with Each Site Profile (Distribution Switches)

| Setting                | Single Distribution<br>Switch (Single Downlink)                       | Single Distribution<br>Switch (Single Port<br>Channel Downlink)       | Redundant Distribution<br>Switch (Port Channel<br>Peer and Downlink)  |
|------------------------|-----------------------------------------------------------------------|-----------------------------------------------------------------------|-----------------------------------------------------------------------|
| Hostname               | The hostname or device<br>name you provided as part<br>of Quick Setup | The hostname or device<br>name you provided as part<br>of Quick Setup | The hostname or device<br>name you provided as part<br>of Quick Setup |
| Spanning Tree Mode     | RPVST+                                                                | RPVST+                                                                | RPVST+                                                                |
| VTP                    | Mode Transparent                                                      | Mode Transparent                                                      | Mode Transparent                                                      |
| UDLD                   | Enabled                                                               | Enabled                                                               | Enabled                                                               |
| Error Disable Recovery | Recovery mode set to<br>Auto                                          | Recovery mode set to<br>Auto                                          | Recovery mode set to<br>Auto                                          |

| Setting                      | Single Distribution<br>Switch (Single Downlink)                                   | Single Distribution<br>Switch (Single Port<br>Channel Downlink)                   | Redundant Distribution<br>Switch (Port Channel<br>Peer and Downlink)              |
|------------------------------|-----------------------------------------------------------------------------------|-----------------------------------------------------------------------------------|-----------------------------------------------------------------------------------|
| Port Channel Load<br>Balance | Source Destination IP                                                             | Source Destination IP                                                             | Source Destination IP                                                             |
| SSH                          | Version 2                                                                         | Version 2                                                                         | Version 2                                                                         |
| SCP                          | Enabled                                                                           | Enabled                                                                           | Enabled                                                                           |
| VTY Access to Switch         | Enabled                                                                           | Enabled                                                                           | Enabled                                                                           |
| Service Timestamp            | Enabled                                                                           | Enabled                                                                           | Enabled                                                                           |
| VLAN                         | The following VLANs are created:                                                  | The following VLANs are created:                                                  | The following VLANs are created:                                                  |
|                              | • Default VLAN                                                                    | • Default VLAN                                                                    | • Default VLAN                                                                    |
|                              | • Data VLAN                                                                       | • Data VLAN                                                                       | • Data VLAN                                                                       |
|                              | Voice VLAN                                                                        | Voice VLAN                                                                        | Voice VLAN                                                                        |
|                              | Management VLAN                                                                   | Management VLAN                                                                   | Management VLAN                                                                   |
| Management Interface         | Layer 3 settings<br>configured on the<br>management port, based<br>on Quick Setup | Layer 3 settings<br>configured on the<br>management port, based<br>on Quick Setup | Layer 3 settings<br>configured on the<br>management port, based<br>on Quick Setup |
| QoS Policy                   | QoS Policy for<br>Distribution defined                                            | QoS Policy for<br>Distribution defined                                            | QoS Policy for<br>Distribution defined                                            |
| Uplink Interfaces            | Selected uplink ports<br>connect to other<br>distribution or core<br>switches     | Selected uplink ports<br>connect to other<br>distribution or core<br>switches     | Selected uplink ports<br>connect to other<br>distribution or core<br>switches     |
| Downlink Interfaces          | Downlink connections to<br>access switches<br>configured in Trunk mode            | Downlink connections to<br>access switches<br>configured in Trunk mode            | Downlink connections to<br>access switches<br>configured in Trunk mode            |
| Port-channel                 | Port-channel to core<br>created                                                   | Port-channel to core or access created                                            | Port-channel to core or distribution created                                      |

| CREATE ACCOUNT             | BASIC SETTINGS                                                                                                    | SITE PROFILE   | SWITCH WIDE SETTINGS       | PORT SETTINGS                                                                                                    | SUMMARY                                                                                                    |
|----------------------------|----------------------------------------------------------------------------------------------------|----------------|----------------------------|----------------------------------------------------------------------------------------------------|----------------------------------------------------------------------------------------------------|
|                            | Access Distrib                                                                                                    | uted           |                            | Ø HEL                                                                                                    | P AND TIPS                                                                                                    |
| Single Distribution Switch | Single Distribution Swith<br>Single Distribution Swith<br>Single Port Channel Downlin<br>My device doesn't resemble an ite | ch Red<br>x PC | undant Distribution Switch | <ul> <li>Select a site from the list<br/>where this device will be<br/>process and to ensure th<br/>business, features will be<br/>according to Cisco Best F<br/>any time through the deta</li> </ul> | below that best corresponds to<br>nstalled. To expedite the setup<br>device best serves your<br>configured automatically<br>ractices. This can be customiz<br>lied configuration |
| < Basic Device Settings    |                                                                                                    |                |                            |                                                                                                    | Switch Wide Settings :                                                                                                    |

#### Figure 43: Site Profile - Distribution Switches

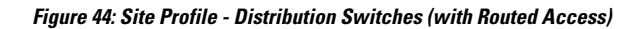

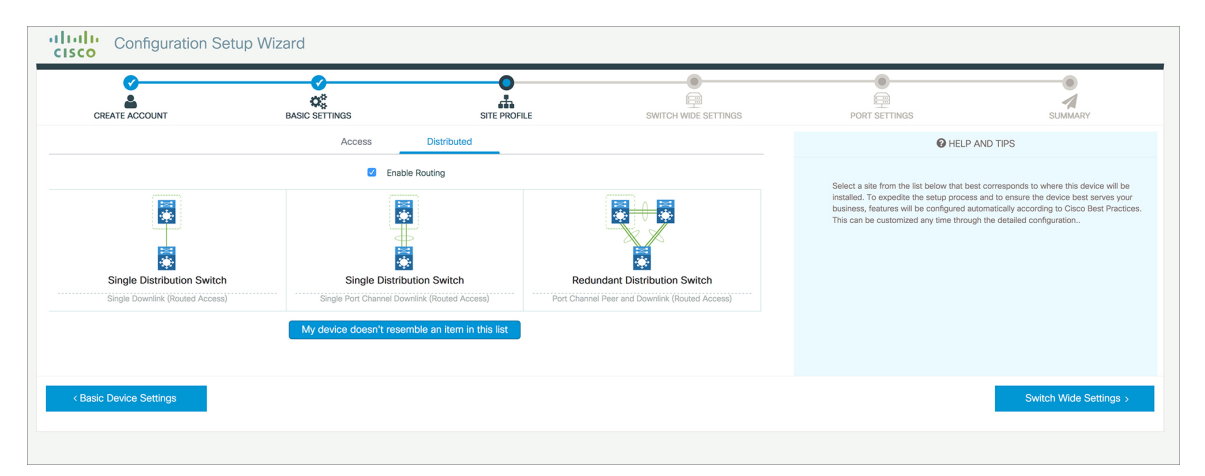

Table 14: Default Configuration Loaded with Each Site Profile (Core Switches)

| Setting                   | Standalone Core Switch (with<br>ECMP Peers)                     | Standalone Collapsed Core Switch<br>(with ECMP Peer and Port Channel<br>Downlink) |
|---------------------------|-----------------------------------------------------------------|-----------------------------------------------------------------------------------|
| Hostname                  | The hostname or device name you provided as part of Quick Setup | The hostname or device name you provided as part of Quick Setup                   |
| UDLD                      | Enabled                                                         | Enabled                                                                           |
| Error Disable Recovery    | Recovery mode set to Auto                                       | Recovery mode set to Auto                                                         |
| Port Channel Load Balance | Source Destination IP                                           | Source Destination IP                                                             |
| SSH                       | Version 2                                                       | Version 2                                                                         |
| SCP                       | Enabled                                                         | Enabled                                                                           |
| VTY Access to Switch      | Enabled                                                         | Enabled                                                                           |

| Setting                   | Standalone Core Switch (with ECMP Peers)                                       | Standalone Collapsed Core Switch<br>(with ECMP Peer and Port Channel<br>Downlink) |
|---------------------------|--------------------------------------------------------------------------------|-----------------------------------------------------------------------------------|
| Mitigate Address Spoofing | Unicast RPF (uRPF) in strict mode                                              | Unicast RPF (uRPF) in strict mode                                                 |
| Service Timestamp         | Enabled                                                                        | Enabled                                                                           |
| Management Interface      | Layer 3 settings configured on the<br>management port, based on Quick<br>Setup | Layer 3 settings configured on the<br>management port, based on Quick<br>Setup    |
| QoS Policy                | QoS Policy for Distribution/Core defined                                       | QoS Policy for Distribution/Core defined                                          |
| Uplink Interfaces         | Selected uplink ports connect to<br>MAN/WAN device                             | Selected uplink ports connect to MAN/WAN device                                   |
| Downlink Interfaces       | Downlink connections to access switches                                        | Downlink connections to distribution switches                                     |
| Cross-connect Interfaces  | Selected ports connect to other core switches                                  | Selected ports connect to other core switches                                     |

### Figure 45: Site Profile - Core Switches

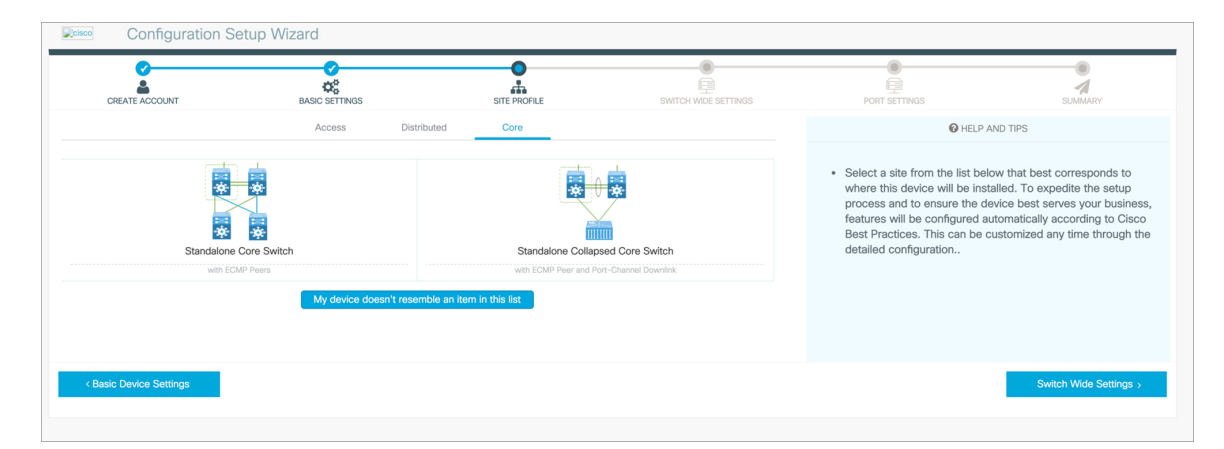

## **Configuring Switch Wide Settings**

### **Configuring VLAN Settings**

### Procedure

**Step 1** In the **VLAN Configuration** section, you can configure both data and voice VLANs. Type a name for your data VLAN.

- **Step 2** To configure a data VLAN, ensure that the **Data VLAN** check box is checked, type a name for your VLAN, and assign a VLAN ID to it. If you are creating several VLANs, indicate only a VLAN range.
- **Step 3** To configure a voice VLAN, ensure that the **Voice VLAN** check box is checked, type a name for your VLAN, and assign a VLAN ID to it. If you are creating several VLANs, indicate a VLAN range.

### **Configure STP Settings**

#### Procedure

- **Step 1** RPVST is the default STP mode configured on your device. You can change it to PVST from the **STP Mode** drop-down list.
- **Step 2** To change a bridge priority number from the default value 32748, change **Bridge Priority** to Yes and choose a priority number from the drop-down list.

#### Figure 46: VLAN and STP Settings

| p Wizard       |                |                      |                                                                                                    |                                                                                                    |
|----------------|----------------|----------------------|----------------------------------------------------------------------------------------------------|----------------------------------------------------------------------------------------------------|
| BASIC SETTINGS | SITE PROFILE   | SWITCH WIDE SETTINGS | PORT SETTINGS                                                                                                    | SUMMARY                                                                                                    |
|                |                |                      | HELP A                                                                                                    | ND TIPS                                                                                                    |
| REVIST         | •              |                      | <ul> <li>A data VLAN is a VLAN that i<br/>generated traffic. Voice VLAN<br/>service by configuring ports<br/>phones on a specific VLAN.</li> <li>STP is to prevent bridge loops and the br<br/>The part of a network address which later<br/>Configure Systag Client within the Caco<br/>through emergencies to generate error m</li> </ul> | s configured to carry user-<br>allows you to enhance VoIP<br>to carry IPvoice traffic from IP<br>addest radiation that results from them.<br>tifles it as belonging to a particular domain.<br>byckos, use a seventy level of warnings<br>seage about Solvers and hardware                                                                                                    |
| 32768          | •              |                      | mairuncoons.<br>Protocol for network management and its<br>network devices, such as switches, and r                                                                                                    | collecting information from, and configuring,<br>outers on an IP network.                                                                                                    |
|                |                |                      |                                                                                                    | Port Settings >                                                                                                    |
|                | RANST<br>32788 | RPVST .              | RPVST<br>32768                                                                                                    | BASIC SETTINGS     SITE PROFILE     SWITCH WOLE SETTINGS     PORT SETTINGS     PORT SETTING     PORT SETTINGS     PORT SETTING     PORT SETTINGS     PORT SETTING     PORT SETTING |

### **Configuring DHCP, NTP, DNS and SNMP Settings**

### Procedure

Step 1 In the Domain Details section, enter a domain name that the software uses to complete unqualified hostnames.
Step 2 Type an IP address to identify the DNS server. This server is used for name and address resolution on your device.
Step 3 In the Server Details section, type the IP address of the DNS server that you want to make available to DHCP clients.
Step 4 In the Syslog Server field, type the IP address of the server to which you want to send syslog messages.
Step 5 To ensure that your device is configured with the right time, date and timezone, enter the IP address of the NTP server with which you want to synchronize the device time.

- **Step 6** In the **Management Details** section, type an IP address to identify the SNMP server. SNMPv1, SNMPv2, and SNMPv3 are supported on your device.
- **Step 7** Specify the **SNMP community** string to permit access to the SNMP protocol.

Figure 47: DHCP, NTP, DNS and SNMP Settings

| CREATE ACCOUNT       | BASIC SETTINGS | SITE PROFILE | SWITCH WIDE SETTINGS | PORT SETTINGS                                                                                                    | SUMMARY                                                                         |
|----------------------|----------------|--------------|----------------------|----------------------------------------------------------------------------------------------------|---------------------------------------------------------------------------------|
| eneral Configuration |                |              |                      | HELP A                                                                                                    | ND TIPS                                                                         |
| main Details         |                |              |                      |                                                                                                    |                                                                                 |
| Domain Name          |                |              |                      | A data VLAN is a VLAN that is configured to carry user-generated traffic Voice V<br>allows you to enhance VolP service by configuring ports to carry IPvoice traffic fr<br>IP phones on a specific VLAN. |                                                                                 |
| DNS Server           |                |              |                      | STP is to prevent bridge loops and the b                                                                                                    | roadcast radiation that results from them.                                      |
| erver Details        |                |              |                      | The part of a network address which ide                                                                                                    | ntifies it as belonging to a particular domain                                  |
| DHCP Server          |                |              |                      | Configure Syslog Client within the Cisco<br>through emergencies to generate error i<br>malfunctions.                                                                                                    | Device, use a severity level of warnings<br>nessage about software and hardware |
| Syslog Server        |                |              |                      | <ul> <li>Protocol for network manag</li> </ul>                                                                                                    | ement and its collecting                                                        |
| NTP Server           |                |              |                      | information from, and config<br>as switches, and routers on                                                                                                    | uring, network devices, such<br>an IP network.                                  |
| anagement Details    |                |              |                      |                                                                                                    |                                                                                 |
| < Site Profile       |                |              |                      |                                                                                                    | Port Settings >                                                                 |

### What to do next

Configure port settings.

## **Configuring Port Settings**

### Procedure

| Step 1 | Based on the site profile chosen in the earlier step which is displayed in the left-pane, select the <b>Port Role</b> from among the following options:                                                                                           |  |  |
|--------|----------------------------------------------------------------------------------------------------|--|--|
|        | <ul> <li>Uplink – For connecting to devices towards the core of the network.</li> <li>Downlink – For connecting to devices further down in the network topology.</li> <li>Access – For connecting guest devices that are VLAN-unaware.</li> </ul> |  |  |
| Step 2 | Choose an option from the Select Switch drop-down list.                                                                                                    |  |  |
| Step 3 | Make selections from the <b>Available</b> list of interfaces based on how you want to enable them and move them to the <b>Enabled</b> list.                                                                                                    |  |  |
L

#### Figure 48: Port Settings

| CREATE ACCOUNT      | BASIC SETTINGS       | SITE PROFILE | SWITCH WIDE SETTINGS | PORT SETTINGS | SUMMARY             |
|---------------------|----------------------|--------------|----------------------|---------------|---------------------|
|                     | Port Role OUplink    | Access       |                      |               |                     |
| 4                   | Select Switch ALL    | *            |                      |               |                     |
| -U-                 | Available (16)       | Enabled      | 0)                   |               |                     |
|                     | Uplinks 😒            | Interfaces   |                      |               |                     |
|                     | GigabitEthernet1/1/1 | *            |                      |               |                     |
|                     | GigabitEthernet1/1/2 | <i>&gt;</i>  |                      |               |                     |
|                     | GigabitEthernet1/1/3 | >            |                      |               |                     |
|                     | GigabitEthernet1/1/4 | <b>&gt;</b>  |                      |               |                     |
| witch Wide Settings |                      |              |                      |               | Day 0 Config Summar |

### What to do next

- Click Day 0 Config Summary to verify your setup.
- Click Finish.

Figure 49: Day 0 Config Summary

| Configuration Se             | tup Wizard                         |                                                                                                    |                                                                        |                          |             |
|------------------------------|------------------------------------|----------------------------------------------------------------------------------------------------|------------------------------------------------------------------------|--------------------------|-------------|
| CREATE ACCOUNT               | BASIC SETTINGS                     | SITE PROFILE                                                                                                    |                                                                        | PORT SETTINGS            | SUMMARY     |
| SUMMARY                      |                                    |                                                                                                    |                                                                        |                          | CLI Preview |
|                              | This screen provides               | the summary of all the steps configured as a par                                                                                                    | t of the day zero configuration. Please click Finish to configuration. | igure the device.        |             |
| > General Information        | ✓ User: test, ✓ Network Type: Wire | ✓ User: test, ✓ Network Type: Wired , ✓ Site Profile: Single Access Switch - Single Uplink                                                                                        |                                                                        |                          |             |
| > Basic Device Configuration | ✓ Controller Name: test, ✓ Manager | ✓ Controller Name: test, ✓ Management Interface: gigabitethernet0/0(1.1.1.1),                                                                                                    |                                                                        |                          |             |
| > Global Switch Settings     | ✓ Data VLAN: (), ✓ Voice VLAN: (no | ✓ Data VLAN: (), ✓ Voice VLAN: (not configured), ✓ STP Mode: rapid-pvst, ✓ Bridge Priority: 32768, ✓ DNS Server:, ✓ DHCP Server:, ✓ NTP Server:, ✓ Systog Server:, ✓ SNMP Server: |                                                                        |                          |             |
| > Port Configuration         |                                    | Uplink Ports Downlink Ports                                                                                                    |                                                                        |                          |             |
|                              | No Ports were configured           |                                                                                                    |                                                                        | No Ports were configured |             |
|                              |                                    |                                                                                                    |                                                                        |                          |             |
|                              |                                    |                                                                                                    |                                                                        |                          |             |
| < Port Settings              |                                    |                                                                                                    |                                                                        |                          | Finish >    |
|                              |                                    |                                                                                                    |                                                                        |                          |             |

### **Configuring VTY Lines**

For connecting to the device through Telnet or SSH, the Virtual Terminal Lines or Virtual TeleType (VTY) is used. The number of VTY lines is the maximum number of simultaneous access to the device remotely. If the device is not configured with sufficient number of VTY lines, users might face issues with connecting to the WebUI. You must change the default value for VTY Line, 0-15 (or 0-4 in some models), to 0-30 to allow up to thirty simultaneous sessions.

### Procedure

**Step 1** From the WebUI, navigate through **Administration > Device** and select the **General** page.

Step 2

In the **VTY Line** field, enter **0–30**.

### Figure 50: Configuring VTY Line

| Q Search Menu Items | Administration - > Device |                      |                        |
|---------------------|---------------------------|----------------------|------------------------|
| Bashboard           | General                   | IP Routing           | DISABLED               |
| Monitoring >        | FTP/SFTP/TFTP             | Host Name*           | SW-9200                |
| Configuration       | Bluetooth                 | Banner               |                        |
| (O) Administration  |                           |                      |                        |
| C Licensing         |                           | Management Interface | GigabitEthernet0/0     |
| Troubleshooting     |                           | IP Address* 0        |                        |
| Nousion boung       |                           | Subnet Mask*         |                        |
|                     |                           | System MTU(Bytes) 0  | 1500                   |
|                     |                           | VTY Line <b>1</b>    | 0-30  Wiew VTY options |
|                     |                           | VTY Transport Mode   | Select a value         |

# **Configuring the Switch Using the CLI**

### Accessing the CLI Through the Console Port

You can access the CLI on a configured or unconfigured switch by connecting the RJ-45 console port or USB console port of the switch to your PC or workstation and accessing the switch through a terminal emulation program.

**Note** If you have stacked your switches, connect to the console port of one of the switches in the stack. You can initially configure the entire stack from any member switch.

### **Connecting the RJ-45 Console Port**

Procedure

**Step 1** Connect the RJ-45-to-DB-9 adapter cable to the 9-pin serial port on the PC. Connect the other end of the cable to the switch console port.

- **Step 2** Start the terminal-emulation program on the PC or the terminal. The program, frequently a PC application such as HyperTerminal or ProcommPlus, makes communication between the switch and your PC or terminal possible.
- **Step 3** Configure the baud rate and character format of the PC or terminal to match the console port default characteristics:
  - 9600 baud
  - 8 data bits
  - 1 stop bit
  - No parity
  - None (flow control)

**Step 4** Power on the switch as described in the switch getting started guide.

**Step 5** The PC or terminal displays the bootloader sequence. Press **Enter** to display the setup prompt.

### **Connecting the USB Console Port**

Step 5

### Procedure

| If you are connecting the switch USB console port to a Windows-based PC for the first time, install the USB driver. See Installing the Cisco Microsoft Windows USB Device Driver, on page 70.                           |                                                                                                    |  |  |
|----------------------------------------------------------------------------------------------------|----------------------------------------------------------------------------------------------------|--|--|
| Note                                                                                                    | USB Type A port on the switch provides file system support and is <b>NOT</b> a console port. See USB Type A Port section.                         |  |  |
| Connec<br>(5-pin-c                                                                                                    | et a USB cable to the PC USB port. Connect the other end of the cable to the switch mini-B connector) USB console port.                           |  |  |
| Start the terminal-emulation program on the PC or the terminal. The program, frequently a PC application such as HyperTerminal or ProcommPlus, makes communication between the switch and your PC or terminal possible. |                                                                                                    |  |  |
| Configure the baud rate and character format of the PC or terminal to match the console port default characteristics:                                                                                                   |                                                                                                    |  |  |
| • 96                                                                                                    | 00 baud                                                                                                    |  |  |
| • 8 0                                                                                                    | data bits                                                                                                    |  |  |
| • 1 stop bit                                                                                                    |                                                                                                    |  |  |
| • No                                                                                                    | o parity                                                                                                    |  |  |
| • No                                                                                                    | one (flow control)                                                                                                    |  |  |
|                                                                                                    | If you a<br>driver. a<br>Note<br>Connect<br>(5-pin-(<br>Start th<br>such as<br>possible<br>Configu<br>charact<br>• 96<br>• 8 c<br>• 1 s<br>• Note |  |  |

Power on the switch as described in the switch getting started guide.

**Step 6** The PC or terminal displays the bootloader sequence. Press **Enter** to display the setup prompt. Follow the steps in the Setup program.

### Installing the Cisco Microsoft Windows USB Device Driver

A USB device driver must be installed the first time a Microsoft Windows-based PC is connected to the USB console port on the switch.

### Installing the Cisco Microsoft Windows 7 USB Driver

Drooduro

| the Cisco USB console driver file from the Cisco.com web site and unzip it.                                                                                    |
|----------------------------------------------------------------------------------------------------|
| You can download the driver file from the Cisco.com site for downloading the switch software.                                                                  |
| 32-bit Windows 7, double-click the setup.exe file in the Windows_32 folder. If using 64-bit Windows le-click the setup(x64).exe file in the Windows_64 folder. |
| co Virtual Com InstallShield Wizard begins. Click Next.                                                                                                    |
| ady to Install the Program window appears. Click Install.                                                                                                    |
| If a User Account Control warning appears, click Allow - I trust this program to proceed.                                                                      |
| tallShield Wizard Completed window appears. Click Finish.                                                                                                    |
| t the USB cable to the PC and the switch console port. The USB console port LED turns green, and                                                               |
|                                                                                                    |

### Uninstalling the Cisco Microsoft Windows USB Driver

### Uninstalling the Cisco Microsoft Windows 7 USB Driver

### Before you begin

Disconnect the switch console terminal before uninstalling the driver.

### Procedure

| Step 1 | Run set                                                                                  | tup.exe for Windows 32-bit or setup(x64).exe for Windows-64bit. Click Next.               |  |
|--------|------------------------------------------------------------------------------------------|-------------------------------------------------------------------------------------------|--|
| Step 2 | The InstallShield Wizard for Cisco Virtual Com appears. Click Next.                      |                                                                                           |  |
| Step 3 | When the Program Maintenance window appears, select the Remove radio button. Click Next. |                                                                                           |  |
| Step 4 | When the Remove the Program window appears, click Remove.                                |                                                                                           |  |
|        | Note                                                                                     | If a User Account Control warning appears, click Allow - I trust this program to proceed. |  |

Step 5 When the InstallShield Wizard Completed window appears, click Finish.

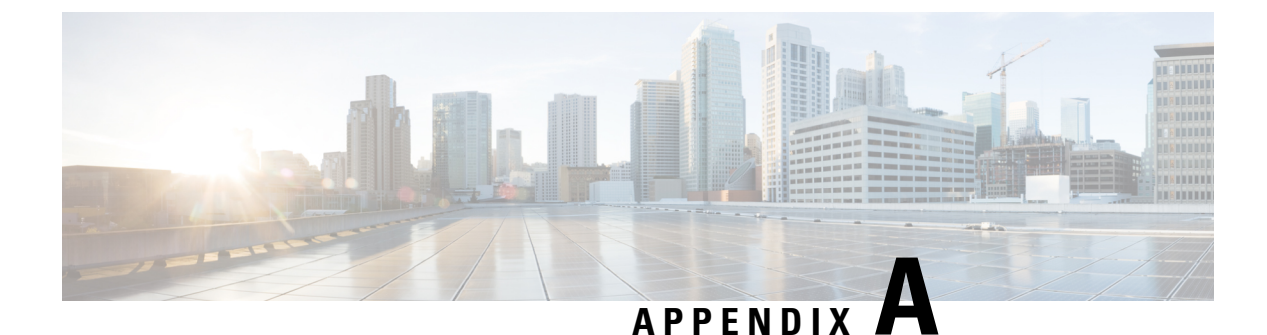

# **Technical Specifications**

- Environmental and Physical Specifications, on page 73
- Specifications for the Power Supplies and Fans, on page 77

# **Environmental and Physical Specifications**

This table describes the environmental specifications.

Table 15: Environmental Specifications for the Switch

| Environmental Ranges    |                            |  |
|-------------------------|----------------------------|--|
| Operating temperature 2 | 23 to 113°F (-5 to 45°C)   |  |
| Storage temperature     | -40 to 158°F (-40 to 70°C) |  |
| Relative humidity       | 5 to 90% (noncondensing)   |  |
| Operating altitude      | Up to 10,000 ft (3000 m)   |  |
| Storage altitude        | Up to 15,000 ft (4500 m)   |  |

<sup>2</sup> Minimum ambient temperature for cold start is  $32^{\circ}F(0^{\circ}C)$ 

This table describes the environmental specifications.

### Table 16: Environmental Specifications for the Power Supplies

| Environmental Ranges  |                                                        |  |
|-----------------------|--------------------------------------------------------|--|
| Operating temperature | 23°F to 113°F (-5°C to 45°C) up to 5000 feet (1500m)   |  |
|                       | 23°F to 104°F (-5°C to 40°C) up to 10,000 feet (3000m) |  |
| Storage temperature   | -40 to 158°F (-40 to 70°C)                             |  |
| Relative humidity     | 10 to 90% (noncondensing)                              |  |

### **Environmental Ranges**

| Altitude | 10,000 ft (3,000 m) up to 40°C |
|----------|--------------------------------|

This table describes the physical specifications.

### Table 17: Physical Specifications for the Switch

| Dimensions (H x W x D)                                |                                                                       |
|-------------------------------------------------------|-----------------------------------------------------------------------|
| Chassis Dimensions                                    | Chassis Dimensions with the FAN FRUs and the power supplies installed |
| 1.73 x 17.5 x 13.8 in. (4.4 x 44.4 x 35 cm) C9200-24P | 1.73 x 17.5 x 15.4 in. (4.4 x 44.4 x 39.1 cm)<br>C9200-24P            |
| 1.73 x 17.5 x 13.8 in. (4.4 x 44.4 x 35 cm)           | 1.73 x 17.5 x 15.4 in. (4.4 x 44.4 x 39.1 cm)                         |
| C9200-24PB                                            | C9200-24PB                                                            |
| 1.73 x 17.5 x 13.8 in. (4.4 x 44.4 x 35 cm) C9200-48P | 1.73 x 17.5 x 15.4 in. (4.4 x 44.4 x 39.1 cm)<br>C9200-48P            |
| 1.73 x 17.5 x 13.8 in. (4.4 x 44.4 x 35 cm)           | 1.73 x 17.5 x 15.4 in. (4.4 x 44.4 x 39.1 cm)                         |
| C9200-48PB                                            | C9200-48PB                                                            |
| 1.73 x 17.5 x 13.8 in. (4.4 x 44.4 x 35 cm)           | 1.73 x 17.5 x 15.4 in. (4.4 x 44.4 x 39.1 cm)                         |
| C9200-48PL                                            | C9200-48PL                                                            |
| 1.73 x 17.5 x 13.8 in. (4.4 x 44.4 x 35 cm) C9200-48T | 1.73 x 17.5 x 15.4 in. (4.4 x 44.4 x 39.1 cm)<br>C9200-48T            |
| 1.73 x 17.5 x 13.8 in. (4.4 x 44.4 x 35 cm)           | 1.73 x 17.5 x 15.4 in. (4.4 x 44.4 x 39.1 cm)                         |
| C9200-24PXG                                           | C9200-24PXG                                                           |
| 1.73 x 17.5 x 13.8 in. (4.4 x 44.4 x 35 cm)           | 1.73 x 17.5 x 15.4 in. (4.4 x 44.4 x 39.1 cm)                         |
| C9200-48PXG                                           | C9200-48PXG                                                           |
| 1.73 x 17.5 x 11.3 in. (4.4 x 44.5 x 28.8 cm)         | 1.73 x 17.5 x 12.9 in. (4.4 x 44.5 x 32.9 cm)                         |
| C9200L-24P-4G                                         | C9200L-24P-4G                                                         |
| 1.73 x 17.5 x 11.3 in. (4.4 x 44.5 x 28.8 cm)         | 1.73 x 17.5 x 12.9 in. (4.4 x 44.5 x 32.9 cm)                         |
| C9200L-24P-4X                                         | C9200L-24P-4X                                                         |
| 1.73 x 17.5 x 11.3 in. (4.4 x 44.5 x 28.8 cm)         | 1.73 x 17.5 x 12.9 in. (4.4 x 44.5 x 32.9 cm)                         |
| C9200L-24T-4G                                         | C9200L-24T-4G                                                         |
| 1.73 x 17.5 x 11.3 in. (4.4 x 44.5 x 28.8 cm)         | 1.73 x 17.5 x 12.9 in. (4.4 x 44.5 x 32.9 cm)                         |
| C9200L-24T-4X                                         | C9200L-24T-4X                                                         |
| 1.73 x 17.5 x 11.3 in. (4.4 x 44.5 x 28.8 cm)         | 1.73 x 17.5 x 12.9 in. (4.4 x 44.5 x 32.9 cm)                         |
| C9200L-48P-4G                                         | C9200L-48P-4G                                                         |
| 1.73 x 17.5 x 11.3 in. (4.4 x 44.5 x 28.8 cm)         | 1.73 x 17.5 x 12.9 in. (4.4 x 44.5 x 32.9 cm)                         |
| C9200L-48P-4X                                         | C9200L-48P-4X                                                         |

| 1.73 x 17.5 x 11.3 in. (4.4 x 44.5 x 28.8 cm) | 1.73 x 17.5 x 12.9 in. (4.4 x 44.5 x 32.9 cm) |
|-----------------------------------------------|-----------------------------------------------|
| C9200L-48PL-4G                                | C9200L-48PL-4G                                |
| 1.73 x 17.5 x 11.3 in. (4.4 x 44.5 x 28.8 cm) | 1.73 x 17.5 x 12.9 in. (4.4 x 44.5 x 32.9 cm) |
| C9200L-48PL-4X                                | C9200L-48PL-4X                                |
| 1.73 x 17.5 x 11.3 in. (4.4 x 44.5 x 28.8 cm) | 1.73 x 17.5 x 12.9 in. (4.4 x 44.5 x 32.9 cm) |
| C9200L-48T-4G                                 | C9200L-48T-4G                                 |
| 1.73 x 17.5 x 11.3 in. (4.4 x 44.5 x 28.8 cm) | 1.73 x 17.5 x 12.9 in. (4.4 x 44.5 x 32.9 cm) |
| C9200L-48T-4X                                 | C9200L-48T-4X                                 |
| 1.73 x 17.5 x 13.8 in. (4.4 x 44.5 x 35 cm)   | 1.73 x 17.5 x 15.4 in. (4.4 x 44.5 x 39.1 cm) |
| C9200L-24PXG-4X                               | C9200L-24PXG-4X                               |
| 1.73 x 17.5 x 13.8 in. (4.4 x 44.5 x 35 cm)   | 1.73 x 17.5 x 15.4 in. (4.4 x 44.5 x 39.1 cm) |
| C9200L-24PXG-2Y                               | C9200L-24PXG-2Y                               |
| 1.73 x 17.5 x 13.8 in. (4.4 x 44.5 x 35 cm)   | 1.73 x 17.5 x 15.4 in. (4.4 x 44.5 x 39.1 cm) |
| C9200L-48PXG-4X                               | C9200L-48PXG-4X                               |
| 1.73 x 17.5 x 13.8 in. (4.4 x 44.5 x 35 cm)   | 1.73 x 17.5 x 15.4 in. (4.4 x 44.5 x 39.1 cm) |
| C9200L-48PXG-2Y                               | C9200L-48PXG-2Y                               |

Weight measurement is calculated with one power supply installed.

### Table 18: Weight Measurements

| Switch Model  | Weight            |
|---------------|-------------------|
| C9200-24T     | 11 lb (5 kg)      |
| C9200-24P     | 11 lb (5 kg)      |
| C9200-24PB    | 11 lb (5 kg)      |
| С9200-48Т     | 11.5 lb (5.2 kg)  |
| C9200-48P     | 11.5 lb (5.2 kg)  |
| C9200-48PB    | 11.5 lb (5.2 kg)  |
| C9200-48PL    | 11.5 lb (5.2 kg)  |
| C9200-24PXG   | 11.4 lb (5.15 kg) |
| C9200-48PXG   | 11.9 lb (5.44 kg) |
| C9200L-24T-4G | 9.6 lb (4.35 kg)  |
| C9200L-24P-4G | 10.4 lb (4.71 kg) |
| C9200L-48T-4G | 10 lb (4.53 kg)   |
| C9200L-48P-4G | 10.6 lb (4.8 kg)  |

| Switch Model    | Weight            |
|-----------------|-------------------|
| C9200L-48T-4X   | 10 lb (4.53 kg)   |
| C9200L-48P-4X   | 10.6 lb (4.8 kg)  |
| C9200L-24P-4X   | 10.4 lb (4.71 kg) |
| C9200L-24T-4X   | 9.6 lb (4.35 kg)  |
| C9200L-48PL-4G  | 10.6 lb (4.8 kg)  |
| C9200L-48PL-4X  | 10.6 lb (4.8 kg)  |
| C9200L-24PXG-4X | 12 lb (5.44 kg)   |
| C9200L-24PXG-2Y | 12 lb (5.44 kg)   |
| C9200L-48PXG-4X | 12.6 lb (5.71 kg) |
| C9200L-48PXG-2Y | 12.6 lb (5.71 kg) |

This table describes the physical specifications.

### Table 19: Physical Specifications for the Power Supplies

| Weight                                                                     |                                              |  |
|----------------------------------------------------------------------------|----------------------------------------------|--|
| PWR-C5-125WAC                                                              | 1.5 lb (0.68 kg)                             |  |
| PWR-C5-600WAC                                                              | 1.7 lb (0.77 kg)                             |  |
| PWR-C5-1KWAC                                                               | 2 lb (0.9 kg)                                |  |
| PWR-C6-125WAC                                                              | 1.5 lb (0.68 kg)                             |  |
| PWR-C6-600WAC                                                              | 1.7 lb (0.77 kg)                             |  |
| PWR-C6-1KWAC                                                               | 2 lb (0.9 kg)                                |  |
| Dimensions (H x D x W)                                                     |                                              |  |
| The dimensions shown include the extraction handle and the keying feature. |                                              |  |
| PWR-C5-125WAC                                                              | 1.58 x 4.0 x 7.6 in. (40.1 X 101.6 X 193 mm) |  |
| PWR-C5-600WAC                                                              |                                              |  |
| PWR-C5-1KWAC                                                               |                                              |  |
| PWR-C6-125WAC                                                              |                                              |  |
| PWR-C6-600WAC                                                              |                                              |  |

PWR-C6-1KWAC

# **Specifications for the Power Supplies and Fans**

| Power Requirements          |                                                                 |  |
|-----------------------------|-----------------------------------------------------------------|--|
| Maximum output power        | • PWR-C5-125WAC and PWR-C6-125WAC: 125<br>W                     |  |
|                             | • PWR-C5-600WAC and PWR-C6-600WAC: 600<br>W                     |  |
|                             | • PWR-C5-1KWAC and PWR-C6-1KWAC: 1000<br>W                      |  |
| Input voltage and Frequency | 100 to 240 VAC(autoranging) 50-60 Hz                            |  |
| Input current               | • PWR-C5-125WAC and PWR-C6-125WAC:<br>1.6-0.7A                  |  |
|                             | • PWR-C5-600WAC and PWR-C6-600WAC:<br>7-2.8A                    |  |
|                             | • PWR-C5-1KWAC and PWR-C6-1KWAC:<br>12-6A                       |  |
| Output ratings              | • PWR-C5-125WAC and PWR-C6-125WAC: 12V<br>@ 10.5A               |  |
|                             | • PWR-C5-600WAC and PWR-C6-600WAC: 54V<br>@ 11.1A               |  |
|                             | • PWR-C5-1KWAC and PWR-C6-1KWAC: 54V<br>@ 16.5A                 |  |
| Total output BTU            | • PWR-C5-125WAC and PWR-C6-125WAC:<br>426.5 BTUs per hour, 125W |  |
|                             | • PWR-C5-600WAC and PWR-C6-600WAC: 2047.3 BTUs per hour, 600W   |  |
|                             | • PWR-C5-1KWAC and PWR-C6-1KWAC: 3412<br>BTUs per hour, 1000W   |  |

Table 20: Power Specifications for the AC Power Supplies

#### Table 21: Fan Module Environmental and Physical Specifications

| Environmental Ranges  |                                                     |  |
|-----------------------|-----------------------------------------------------|--|
| Operating temperature | 23 to 176°F (-5 to 80°C)                            |  |
| Storage temperature   | -40 to 185°F (-40 to 85°C) up to 15,000 ft (4500 m) |  |

| 5 to 95% (noncondensing)                        |  |  |
|-------------------------------------------------|--|--|
| Up to 13,000 ft (4000 m)                        |  |  |
|                                                 |  |  |
| 1.62 x 1.73 x 4.24 in. (4.11 x 4.39 x 10.76 cm) |  |  |
| 0.48 lb (0.21 kg)                               |  |  |
| Operating Specification                         |  |  |
| 20 cfm                                          |  |  |
|                                                 |  |  |

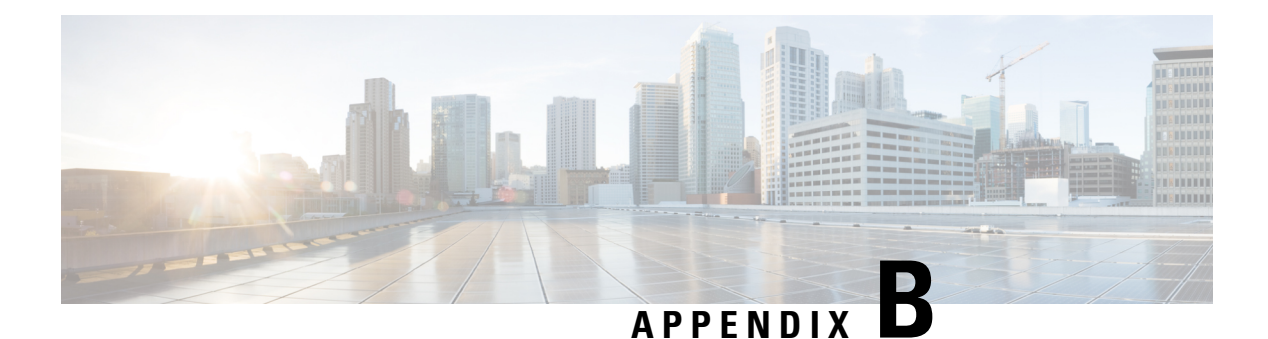

# **Switch LEDs**

- LEDs, on page 79
- Console LED, on page 79
- System LED, on page 80
- MASTER LED, on page 80
- STACK LED, on page 81
- PoE LED, on page 82
- Port LEDs and Modes, on page 82
- Beacon LED, on page 84
- RJ-45 Console Port LED, on page 85
- Fan LED, on page 85
- Uplink Port LEDs, on page 85

# LEDs

You can use the switch LEDs to monitor switch activity and its performance.

### Figure 51: Switch Front Panel LEDs

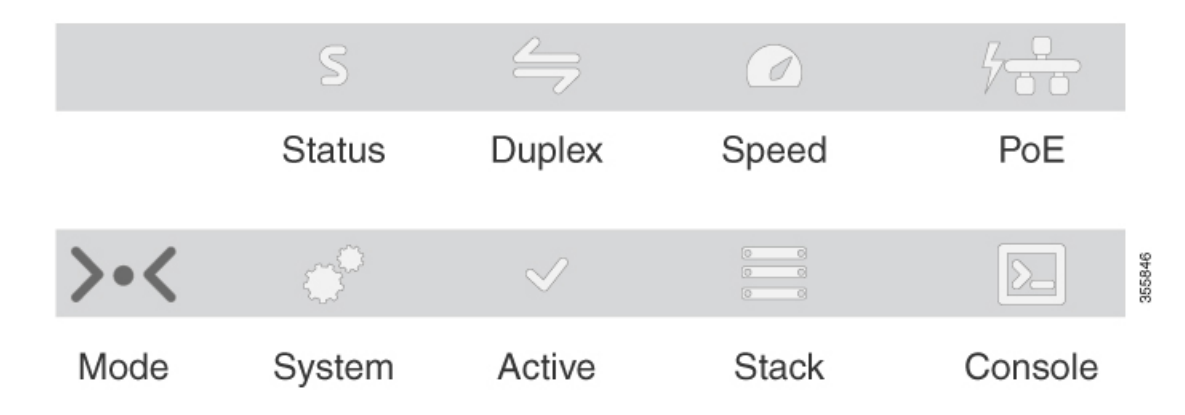

# **Console LED**

The console LED indicates whether the USB console port or the bluetooth console is enabled.

I

### Table 22: Console LED

| LED     | Color       | Description                             |
|---------|-------------|-----------------------------------------|
| Console | Solid green | USB Mini-Type B console port is active. |
|         | Off         | USB cable not connected                 |

# System LED

Table 23: System LED

| System Status                                              |
|------------------------------------------------------------|
| System is not powered on.                                  |
| System is operating normally.                              |
| System is loading the software.                            |
| System is receiving power but is not functioning properly. |
| There is a fault with one of the following:                |
| • Network module (non traffic-related)                     |
| • Power supply                                             |
| • Fan module                                               |
|                                                            |

# **MASTER LED**

### Table 24: MASTER LED

| Color               | Description                                                                                                    |
|---------------------|----------------------------------------------------------------------------------------------------|
| Off                 | Switch is not the master switch.                                                                                  |
| Green               | Switch is the stack master or a standalone switch.                                                                |
| Fast blinking green | Switch is in stack standby mode.                                                                                  |
| Amber               | An error occurred when the switch was selecting the stack master switch, or another type of stack error occurred. |

## **STACK LED**

The STACK LED shows the sequence of member switches in a stack. Up to eight switches can be members of a stack. The first eight port LEDs show the member number of a switch in a stack.

### Figure 52: STACK LED

This figure shows the LEDs on for each switch. When you press the Mode button to select the STACK LED, the corresponding port LEDs will blink green for each switch. For example, for switch 1, port 1 will blink green and the rest of the LEDs will be off. On switch 2, port 2 will blink green and the rest of the LEDs will be seen with the remaining switches in the stack.

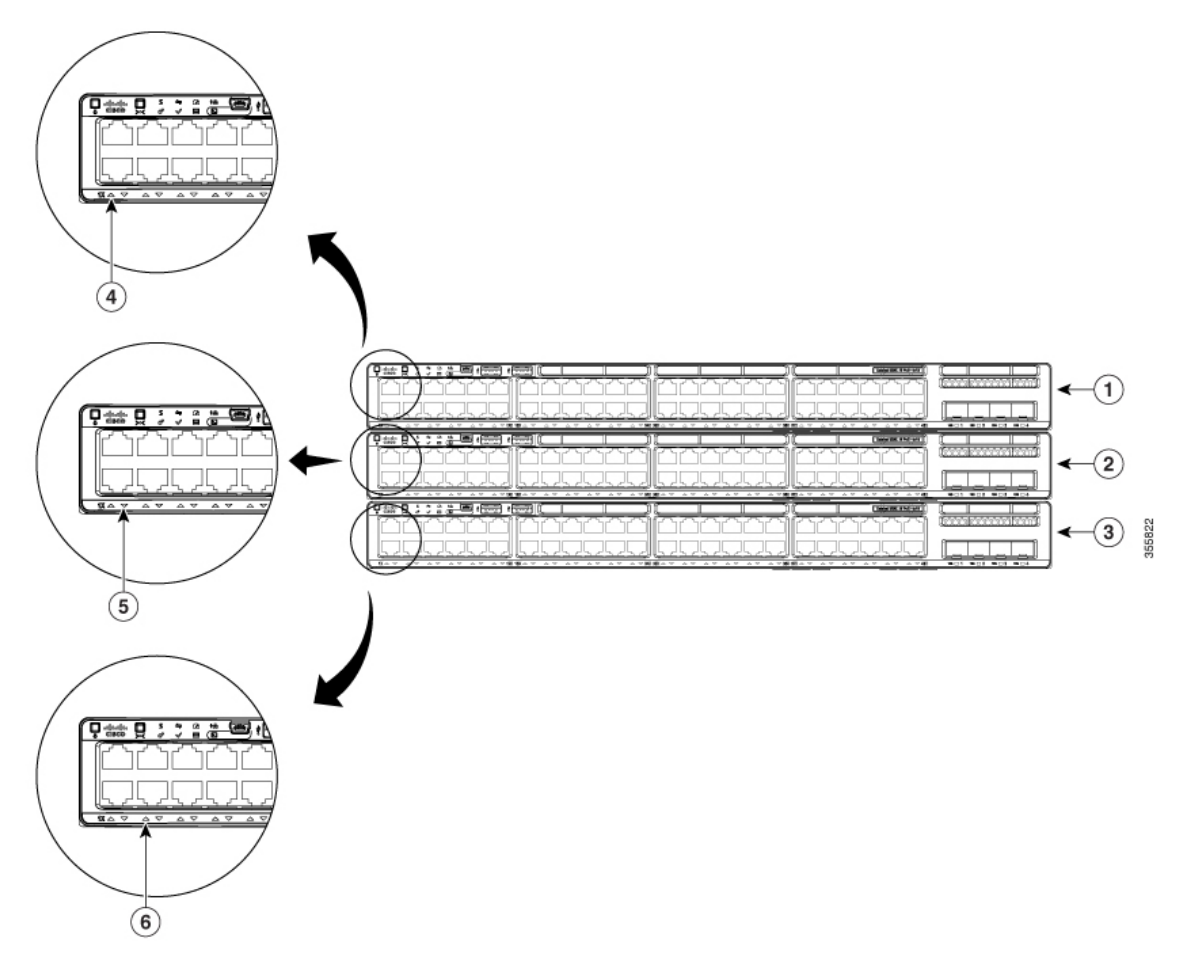

| 1 | Stack member 1 | 4 | LED blinks green to show that this is switch 1 in the stack. |
|---|----------------|---|--------------------------------------------------------------|
| 2 | Stack member 2 | 5 | LED blinks green to show that this is switch 2 in the stack. |

|--|

# **PoE LED**

The PoE LED indicates the status of the PoE mode: either PoE or PoE+.

#### Table 25: PoE LED

| Color          | Description                                                                                                    |
|----------------|----------------------------------------------------------------------------------------------------|
| Off            | PoE mode is not selected. None of the $10/100/1000$ ports have been denied power or are in a fault condition.                                             |
| Green          | PoE mode is selected, and the port LEDs show the PoE mode status.                                                                                         |
| Blinking amber | PoE mode is not selected. At least one of the $10/100/1000$ ports has been denied power, or at least one of the $10/100/1000$ ports has a PoE mode fault. |

# **Port LEDs and Modes**

Each Ethernet port, 1-Gigabit Ethernet module slot, and 10-Gigabit Ethernet module slot has a port LED. These port LEDs, as a group or individually, display information about the switch and about the individual ports. The port mode determines the type of information shown by the port LEDs.

To select or change a mode, press the Mode button until the desired mode is highlighted. When you change port modes, the meanings of the port LED colors also change.

When you press the Mode button on any switch in the switch stack, all the stack switches change to show the same selected mode. For example, if you press the Mode button on the active switch to show the SPEED LED, all the other switches in the stack also show the SPEED LED.

| Mode LED              | Port Mode             | Description                                           |
|-----------------------|-----------------------|-------------------------------------------------------|
| STAT                  | Port status           | The port status. This is the default mode.            |
| SPEED                 | Port speed            | The port operating speed: 10, 100, or 1000 Mb/s.      |
| DUPLX                 | Port duplex mode      | The port duplex mode: full duplex or half duplex.     |
| ACTV                  | Active                | The active switch status.                             |
| STACK                 | Stack member status   | Stack member status.                                  |
|                       | StackWise port status | The StackWise port status. See STACK LED, on page 81. |
| $PoE^{\underline{3}}$ | The PoE+ port status. | The PoE+ port status.                                 |

#### Table 26: Port Mode LEDs

<sup>3</sup> Only switches with PoE+ ports.

### Table 27: Meaning of Switch LED Colors in Different Modes

| Port Mode                    | Port LED Color                                      | Meaning                                                                                                    |
|------------------------------|-----------------------------------------------------|----------------------------------------------------------------------------------------------------|
| STAT (port status)           | Off                                                 | No link, or port was administratively shut down.                                                                                                    |
|                              | Green                                               | Link present, no activity.                                                                                                    |
|                              | Blinking green                                      | Activity. Port is sending or receiving data.                                                                                                    |
|                              | Alternating green-amber                             | Link fault. Error frames can affect connectivity, and errors<br>such as excessive collisions, CRC errors, and alignment<br>and jabber errors are monitored for a link-fault indication. |
|                              | Amber                                               | Port is blocked by Spanning Tree Protocol (STP) and is not forwarding data.                                                                                                    |
|                              |                                                     | After a port is reconfigured, the port LED can be amber<br>for up to 30 seconds as STP checks the switch for possible<br>loops.                                                         |
| SPEED                        | 10/100/SFP ports                                    |                                                                                                    |
|                              | Off                                                 | Port is operating at 10 Mb/s.                                                                                                    |
|                              | Green                                               | Port is operating at 100 Mb/s.                                                                                                    |
|                              | Single green flash (on for 100 ms, off for 1900 ms) | Port is operating at 1000 Mb/s.                                                                                                    |
|                              | Uplink ports                                        |                                                                                                    |
|                              | Off                                                 | Port is not operating.                                                                                                    |
|                              | Blinking green                                      | Port is operating at up to 10 Gb/s.                                                                                                    |
| DUPLX (duplex)               | Off                                                 | Port is operating in half duplex.                                                                                                    |
|                              | Green                                               | Port is operating in full duplex.                                                                                                    |
| ACTV (data active<br>switch) | Off                                                 | The switch is not the active switch.                                                                                                    |
|                              |                                                     | <b>Note</b> For a standalone switch, this LED is off.                                                                                                    |
|                              | Green                                               | The switch is the active switch.                                                                                                    |
|                              | Amber                                               | Error during active switch election.                                                                                                    |
|                              | Blinking green                                      | Switch is a standby member of a data stack and assumes active responsibilities if the current active switch fails.                                                                      |

| Port Mode               | Port LED Color          | Meaning                                                                                                    |
|-------------------------|-------------------------|----------------------------------------------------------------------------------------------------|
| STACK (stack<br>member) | Off                     | No stack member corresponding to that member number.                                                                                                    |
|                         | Blinking green          | Stack member number.                                                                                                    |
|                         | Green                   | Member numbers of other stack member switches.                                                                                                    |
| PoE+ <sup>4</sup>       | Off                     | PoE+ is off.                                                                                                    |
|                         |                         | If the powered device is receiving power from an AC<br>power source, the port LED is off even if the device is<br>connected to the switch port.                                                                                                    |
|                         | Green                   | PoE+ is on. The port LED is green when the switch port is providing power.                                                                                                    |
|                         | Alternating green-amber | PoE+ is denied because providing power to the powered device will exceed the switch power capacity.                                                                                                    |
|                         | Blinking amber          | PoE+ is off due to a fault or because it has exceeded a limit set in the switch software.                                                                                                    |
|                         |                         | CautionPoE+ faults occur when noncompliant cabling<br>or powered devices are connected to a PoE+<br>port. Use only standard-compliant cabling to<br>connect Cisco prestandard IP Phones and<br>wireless access points or IEEE<br>802.3af-compliant devices to PoE+ ports. You<br>must remove from the network any cable or<br>device that causes a PoE+ fault. |
|                         | Amber                   | PoE+ for the port has been disabled.                                                                                                    |
|                         |                         | Note PoE+ is enabled by default                                                                                                    |

<sup>4</sup> Only switches with PoE or PoE+ ports.

# **Beacon LED**

The UID and the Beacon LED can be turned on by the administrator to indicate that the switch needs attention. It helps the administrator identify the switch. The beacon can be turned on by either pressing the UID button on the switch front panel, or by using the CLI. There is a blue beacon on the front and rear panel of the switch. The blue beacon on the front panel is a button labeled UID, and on the back panel it is a LED labeled BEACON.

| Color/State | Description                                                 |
|-------------|-------------------------------------------------------------|
| Solid blue  | The operator has indicated that the system needs attention. |

### **RJ-45 Console Port LED**

Table 28: RJ-45 Console Port LED

| Color | RJ-45 Console Port Status                          |
|-------|----------------------------------------------------|
| Off   | RJ-45 console is disabled. USB console is active.  |
| Green | RJ-45 console is enabled. USB console is disabled. |

## **Fan LED**

### Table 29: Fan LED Indicator

| Color/State | Description                                                          |
|-------------|----------------------------------------------------------------------|
| Off         | The fan is not receiving power; the fans have stopped.               |
| Green       | All fans are operating normally.                                     |
| Amber       | One or more fans have encountered tachometer faults.                 |
| Red         | One or more fans' tachometer faults have exceeded the maximum limit. |

## **Uplink Port LEDs**

The uplink ports have various status LEDs. Each port LED is labeled according to its module status.

- For SFP ports, a G labeling nomenclature is used, where G = 1 Gigabit. The The G label appears to the left of the uplink port LED.
- For SFP+ ports, a 10G labeling nomenclature is used, where 10G = 10 Gigabit. The 10G label appears to the left of the uplink port LED. SFP+ module ports support both SFP+ and SFP modules
- For SFP28 ports, a 25G labeling nomenclature is used, where 25G = 25 Gigabit. The The G label appears to the left of the uplink port LED.
- For QSFP+ ports, a 40G labeling nomenclature is used, where 40G = 40 Gigabit. The The G label appears to the left of the uplink port LED.

### Figure 53: SFP+ Port LEDs

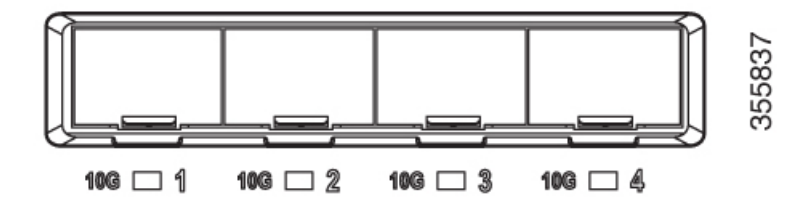

| Color          | Network Module Link Status                                                                                                    |  |
|----------------|----------------------------------------------------------------------------------------------------|--|
| Off            | Link is off.                                                                                                    |  |
| Green          | Link is on; no activity.                                                                                                    |  |
| Blinking green | Activity on a link; no faults.                                                                                                    |  |
|                | <b>Note</b> The LED will blink green even when there is very little control traffic.                                                                                                    |  |
| Blinking amber | Link is off due to a fault or because it has exceeded a limit set in the switch software.                                                                                                    |  |
|                | <b>Caution</b> Link faults occur when non-compliant cabling is connected to an SFP/SFP+ port. Use only standard-compliant cabling to connect to Cisco SFP/SFP+ ports. You must remove from the network any cable or device that causes a link fault. |  |
| Amber          | Link for the SFP/SFP+/SFP28/QSFP+ has been disabled.                                                                                                    |  |

THE SPECIFICATIONS AND INFORMATION REGARDING THE PRODUCTS IN THIS MANUAL ARE SUBJECT TO CHANGE WITHOUT NOTICE. ALL STATEMENTS, INFORMATION, AND RECOMMENDATIONS IN THIS MANUAL ARE BELIEVED TO BE ACCURATE BUT ARE PRESENTED WITHOUT WARRANTY OF ANY KIND, EXPRESS OR IMPLIED. USERS MUST TAKE FULL RESPONSIBILITY FOR THEIR APPLICATION OF ANY PRODUCTS.

THE SOFTWARE LICENSE AND LIMITED WARRANTY FOR THE ACCOMPANYING PRODUCT ARE SET FORTH IN THE INFORMATION PACKET THAT SHIPPED WITH THE PRODUCT AND ARE INCORPORATED HEREIN BY THIS REFERENCE. IF YOU ARE UNABLE TO LOCATE THE SOFTWARE LICENSE OR LIMITED WARRANTY, CONTACT YOUR CISCO REPRESENTATIVE FOR A COPY.

The following information is for FCC compliance of Class A devices: This equipment has been tested and found to comply with the limits for a Class A digital device, pursuant to part 15 of the FCC rules. These limits are designed to provide reasonable protection against harmful interference when the equipment is operated in a commercial environment. This equipment generates, uses, and can radiate radio-frequency energy and, if not installed and used in accordance with the instruction manual, may cause harmful interference to radio communications. Operation of this equipment in a residential area is likely to cause harmful interference, in which case users will be required to correct the interference at their own expense.

The following information is for FCC compliance of Class B devices: This equipment has been tested and found to comply with the limits for a Class B digital device, pursuant to part 15 of the FCC rules. These limits are designed to provide reasonable protection against harmful interference in a residential installation. This equipment generates, uses and can radiate radio frequency energy and, if not installed and used in accordance with the instructions, may cause harmful interference to radio communications. However, there is no guarantee that interference will not occur in a particular installation. If the equipment causes interference to radio relevision reception, which can be determined by turning the equipment off and on, users are encouraged to try to correct the interference by using one or more of the following measures:

- · Reorient or relocate the receiving antenna.
- · Increase the separation between the equipment and receiver.
- · Connect the equipment into an outlet on a circuit different from that to which the receiver is connected.
- · Consult the dealer or an experienced radio/TV technician for help.

Modifications to this product not authorized by Cisco could void the FCC approval and negate your authority to operate the product.

The Cisco implementation of TCP header compression is an adaptation of a program developed by the University of California, Berkeley (UCB) as part of UCB's public domain version of the UNIX operating system. All rights reserved. Copyright © 1981, Regents of the University of California.

NOTWITHSTANDING ANY OTHER WARRANTY HEREIN, ALL DOCUMENT FILES AND SOFTWARE OF THESE SUPPLIERS ARE PROVIDED "AS IS" WITH ALL FAULTS. CISCO AND THE ABOVE-NAMED SUPPLIERS DISCLAIM ALL WARRANTIES, EXPRESSED OR IMPLIED, INCLUDING, WITHOUT LIMITATION, THOSE OF MERCHANTABILITY, FITNESS FOR A PARTICULAR PURPOSE AND NONINFRINGEMENT OR ARISING FROM A COURSE OF DEALING, USAGE, OR TRADE PRACTICE.

IN NO EVENT SHALL CISCO OR ITS SUPPLIERS BE LIABLE FOR ANY INDIRECT, SPECIAL, CONSEQUENTIAL, OR INCIDENTAL DAMAGES, INCLUDING, WITHOUT LIMITATION, LOST PROFITS OR LOSS OR DAMAGE TO DATA ARISING OUT OF THE USE OR INABILITY TO USE THIS MANUAL, EVEN IF CISCO OR ITS SUPPLIERS HAVE BEEN ADVISED OF THE POSSIBILITY OF SUCH DAMAGES.

Any Internet Protocol (IP) addresses and phone numbers used in this document are not intended to be actual addresses and phone numbers. Any examples, command display output, network topology diagrams, and other figures included in the document are shown for illustrative purposes only. Any use of actual IP addresses or phone numbers in illustrative content is unintentional and coincidental.

All printed copies and duplicate soft copies of this document are considered uncontrolled. See the current online version for the latest version.

Cisco has more than 200 offices worldwide. Addresses and phone numbers are listed on the Cisco website at www.cisco.com/go/offices.

Cisco and the Cisco logo are trademarks or registered trademarks of Cisco and/or its affiliates in the U.S. and other countries. To view a list of Cisco trademarks, go to this URL: https://www.cisco.com/c/en/us/about/legal/trademarks.html. Third-party trademarks mentioned are the property of their respective owners. The use of the word partner does not imply a partnership relationship between Cisco and any other company. (1721R)

© 2018-2020 Cisco Systems, Inc. All rights reserved.